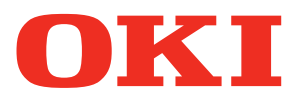

### Käyttöopas

Vianmääritys/päivittäinen huolto -ohjekirja

# Lue kaikki kohdat joita ei ole ymmärretty tai huollon osalta

1 Vianetsintä

2 Huolto

Hakemisto

C911 C931 C941 C942 ES9411 ES9431 ES9541 ES9542 Pro9431 Pro9541 Pro9542

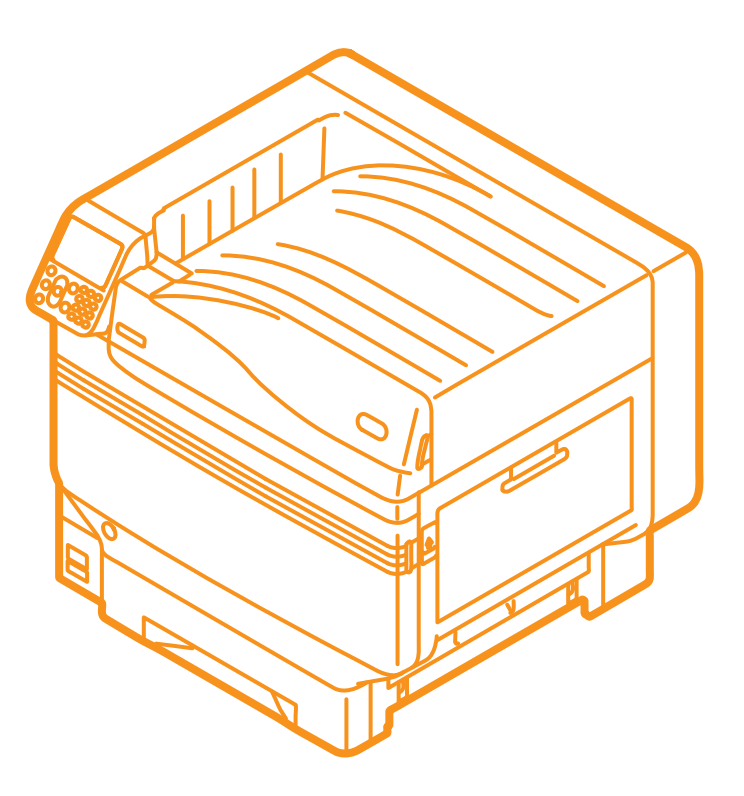

# Manuaaliset asetukset

Tuotteen mukana toimitetaan seuraavat käyttöohjeet.

E-manuaali on tallennettu ohjelmiston muodossa DVD-ROM:lle.

### Vaihe Lue tämä ensin

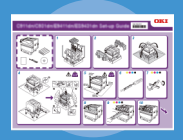

Opening the box and installing the printer

#### Asennusopas

Perusversio

Tämä opas käyttää kuvituksia joilla selvitetään tavat laatikon avaamisesta asennukseen. Koskien lisäasennusopasta, ks. "Perusversio".

Tulostimen valmistelu tulostusta varten.

#### • E-formaatti

Tämä ohjekirja kuvaa varotoimet laitteen turvalliselle käytölle. Varmista että luet ennen käyttöä. Lisäksi, peruskäyttö laitteen asentamisen tavoista lähtökohtaiseen tulostukseen on myös selitetty. Laitteen toiminnot on selitetty lisäosassa.

- Tuotteen tarkistus
- Osien nimikkeistö ja toiminnot
- Laitteen täysimittainen käyttö
- Laitteen asennus
- Virran kytkeminen päälle/pois
- Testitulostaminen vain tulostinta käyttäen
- Tietokoneeseen liittäminen
- Paperi
- Tulostus
- Paperin ulostulo
- Virransäästötilan asetus
- Automaattisen virransammutuksen asetus
- Tulostuslaadun tarkistus, tarvikkeet, jäljellä oleva huoltoyksikön osuus ja jäljellä oleva huoltoikä life
- Tulostustyön peruuttaminen
- Tulostimien lisääminen LPD-protokollaa (TCP/IP) käyttäen
- Ohjauspaneelivalikon nimikkeiden taulukko
- Windows-perustoimintatavat
- Tulostusmääritykset

### vaihe Lue nämä ohjeet tarpeen vaatiessa

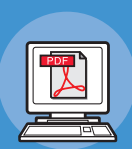

E-formaatti

• E-formaatti

Kokeile useiden eri toimintojen käyttöä

#### Edistynyt

Tämä opas selittää moninaiset paperitulostuksen tavat ja hyödyllisten toimintojen käytön. Lue optimoidaksesi tulostusympäristön tai säätääksesi väriä, jne. käyttäen sisällytettyä apuohjelmistoa.

Lisäksi, tämä opas myös selittää nimikkeet jotka voidaan asettaa ohajuspaneelista ja verkon asetuksista.

Lue kaikki kohdat joita ei ole ymmärretty tai huollon osalta Vianmääritys/päivittäinen

huolto -ohjekirja (Tämä ohjekirja) Tämä ohjekirja kuvaa toimenpidemenetelmät paperitukosten

osalta sekä vianmäärityksen menettelytavan mikäli virheviestejä ilmenee. Tämä ohjekirja myös selittää päivittäisen huollon kuten tarvikkeiden vaihdon ja huoltoyksiköt, puhdistuksen, jne.

C941/C942/ES9541/ES9542/Pro9541/Pro9542 käyttö

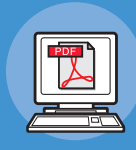

### Erillinen spottiväriopas

Tämä ohjekirja selittää miten asettaa erityinenSpottivärisarja ja tarkistaa tulostimen ajurit, ja miten tulostaa käyttäen Spottivärisarjaa. Varmista että luet ennen käyttöä.

- Käytännöllisiä tulostustoimintoja
- Värin säätäminen
- Apuohjelmien käyttö
- Verkkoasetukset
- Tulostusasetusten tarkistus ja muutokset ohjauspaneelia käyttämällä
- Vianetsintä
- Huolto
- Tarvikkeet, huoltotuotteet, optiot, värinhallinnan palvelin, jne.
- Paikalleen asetus Spottivärisarjan osalta
- Ohjauspaneelin selite
- Tulostimen ajurien tarkistus
- Tulostimen ajurien taulukko
- Tulostus värilliselle paperille
- Tulostus läpinäkyvälle kalvolle
- Spottivärinaineen määrittely ja tulostus sovelluksia käyttämällä
- Valkoisten värien hienosäätö
- Spottivärisarjojen vaihto

E-formaatti

# Ohjekirjan lukeminen

# Symbolit

#### ( Huomaa

• Nämä ovat varoituksia ja rajoituksia tulostimen oikeanlaiselle käytölle. Varmista että luet huolella välttääksesi väärinkäyttöä.

#### // Muistutus

• Tiedot tulostimeen liittyen ennen sen käyttöä ovat erittäin käyttökelpoisia ja voivat toimia viitteinä. Lukemista suositellaan.

#### Lisätietoja

• Nämä ovat viitesivuja. Lue saadaksesi yksityiskohtaisia ja oleellisia tietoja.

### 

• Väärinkäyttö johtuen piittaamattomuudesta tämän näytön osalta saattaa aiheuttaa hengenvaaran tai vakavan vammautumisen.

### Μυομιο

• Väärinkäyttö johtuen piittaamattomuudesta tämän näytön osalta saattaa aiheuttaa henkilökohtaisen vammautumisen.

### Näppäimet, painikkeet ja symbolit

Tämä luku kuvaa seuraavia näppäimiä, painikkeita ja symboleita.

| Listaus |                   | Kuvaus                                                                                                    |  |  |
|---------|-------------------|----------------------------------------------------------------------------------------------------|--|--|
|         | ] painike/näppäin | <ul> <li>Ohjauspaneelin painikkeet ja 10-näppäiminen näppäimistö ovat<br/>kuvattuja alla olevassa.<br/>Esim.:</li> </ul>                                                                   |  |  |
| [       |                   | or → [OK] -painike (DK] -painike                                                                                                    |  |  |
|         |                   | (𝔅 ➡ [Fn] -näppäin (C) ➡ [Clear] -näppäin                                                                                                    |  |  |
|         |                   | <ul> <li>Viittaa tietokoneesi näppäimistöön.</li> </ul>                                                                                                    |  |  |
| [       | ]                 | <ul> <li>Kuvaa valikon nimeä nestekidenäytöllä.</li> <li>Kuvaa tietokoneen valikoita, windowsia, sekä valintaikkunoiden nimiä.</li> </ul>                                                  |  |  |
| "       | 11                | <ul> <li>Kuvaa viestejä ja sisäänsyötön tekstiä joka näkyy nestekidenäytöllä.</li> <li>Kuvaa tiedostoa ja näyttöjen nimiä tietokoneella.</li> <li>Kuvaa viitteellistä otsikkoa.</li> </ul> |  |  |
| >       |                   | Kuvaa valikoiden tasoja tulostimella tai tietokoneella.                                                                                                    |  |  |

# Kuvitukset

Tulostimen kuvituksia on käytetty tässä yhteydessä jotta voidaan esittää C931-malli ellei toisin ilmoiteta.

Kuvitukset saattavat erota varsinaisesta tuotteesta.

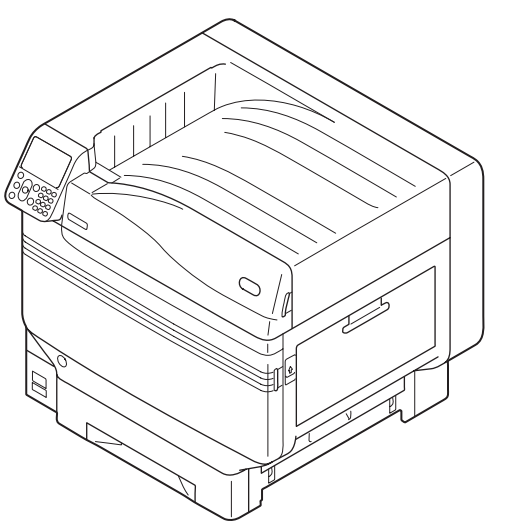

# Näytöt

Ohjauspaneelin ja tietokoneen kuvia käytetään tässä yhteydessä esimerkkeinä. Kuvat saattavat erota varsinaisesta tuotteesta ja näytöistä.

| Functions 1/2 Pag                             | ge |
|-----------------------------------------------|----|
| 1 Configuration                               | Π  |
| 2 Print Information                           | Π  |
| 3 Print Secure Job                            | Π  |
| 4 Menus                                       |    |
| 5 • Admin Setup                               |    |
| 6 • Print Statistics                          |    |
| Use Online button to return to standby screen |    |

### Listat

Tässä ohjekirjassa käytetään seuraavia listoja.

- C911dn  $\rightarrow$  C911
- C931dn  $\rightarrow$  C931
- C941dn  $\rightarrow$  C941
- C942dn  $\rightarrow$  C942
- ES9411dn  $\rightarrow$  ES9411
- ES9431dn  $\rightarrow$  ES9431
- ES9541dn  $\rightarrow$  ES9541
- Microsoft<sup>®</sup> Windows<sup>®</sup> 7 64-bittinen käyttöjärjestelmäversio  $\rightarrow$  Windows 7 (64-bittinen versio)
- $\bullet$  Microsoft<sup>®</sup> Windows<sup>®</sup> 7 -käyttöjärjestelmäversio  $\rightarrow$  Windows 7
- Mac OS X10.3.9 ja suurempi $\rightarrow$  Mac OS X

Sisällytetyt käyttöohjekirjat käyttävät Windowsin tapauksessa esimerkkeinä Windows 7, ja Mac OS X tapauksessa OS X 10.8 ellei toisin mainita.

Riippuen käyttöjärjestelmästä ja käytetystä mallista, kuvaukset tässä ohjekirjassa saattavat olla erilaisia.

# Sisältö

|   | Manuaaliset asetukset 2                                                                  |
|---|------------------------------------------------------------------------------------------|
|   | Ohjekirjan lukeminen                                                                     |
|   | Näppäimet, painikkeet ja symbolit3                                                       |
|   | Kuvitukset4                                                                              |
|   | Näytöt4                                                                                  |
|   | Listat5                                                                                  |
| 1 | Vianmääritys9                                                                            |
|   | Vianmäärityksen selvityksen menettelytapa10                                              |
|   | Paperitukokset       11         Viestien tarkistus (mikäli paperitukos ilmenee)       11 |
|   | Tukoksen muodostavan paperin poisto14                                                    |
|   | Kun paperiin liittyvä viesti tulee näkyville                                             |
|   | Kun tarvikkeiden vaihtoon liittyvä viesti tulee näkyviin                                 |
|   | Kun joitain muita viestejä tulee näkyville                                               |
|   | Tulostusvaikeudet                                                                        |
|   | Tulostusta ei voida suorittaa46                                                          |
|   | Tulostinajurin vikatila50                                                                |
|   | Tulostuslaatu on alhainen52                                                              |
|   | Paperinsyöttö on heikkoa57                                                               |
|   | Kun tapahtuu kuvien vääristymistä58                                                      |
|   | Tulostusjäljen säätäminen58                                                              |
| 2 | Huolto                                                                                   |
|   | Kuluvien osien sekä huoltoyksiköiden vaihto60                                            |
|   | Kuluvien osien ja huoltoyksiköiden palveluikä60                                          |
|   | Kun vaihtojakso lähestyy62                                                               |
|   | Väriainepatruunoiden vaihtaminen63                                                       |
|   | Kuvarumpujen vaihto66                                                                    |
|   | Hihna- ja siirtohihnayksiköiden vaihto69                                                 |
|   | Lämpöyksiköiden vaihto75                                                                 |
|   | Jäteväriainesäiliöiden vaihto77                                                          |
|   | Paperin syöttötelojen vaihto79                                                           |
|   | Laitteen huolto                                                                          |
|   | Tulostimen pintojen puhdistus87                                                          |
|   | LED-tulostuspäiden puhdistaminen87                                                       |

| Syöttötelojen puhdistaminen                         | 93  |
|-----------------------------------------------------|-----|
| Siirtorullayksikön puhdistus ja paperin siirtopolku | 96  |
| Paininrullan puhdistus                              |     |
| Laitteen kuljetus ja siirto                         | 100 |
| Laitetta siirtäessä                                 |     |
| Laitteen kuljetus                                   |     |
| Hakemisto                                           | 102 |

#### Muistio

Vianetsintä

# Vianmääritys

| Vianmäärityksen selvityksen<br>menettelytapa10                |
|---------------------------------------------------------------|
| Paperitukokset11                                              |
| Kun paperiin liittyvä viesti tulee<br>näkyville               |
| Kun tarvikkeiden vaihtoon liittyvä viesti<br>tulee näkyviin38 |
| Kun joitain muita viestejä tulee<br>näkyville40               |
| Tulostusvaikeudet46                                           |

# Vianmäärityksen selvityksen menettelytapa

Tämä luku kuvaa menettelytapaa jota käytetään tulostimen käytön aikana syntyneiden ongelmien ratkaisuun.

Jos et kykene ratkaisemaan ongelmaa tällä toimenpidemenetelmällä, ota yhteys myyntiliikkeeseesi.

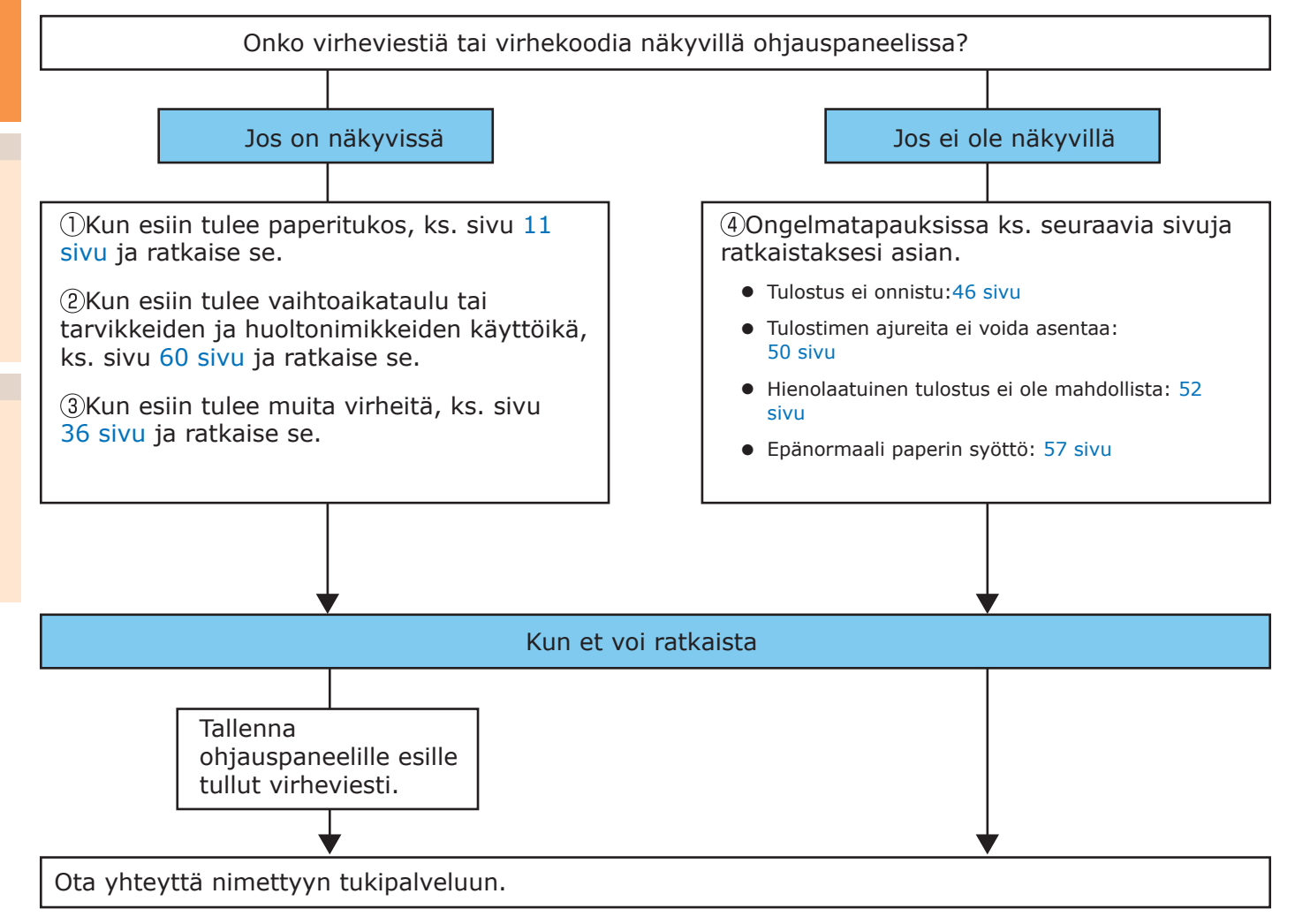

# Paperitukokset

Tämä osa kuvaa menettelytapaa paperin ollessa juuttuneena tulostimen sisään, tai paperin ollessa tulostimen sisällä senkin jälkeen kun se on poistettu.

### Viestien tarkistus (mikäli paperitukos ilmenee)

Paperin ollessa juuttuneena tulostimen sisään, tai paperin ollessa tulostimen sisällä vielä senkin jälkeen kun se on poistettu, viesti joka ilmoittaa paperitukoksesta tulee näkyviin ohjauspaneelin nestekidenäytölle, ja **ATTENTION** (INSPECTION)> -lamppu vilkkuu.

Kun "**Paina HELP saadaksesi lisätietoja**" näkyy viestissä, [**HELP** (OHJE)]-painikkeen painaminen ohjauspaneelilla tuo esiin vianmäärityksen menettelytavan, ja voit helposti ratkaista prosessin ohjeistuksen mukaisesti. Katso lisätietoja kohdasta "Ohjenäytön käyttö"(P.13).

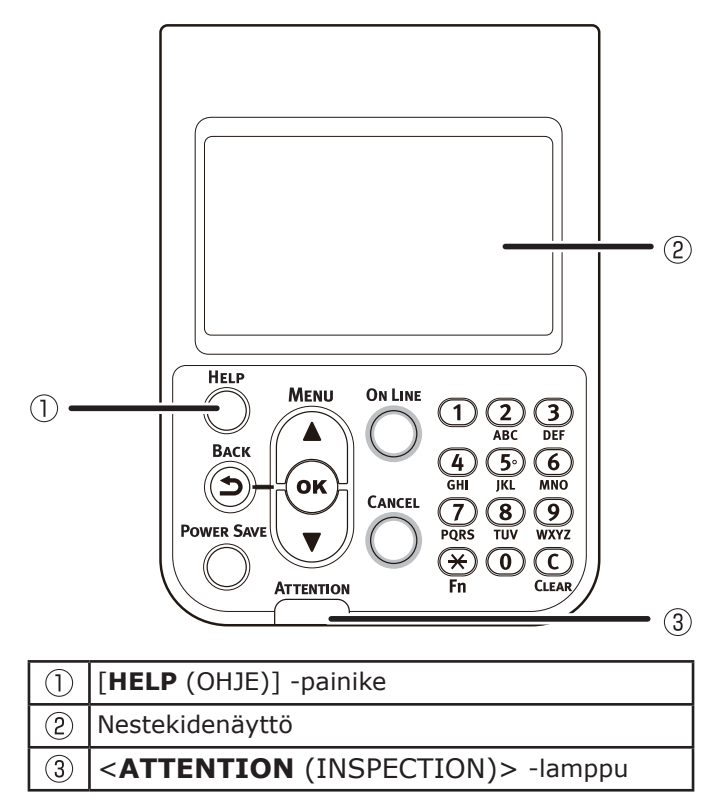

Seuraava taulukko esittää viestit. Tarkista viesti, ja poista paperitukos viitteessä mainitun menettelytavan mukaisesti.

1

|  | Kategoria                                                                                                | Nestekidenäytöllä näkyvä viesti                                                                 | Paperitukoksen<br>sijainti                                  | Virhekoodi<br>joka näkyy<br>[Ohje]<br>-painikkeen<br>painamisen<br>jälkeen | Viitesivut |
|--|----------------------------------------------------------------------------------------------------|-------------------------------------------------------------------------------------------------|-------------------------------------------------------------|----------------------------------------------------------------------------|------------|
|  |                                                                                                    | Avaa oikean puolen kansi<br>Paperitukos<br>Paina HELP saadaksesi lisätietoja                    | Paperitukos<br>oikean puolen<br>kannen lähellä.             | 380, 390                                                                   | 14 sivu    |
|  |                                                                                                    | Avaa kohteen [ <b>TRAY</b> ]* sivukansi<br>Paperitukos<br>Paina HELP saadaksesi lisätietoja     | Paperitukos<br>kasetin kannen<br>lähellä.                   | 391, 392, 393,<br>394, 395                                                 | 24 sivu    |
|  | Paperitukos                                                                                              | Avaa vasemman puolen kansi<br>Paperitukos<br>Paina HELP saadaksesi lisätietoja                  | Paperitukos<br>vasemman<br>puolen kannen<br>lähellä.        | 384                                                                        | 34 sivu    |
|  | (Kun<br>paperi on<br>juuttunut<br>tulostimen<br>sisään)                                                  | Tarkista poistoyksikkö<br>Paperitukos<br>Paina HELP saadaksesi lisätietoja                      | Poistoyksikössä<br>on paperitukos                           | 381                                                                        | 15 sivu    |
|  |                                                                                                    | Tarkista poistoyksikkö<br>Paperitukos<br>Paina HELP saadaksesi lisätietoja                      | Kiinnitysyksikön<br>lähistöllä on<br>paperitukos            | 382, 383, 389                                                              | 20 sivu    |
|  |                                                                                                    | Tarkista duplex-yksikkö<br>Paperitukos<br>Paina HELP saadaksesi lisätietoja                     | Paperitukos<br>2-puolisen<br>tulostusyksikön<br>lähellä     | 370, 371, 373                                                              | 25 sivu    |
|  |                                                                                                    | Tarkista Duplex-yksikön alapuoli<br>Paperitukos<br>Paina HELP saadaksesi lisätietoja            | Paperitukos<br>2-puolisen<br>tulostusyksikön<br>alapuolella | 375                                                                        | 30 sivu    |
|  | Viesti ei poistu<br>näytöltä<br>(Kun viesti ei<br>poistu edes<br>paperitukoksen<br>tultua<br>poistettua) | Avaa kohteen [ <b>TRAY</b> ]* sivukansi<br>Paperia radalla<br>Paina HELP saadaksesi lisätietoja | Paperitukos<br>LOKERIKON<br>sivukannen<br>lähellä           | 631, 632, 633,<br>634, 635                                                 | 24 sivu    |
|  |                                                                                                    | Avaa oikean puolen kansi<br>Paperia radalla<br>Paina HELP saadaksesi lisätietoja                | Paperitukos<br>oikean puolen<br>kannen lähellä.             | 637                                                                        | 14 sivu    |
|  |                                                                                                    | Tarkista poistoyksikkö<br>Paperia radalla<br>Paina HELP saadaksesi lisätietoja                  | Poistoyksikössä<br>on paperitukos                           | 638, 639                                                                   | 15 sivu    |
|  |                                                                                                    | Tarkista duplex-yksikkö<br>Paperia radalla<br>Paina HELP saadaksesi lisätietoja                 | Paperitukos<br>2-puolisen<br>tulostusyksikön<br>lähellä     | 640, 641, 642                                                              | 25 sivu    |
|  |                                                                                                    | Tarkista Duplex-yksikön alapuoli<br>Paperia radalla<br>Paina HELP saadaksesi lisätietoja        | Paperitukos<br>2-puolisen<br>tulostusyksikön<br>alapuolella | 650                                                                        | 30 sivu    |
|  |                                                                                                    | Tarkista alaspäin pinoaja.<br>Paperia radalla<br>Paina HELP saadaksesi lisätietoja              | Paperitukos<br>vasemman<br>puolen kannen<br>lähellä.        | 651                                                                        | 34 sivu    |

\*: Jokin Lokeroista 1 - 5 tulee näkyviin kohdassa [**TRAY**]. (Lokerikko 2 - 5 tulee näkyviin kun kiinnitetään lisälokerikkoyksikön valinnaisuus.)

Jokin lokerikoista 1 - 5 sivukansi tulee näkyviin kohdassa [**COVER**]. (Lokerikko 2 - 5 sivukansi tulee näkyviin kun asennetaan lisälokerikkoyksikön valinnaisuus.)

#### Ohjenäytön käyttö

[**HELP** (OHJE)] -painikkeen painaminen käyttöpaneelissa tuo näkyviin ratkaisun mallin. Voit helposti poistaa paperin ohjeen mukaisesti.

Esimerkki) Paperitukos LOKERIKON 1 sivukannen lähellä

Seuraava viesti tulee näkyviin nestekidepaneelissa ja <**ATTENTION** (INSPECTION)> -lamppu välkkyy.

| 4 | Open Tray1 Side Cover          |  |
|---|--------------------------------|--|
|   | Paper Jam                      |  |
|   | Please see HELP for<br>details |  |
|   |                                |  |

Paina [**HELP** (OHJE)] -painiketta. Virhekoodi tulee näkyviin ja

paperitukoksen tila näytetään.

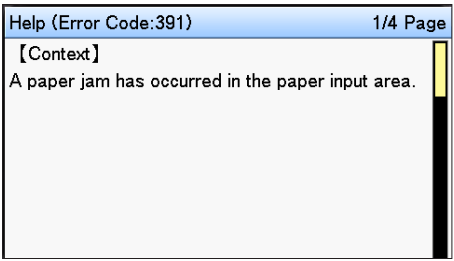

Paina vierityspainiketta 🔻.

Seuraava sivu tulee näkyviin ja ratkaisun tomintamalli paperitukokselle ja sovellettava animaatio tuodaan näkyviin.

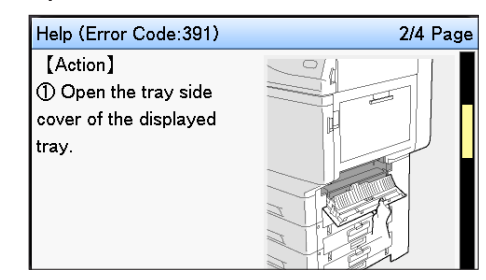

#### // Muistutus

Paina vierityspainiketta ▲ palataksesi edelliselle sivulle.

Vieritä Ohje-ruudun sivuja vierityspainikkeella ▼, ja poista paperi paperitukoksen toimintamenetelmän mukaisesti joka näkyy ruudulla.

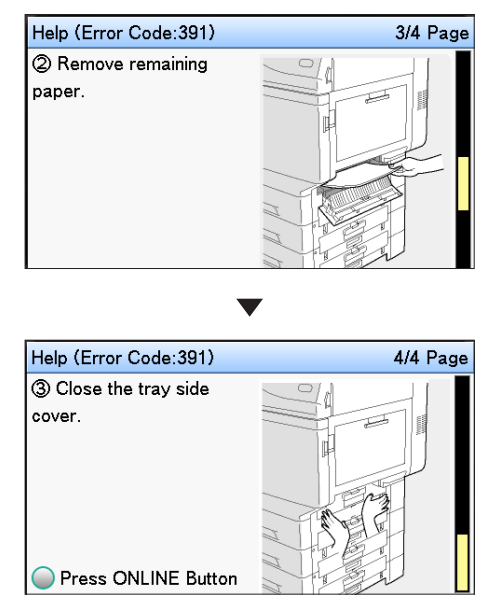

Paperitukoksen poistaminen palauttaa näkyviin Valmiustila-ruudun ja jäljellä oleva tulostus käynnistyy.

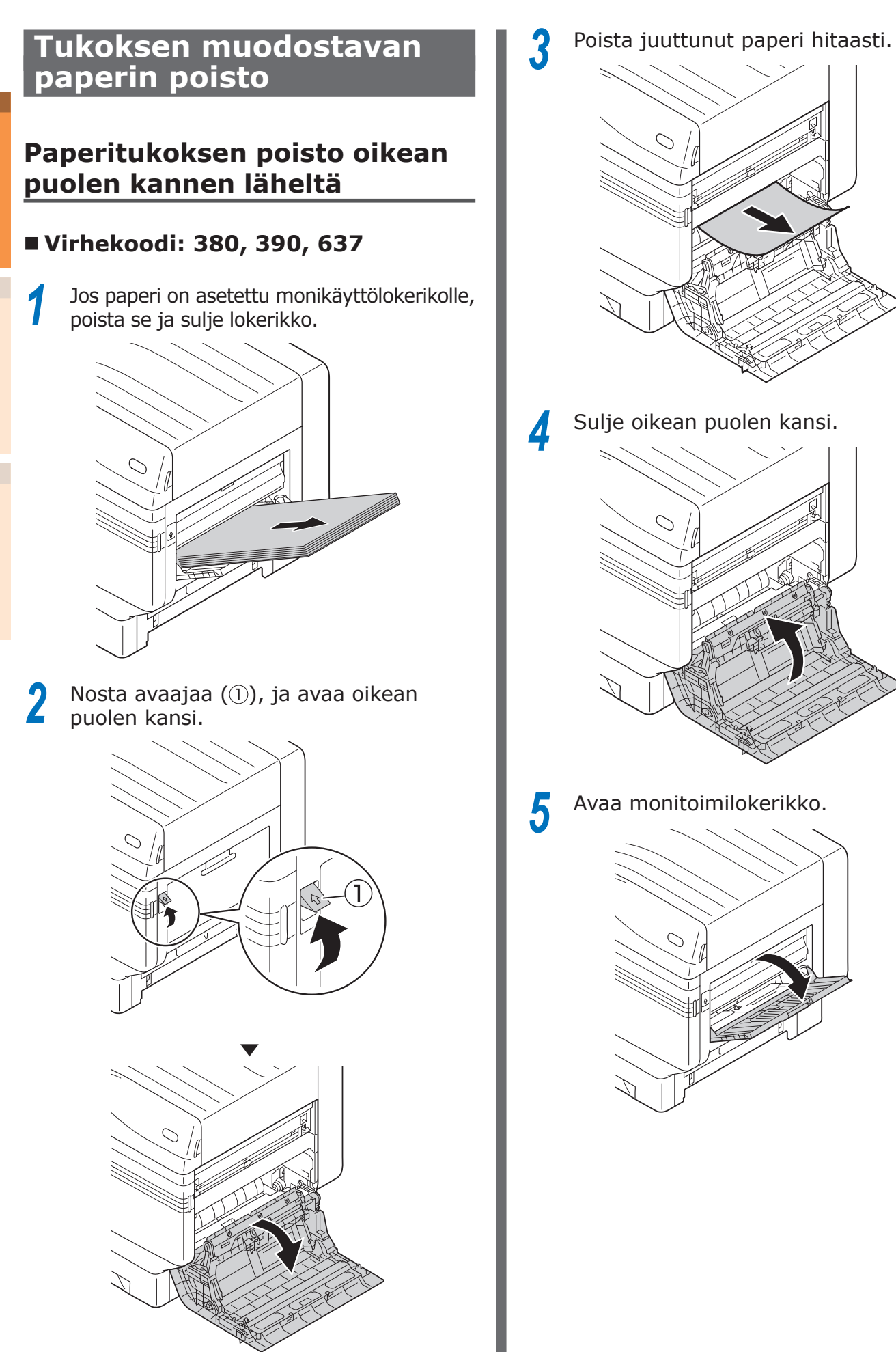

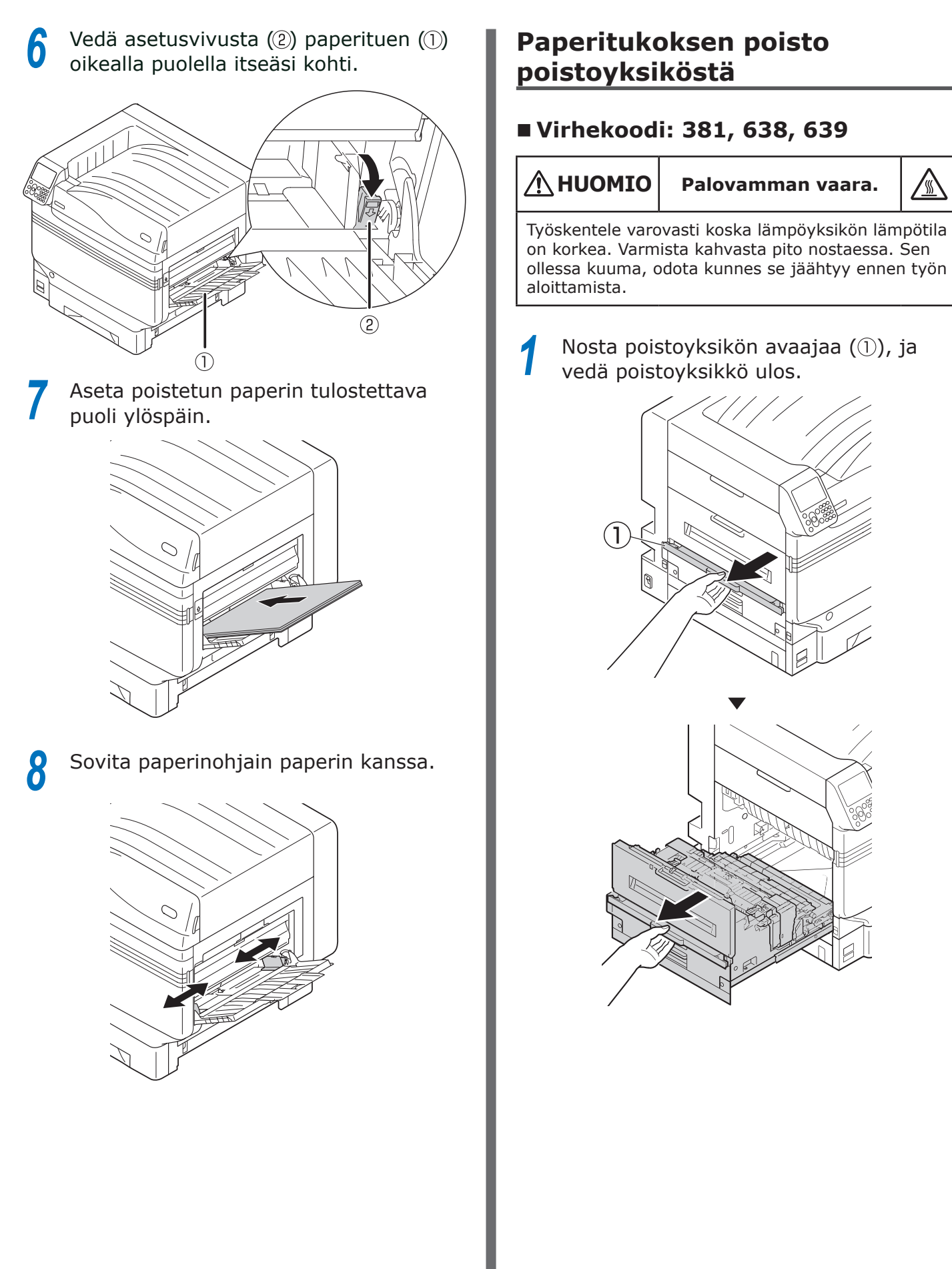

2

Huolto

Tarkista tulostimen sisäpuoli ja poista hitaasti tukkeutuneet paperit.

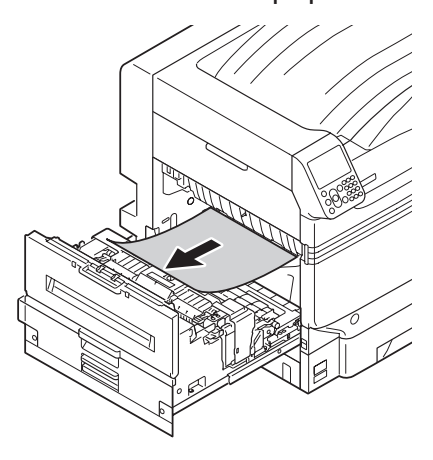

Jos lämpöyksikössä on paperia jäljellä, vedä lämpöyksikön lukituskytkin (sininen) ylös.

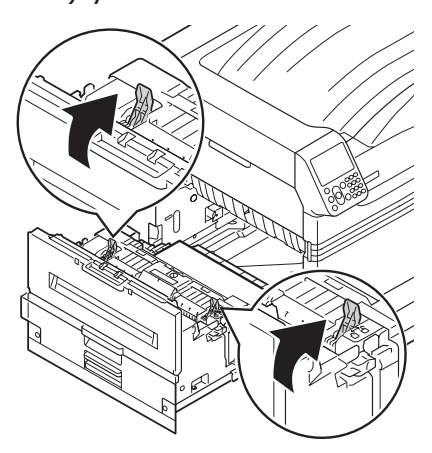

4 Varmista jäljellä olevan paperin hidas vetäminen kohti tulostimen runkoa (vastasuuntaan paperin syöttösuunnasta).

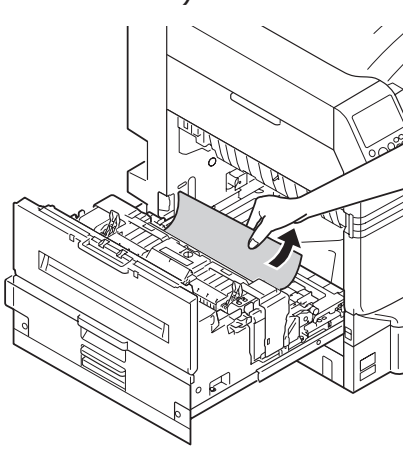

5 Työnnä alas lämpöyksikön tukkeuman vapautuskytkin (sininen).

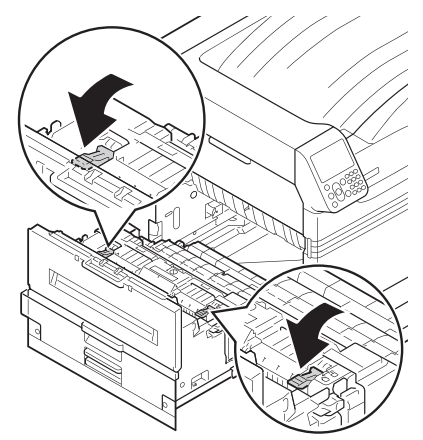

**6** Jos lämpöyksikössä ei ole jäljellä olevaa paperia, vedä lämpöyksikön lukituskytkin (sininen) ylös.

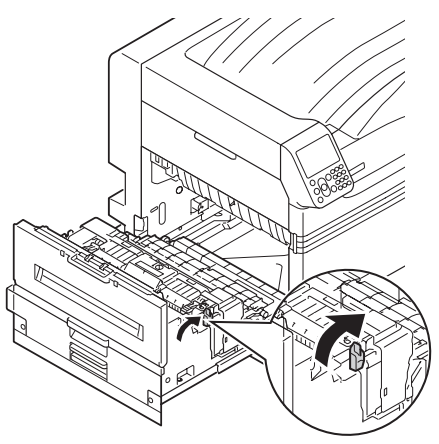

7 Pitele lämpöyksikön kädensijaa molemmilla käsillä ja poista se ja aseta tasaiselle alustalle.

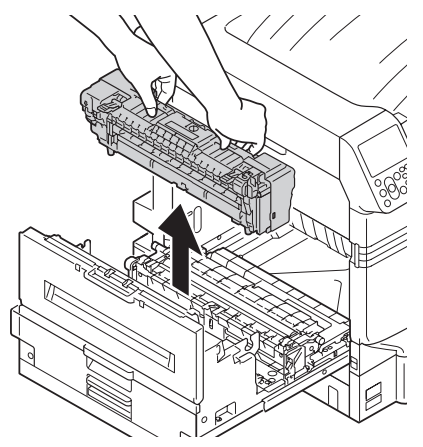

# 8 Nosta tukoksen vapautusvipua lämpöyksikössä.

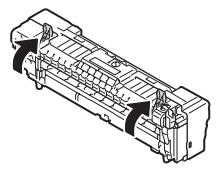

9

Poista jäljelle jäänyt paperi.

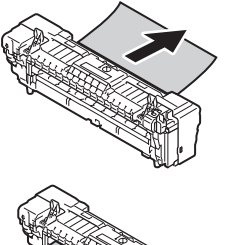

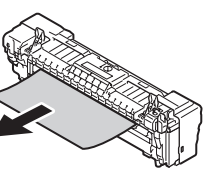

#### **10** Jos paperi kiertyy tarrarullan ympärille, irrota tarrarulla kääntämällä peukaloruuveja tarrarullan molemmissa päissä vasemmalle poistaen paperin.

#### ! Huomaa

• Varo, ettet pudota kiristysruuvia laitteen sisälle sitä irrottaessasi.

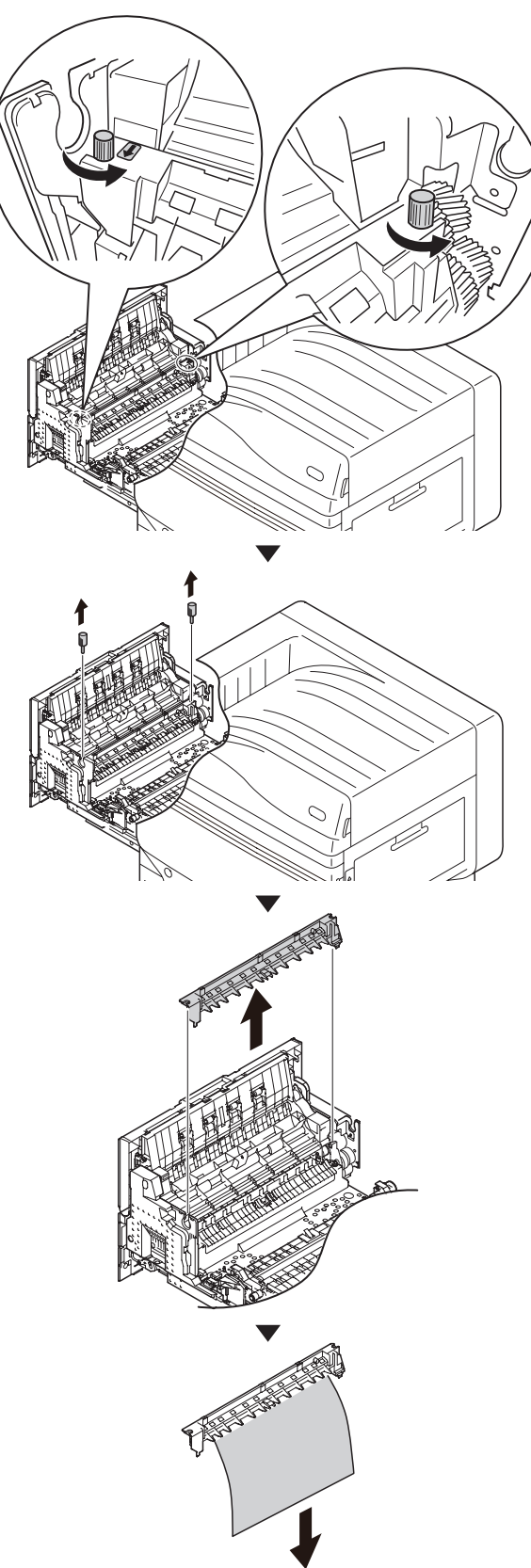

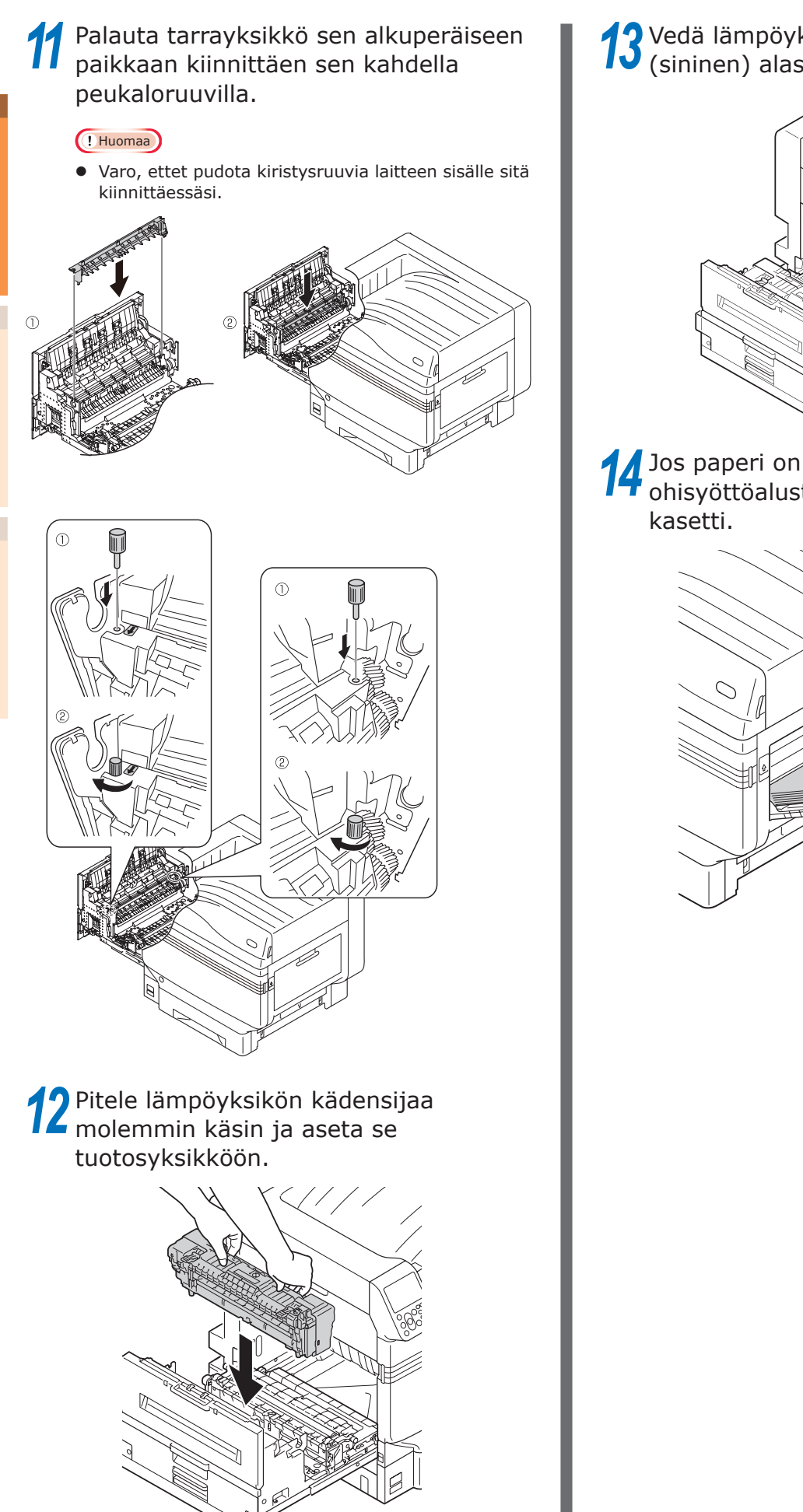

**13** Vedä lämpöyksikön lukituskytkin (sininen) alas.

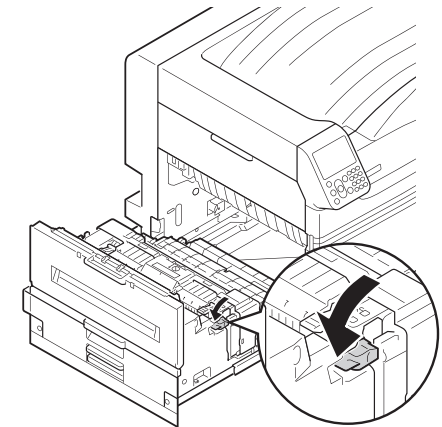

14 Jos paperi on asetettu ohisyöttöalustalle, poista se ja sulje kasetti.

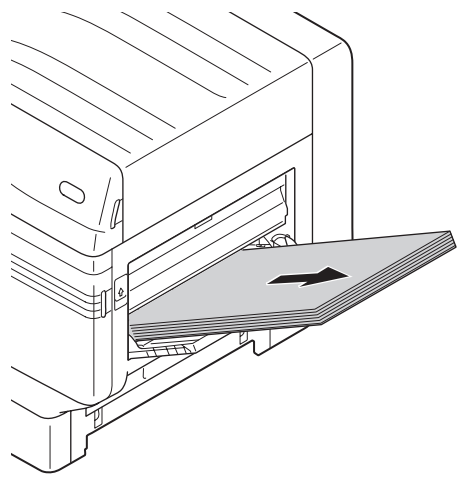

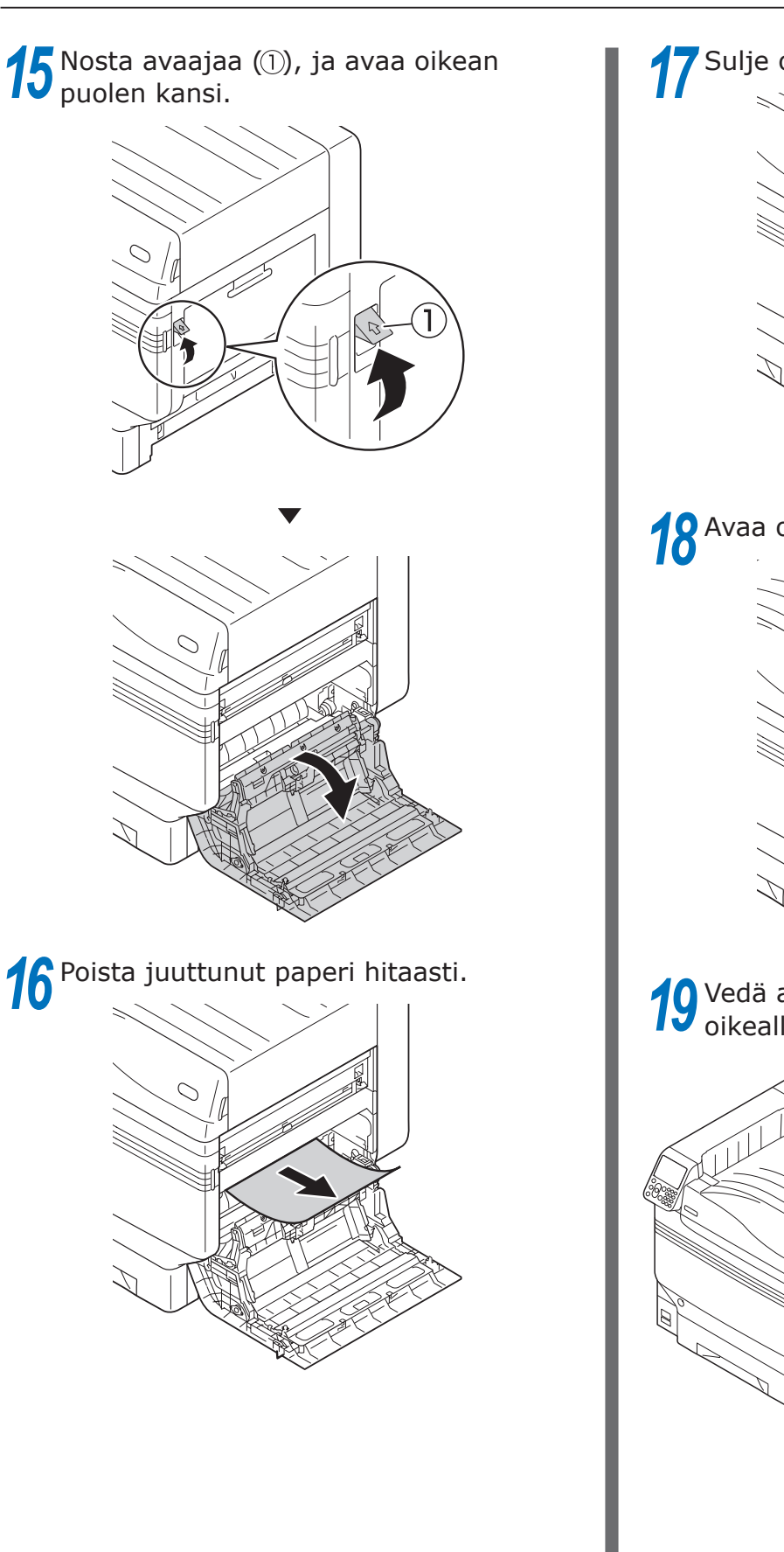

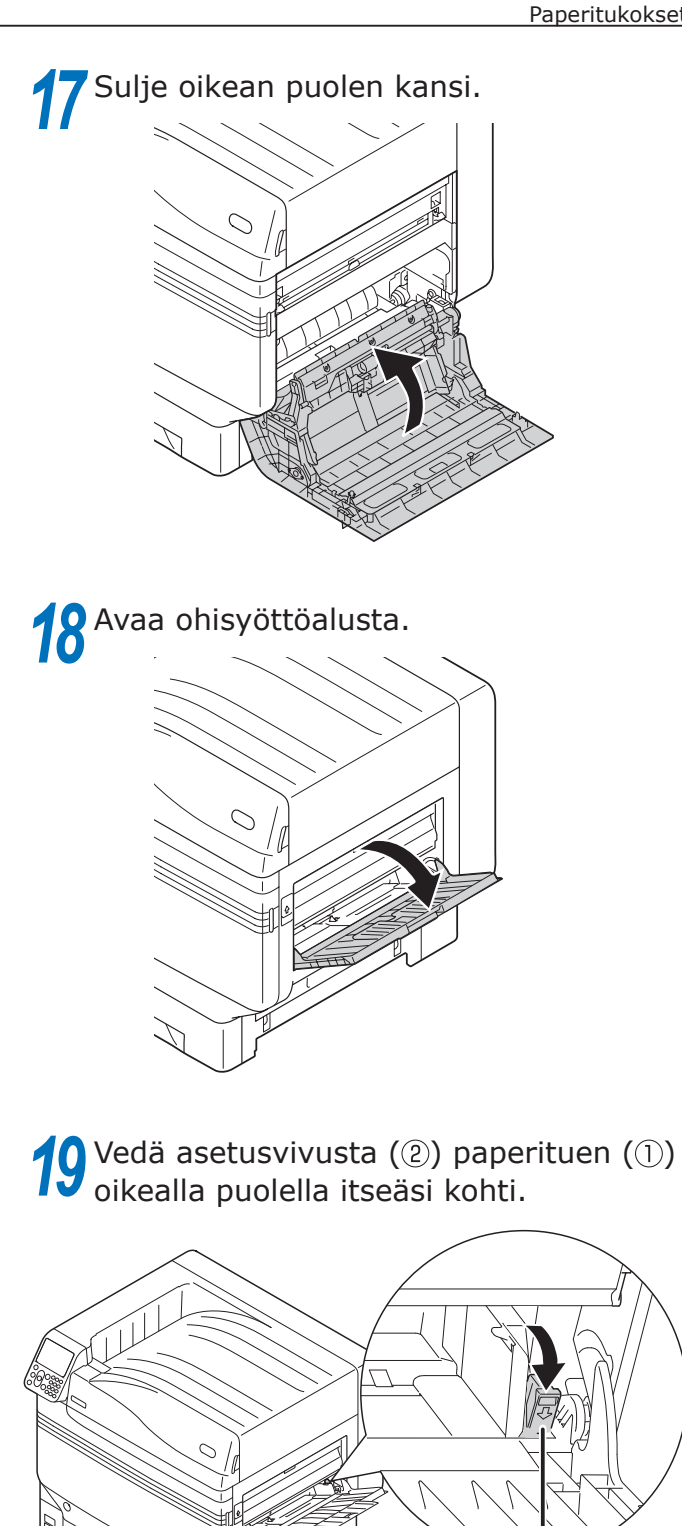

(1)

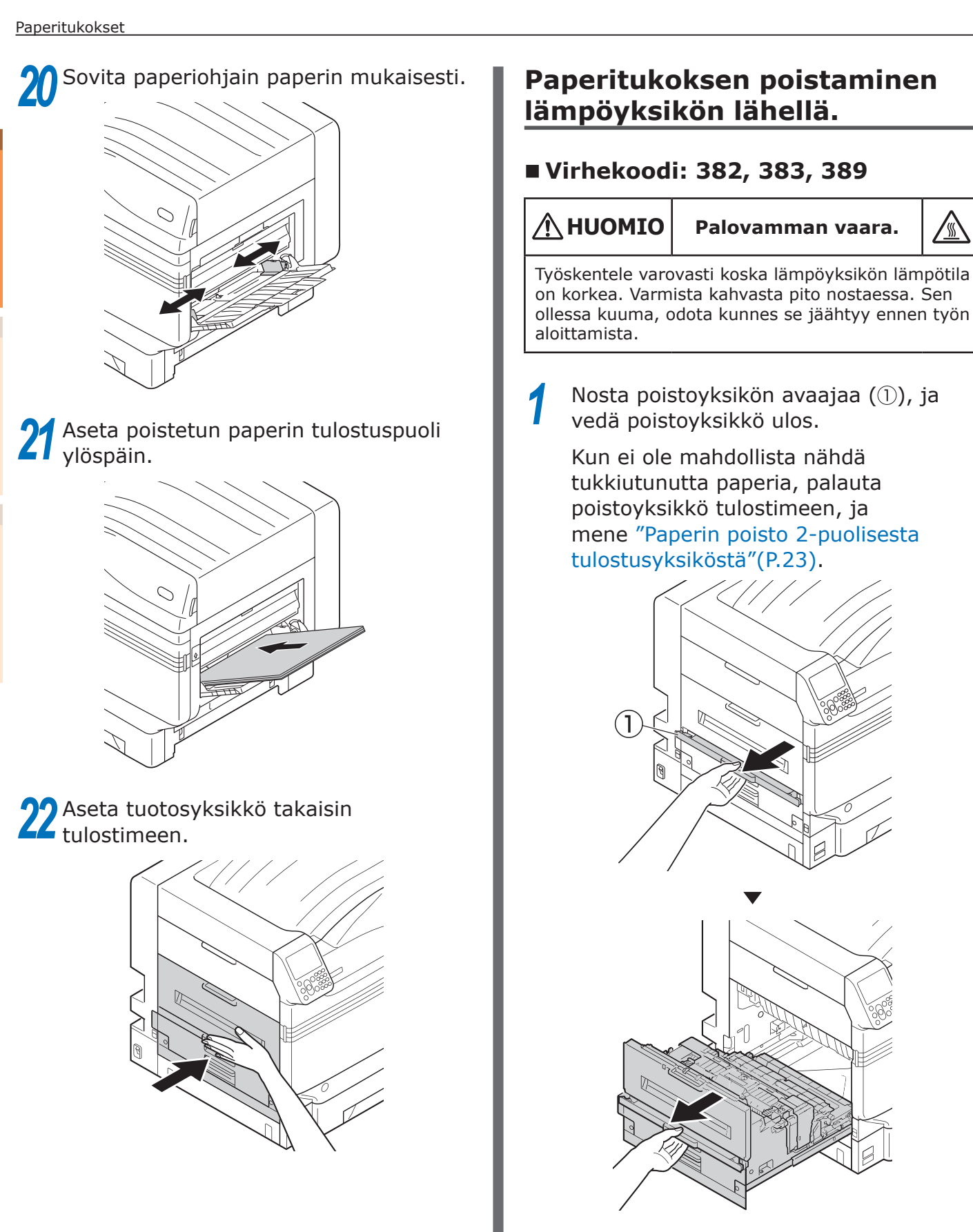

2 Jos lämpöyksikössä on paperia jäljellä, vedä lämpöyksikön lukituskytkin (sininen) ylös.

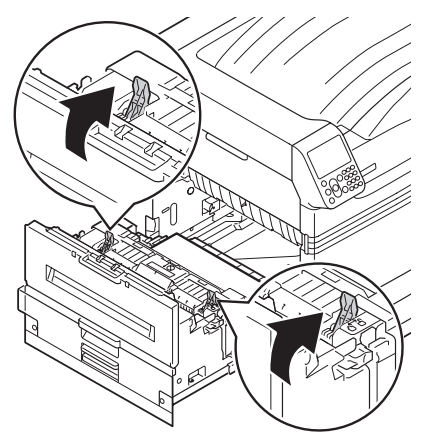

3 Varmista jäljellä olevan paperin hidas vetäminen kohti tulostimen runkoa (vastasuuntaan paperin syöttösuunnasta).

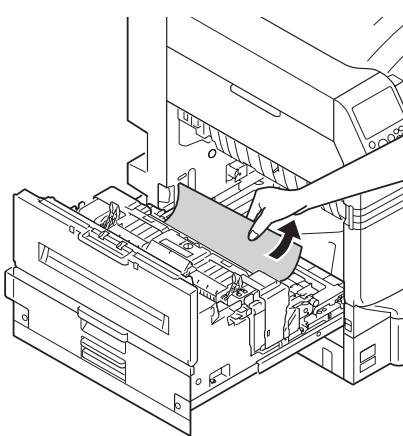

**4** Työnnä alas lämpöyksikön tukkeuman vapautuskytkin (sininen).

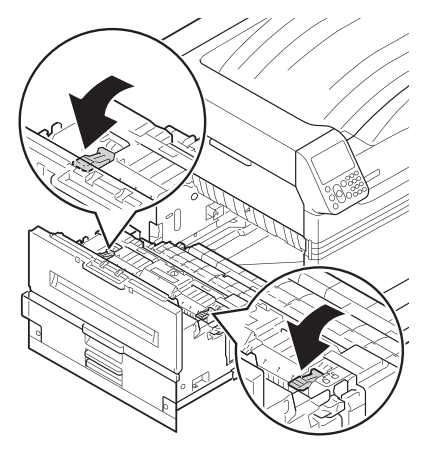

5 Jos lämpöyksikössä ei ole jäljellä olevaa paperia, vedä lämpöyksikön lukituskytkin (sininen) ylös.

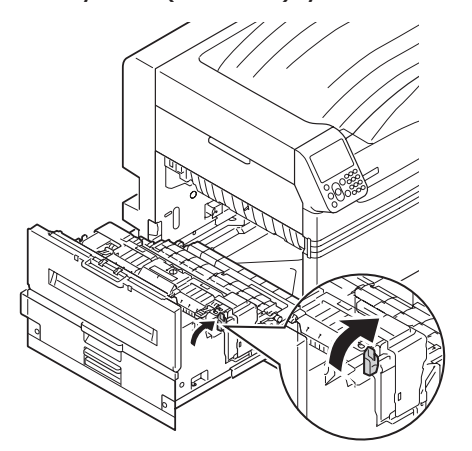

6 Pitele lämpöyksikön kädensijaa molemmilla käsillä ja poista se ja aseta tasaiselle alustalle.

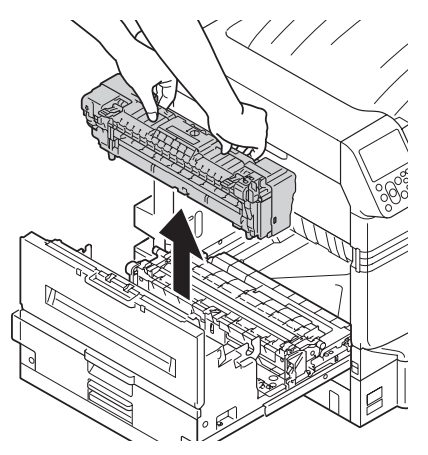

Jos paperitukos tapahtui lämpöyksikössä, nosta lämpöyksikön tukkeuman vapautuskytkintä (sininen) ja vedä paperi hitaasti ulos vastapäiseen suuntaan sen syöttösuunnasta.

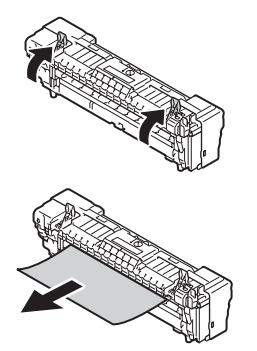

• Varo, ettet pudota kiristysruuvia laitteen sisälle sitä irrottaessasi.

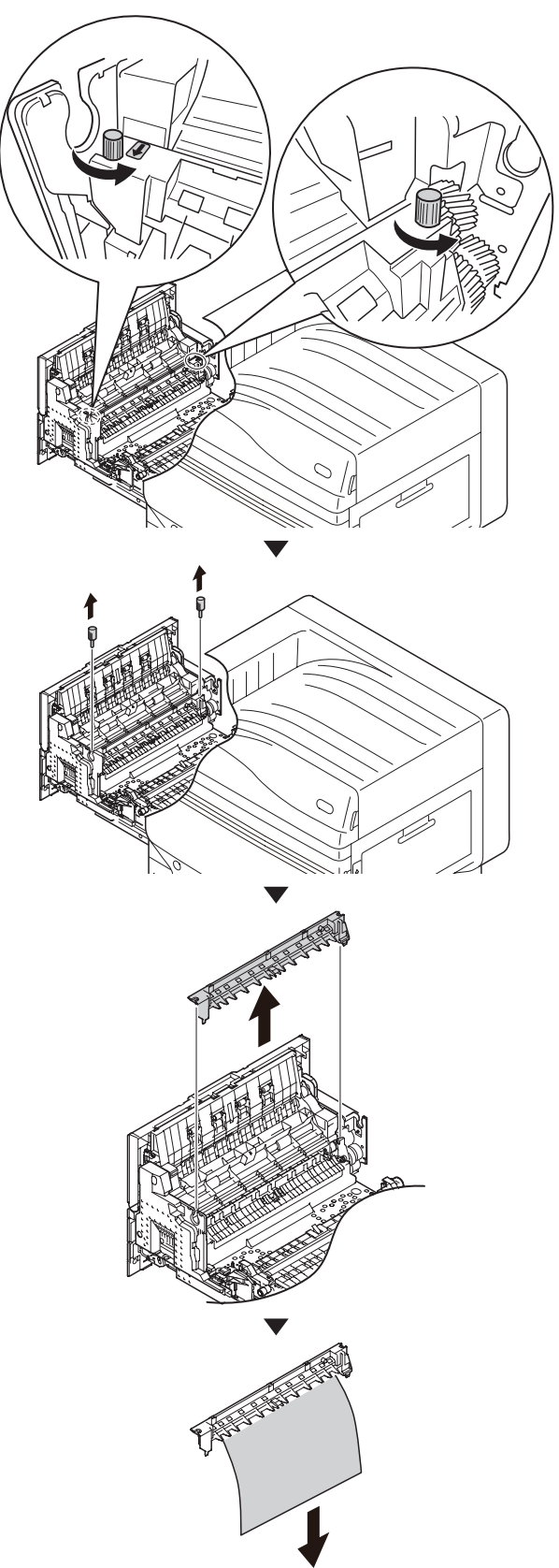

9 Palauta tarrayksikkö sen alkuperäiseen paikkaan kiinnittäen sen kahdella peukaloruuvilla.

#### ! Huomaa

• Varo, ettet pudota kiristysruuvia laitteen sisälle sitä kiinnittäessäsi.

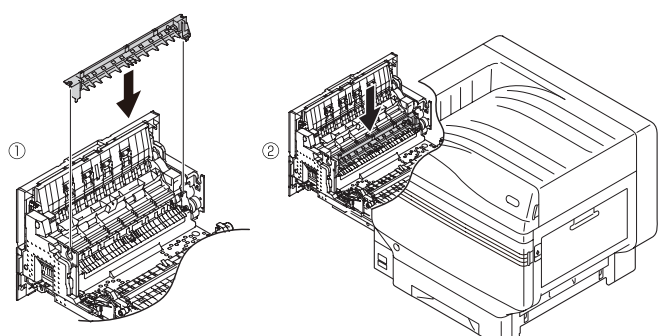

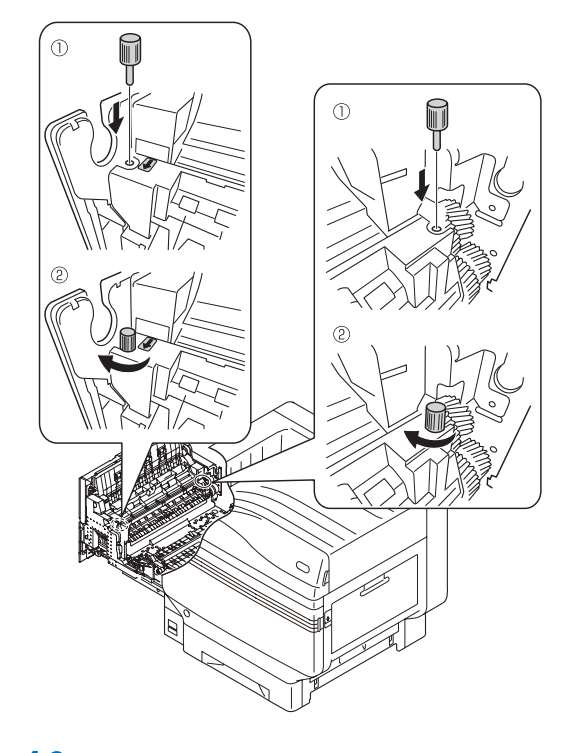

10 Pitele lämpöyksikön kädensijaa molemmin käsin ja aseta se poistoyksikköön.

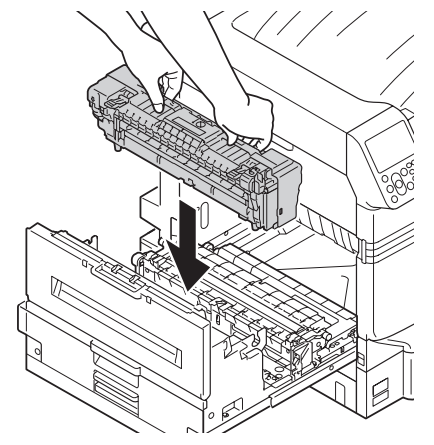

# **11** Paina lämpöyksikön lukituskytkin (sininen) alas.

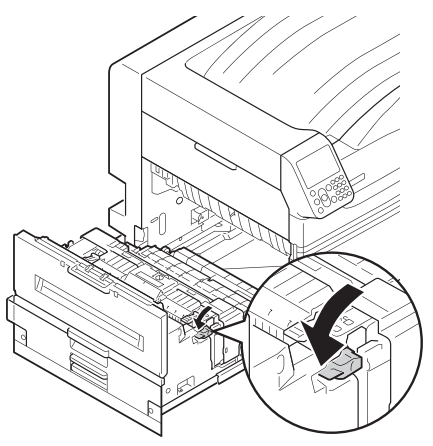

**12** Aseta poistoyksikkö takaisin tulostimeen.

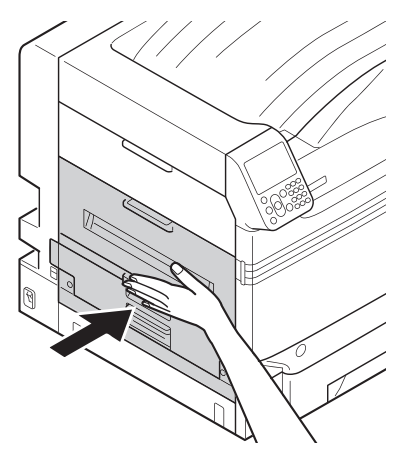

#### Paperin poisto 2-puolisesta tulostusyksiköstä

Vedä ulos 2-puolinen tulostusyksikkö, nosta sitä jonkin verran molemmin käsin ja poista se.

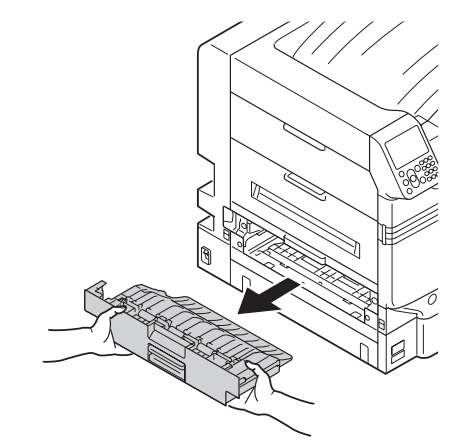

#### ! Huomaa

 Älä vedä 2-puolisesta tulostusyksikköä ulos kerralla.
 2-puolinen tulostusyksikkö voi pudota jos se vedetään ulos kerralla, ja saattaa vahingoittua.

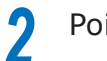

Poista jäljellä oleva paperi.

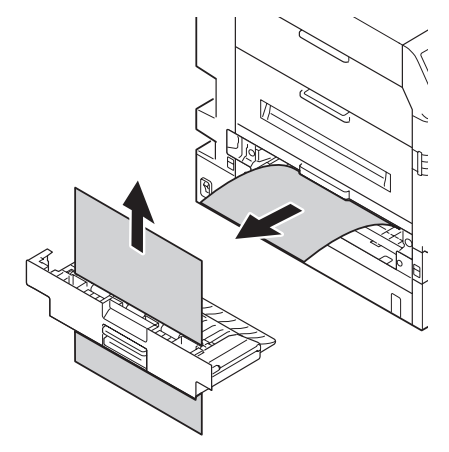

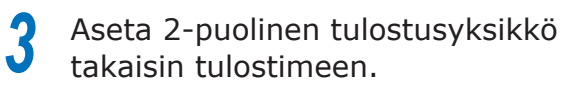

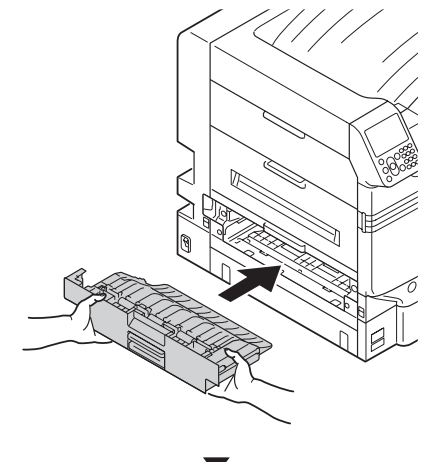

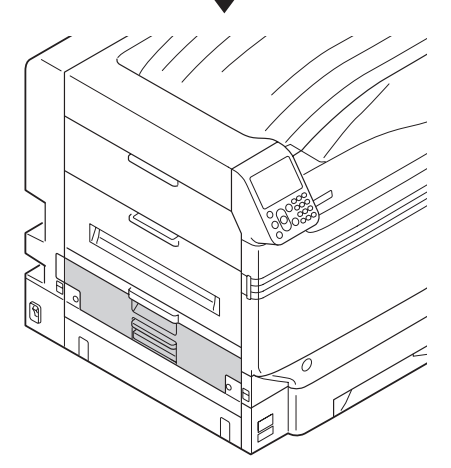

# Paperin poistaminen kasetin sivukansi

# ■ Virhekoodi: 391, 392, 393, 394, 395, 631, 632, 633, 634, 635

Esimerkki) Tapauksessa Tarjotin 1

1 Avaa kasetin sivukansi kohdassa, jossa virhe näytetään.

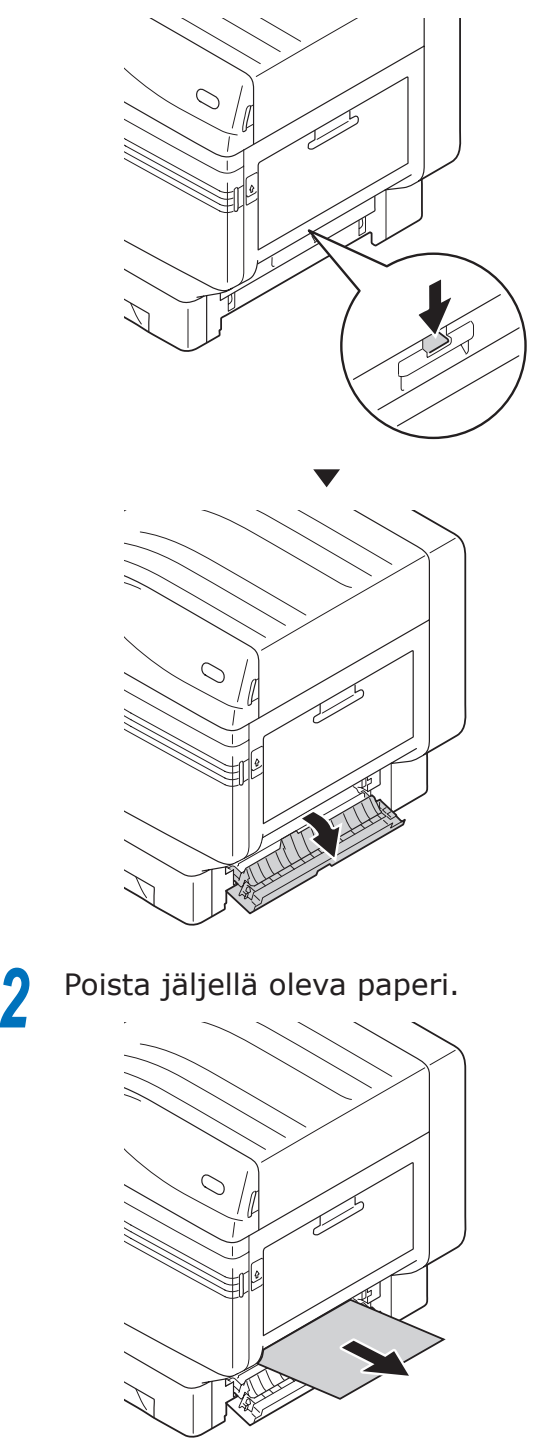

### Sulje kasetin 1 sivukansi.

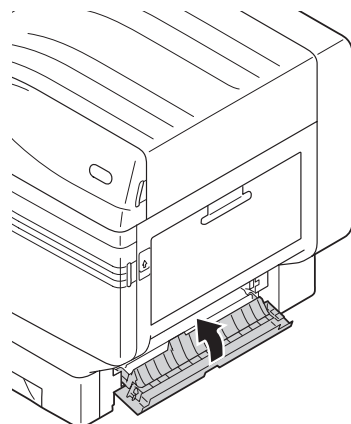

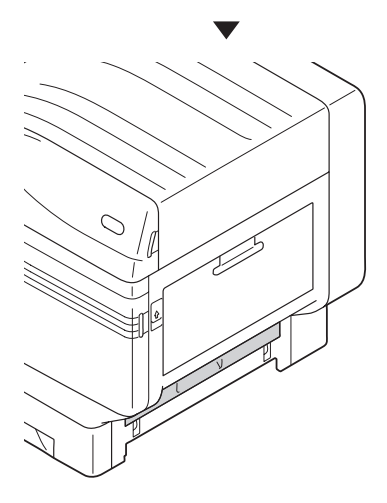

# Paperin poistaminen 2-puolisen tulostusyksikön lähettyviltä

# ■ Virhekoodi: 370, 371, 373, 640, 641, 642

Vedä ulos 2-puolinen tulostusyksikkö, nosta sitä jonkin verran molemmin käsin ja poista se.

Kun tukkiutunutta paperia ei voi nähdä 2-puolisessa tulostusyksikössä tulostimen sisällä, aseta 2-puolinen tulostusyksikkö takaisin tulostimeen ja siirry kohtaan 4.

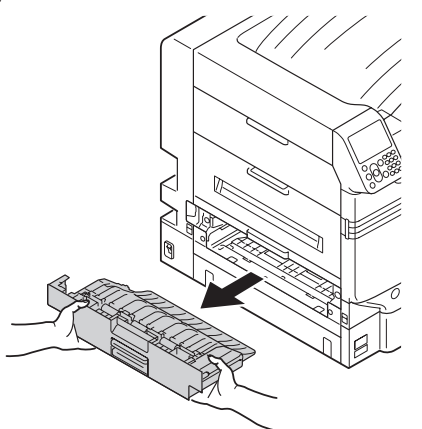

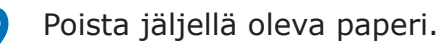

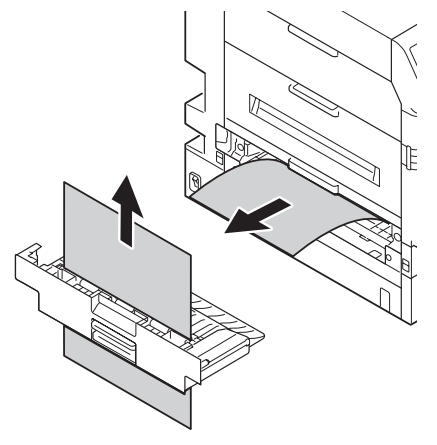

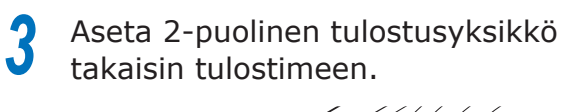

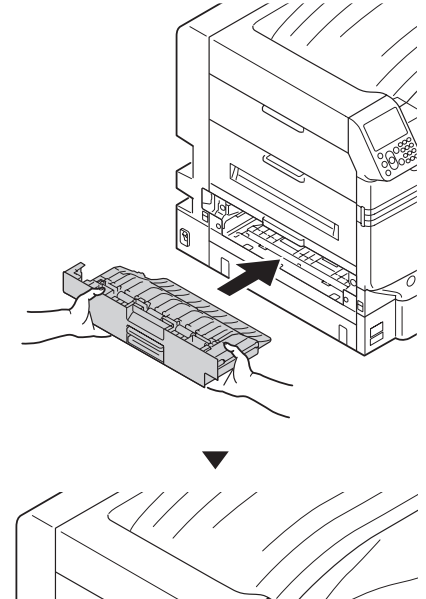

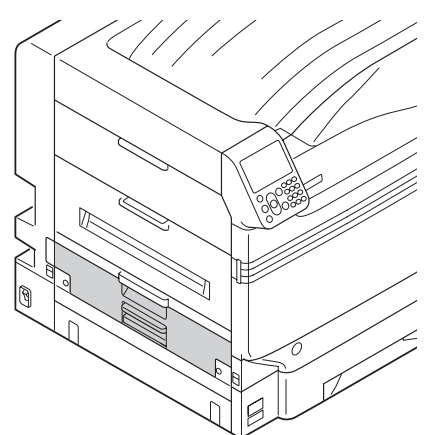

**4** Nosta poistoyksikön avaajaa (①), ja vedä poistoyksikkö ulos.

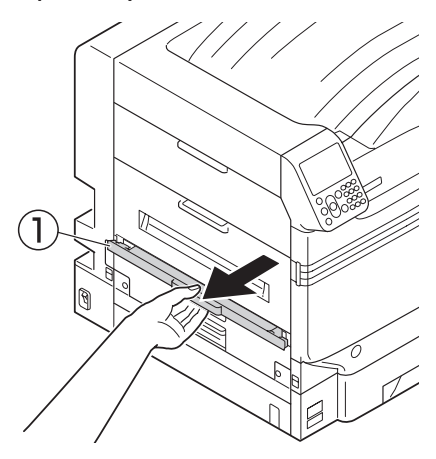

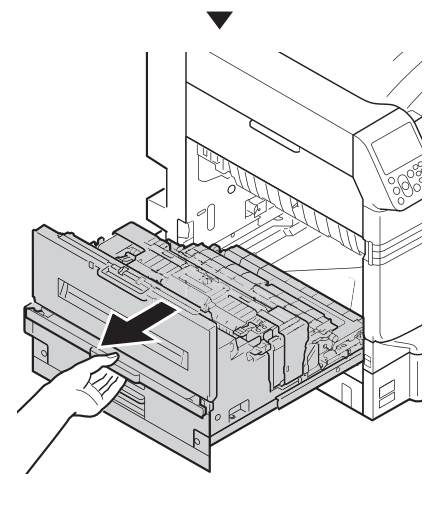

5

Tarkista tulostimen sisäpuoli ja poista hitaasti tukkeutuneet paperit.

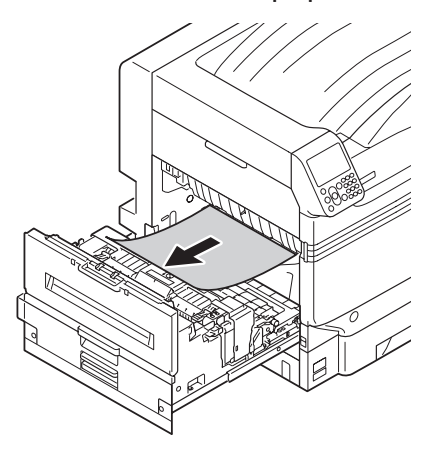

**6** Jos paperin kärki ei ole näkyvissä, vedä ylös lämpöyksikön lukituskahva (sininen).

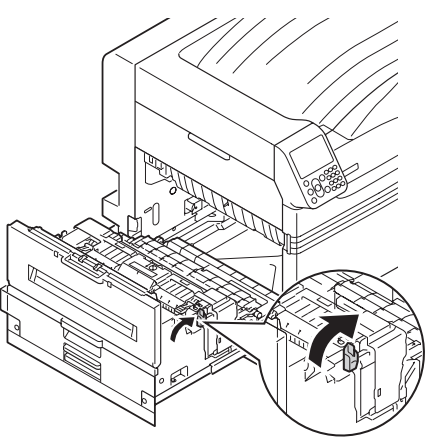

7 Pitele lämpöyksikön kädensijaa molemmilla käsillä ja poista se ja aseta tasaiselle alustalle.

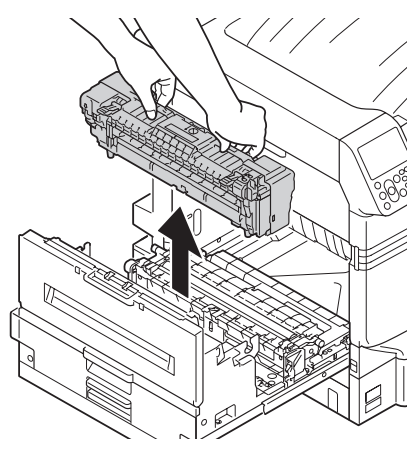

B Jos paperi kiertyy tarrarullan ympärille, irrota tarrarulla kääntämällä peukaloruuveja tarrarullan molemmissa päissä vasemmalle poistaen paperin.

#### ! Huomaa

• Varo, ettet pudota kiristysruuvia laitteen sisälle sitä irrottaessasi.

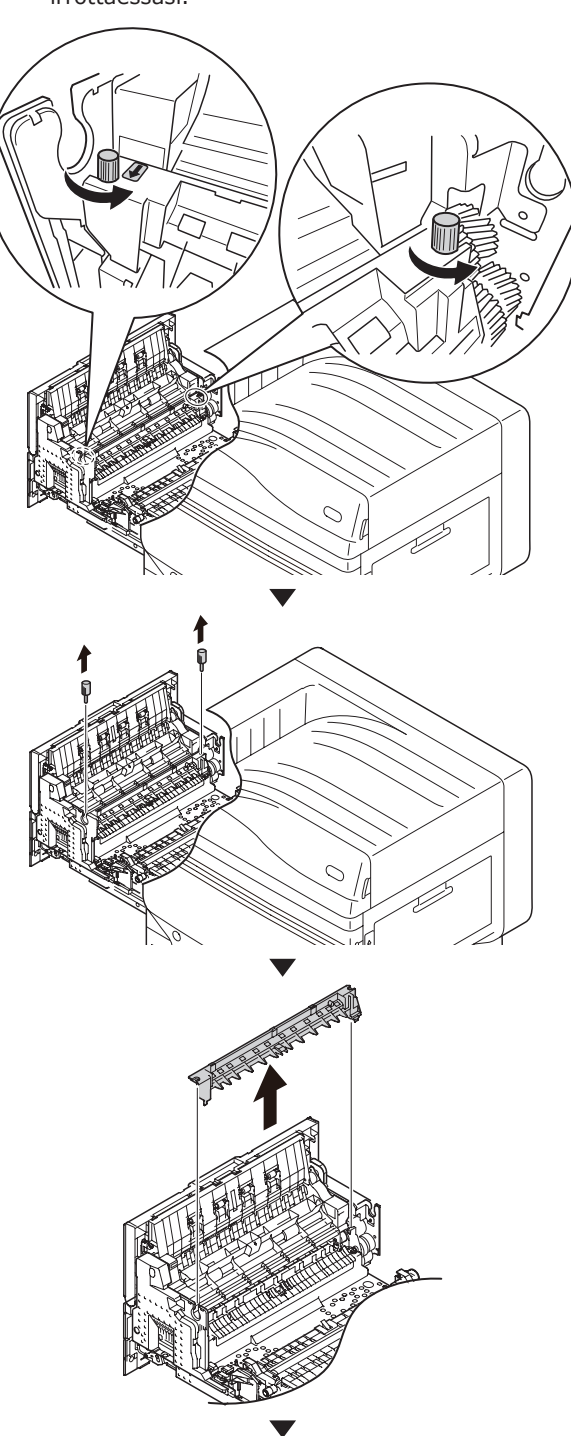

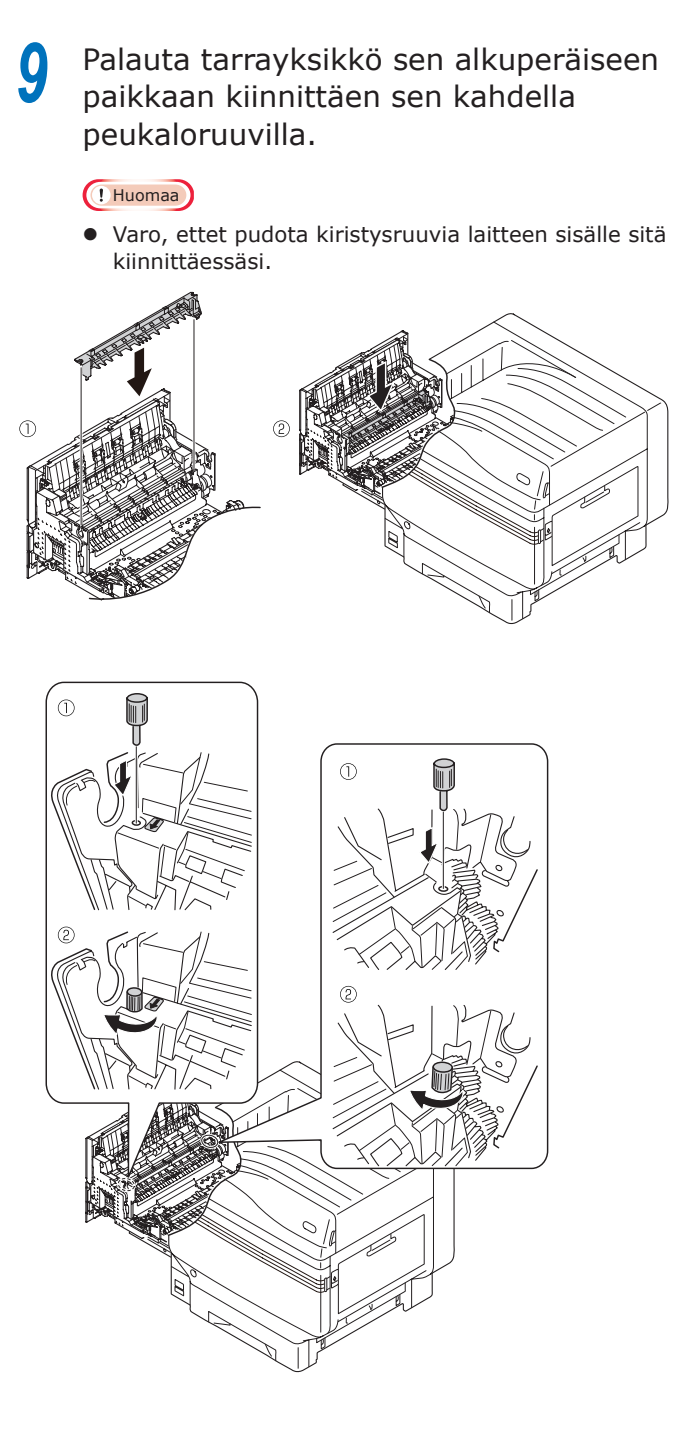

10 Pidä nupista, nosta siirtorullayksikkö, nosta paperiohjain ja poista jäljelle jäänyt paperi.

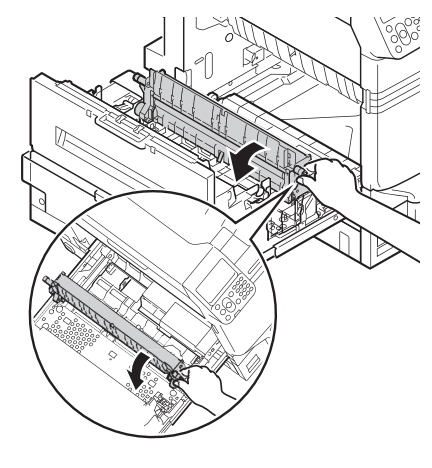

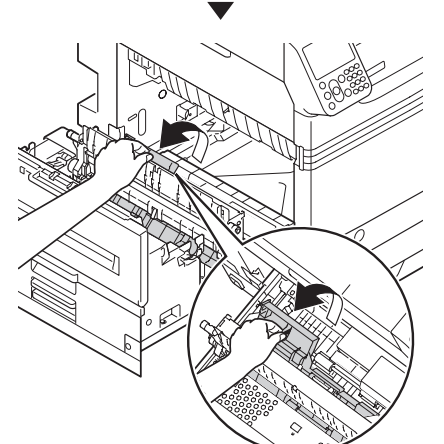

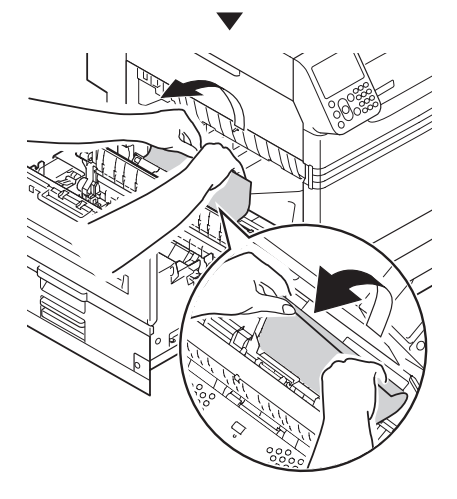

# **11** Pidä nupista ja paina alas siirtorullayksikkö.

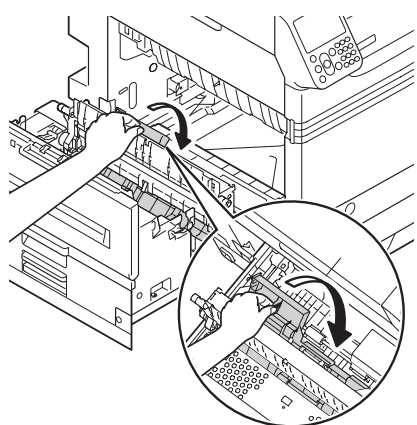

12 Pitele lämpöyksikön kädensijaa molemmin käsin ja aseta se poistoyksikköön.

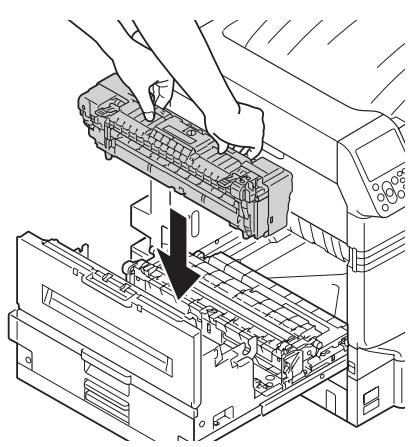

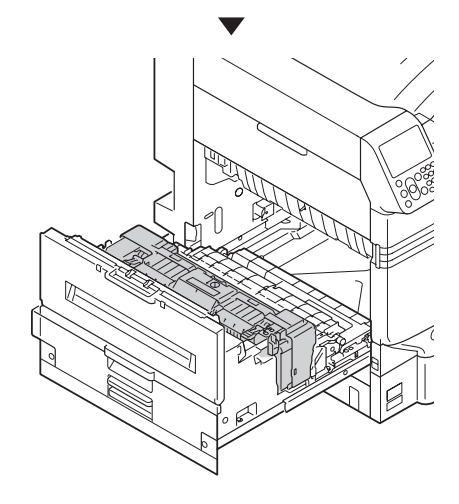

**13** Paina lämpöyksikön lukituskytkin (sininen) alas.

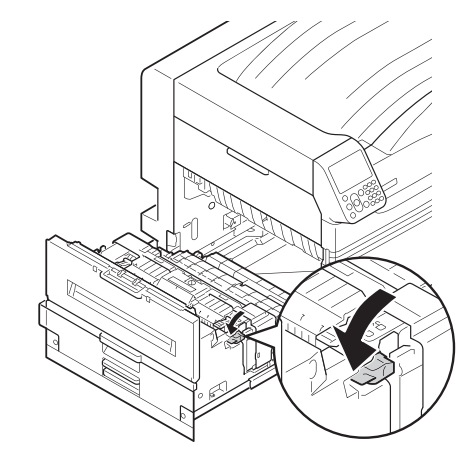

**14** Aseta poistoyksikkö takaisin tulostimeen.

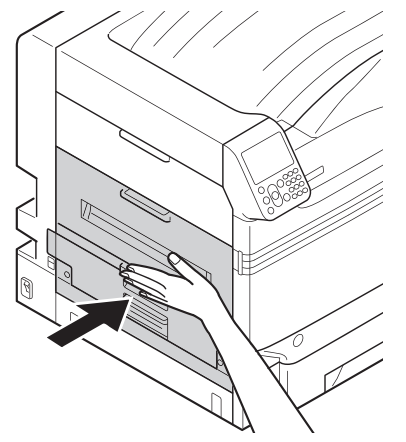

1

#### Paperitukoksen poisto 2-puolisen tulostusyksikön alapuolelta

#### ■ Virhekoodi: 375, 650

Vedä ulos 2-puolinen tulostusyksikkö, nosta sitä jonkin verran molemmin käsin ja poista se.

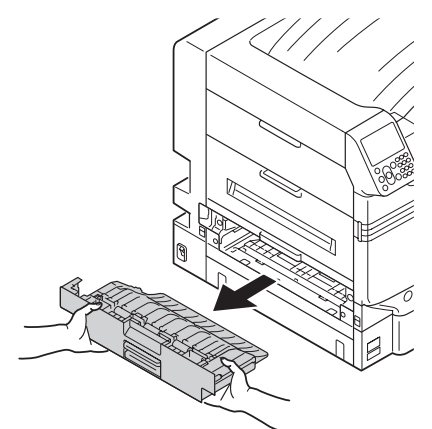

Poista juuttunut paperi tulostimesta.

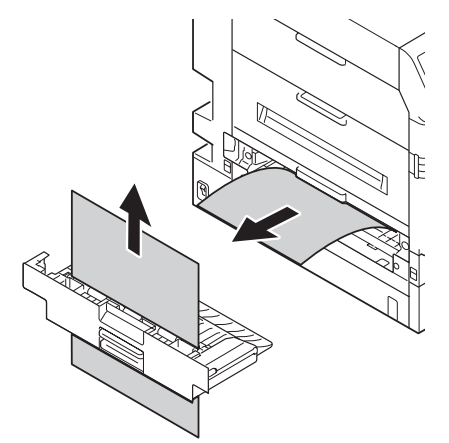

3 Aseta 2-puolinen tulostusyksikkö takaisin tulostimeen.

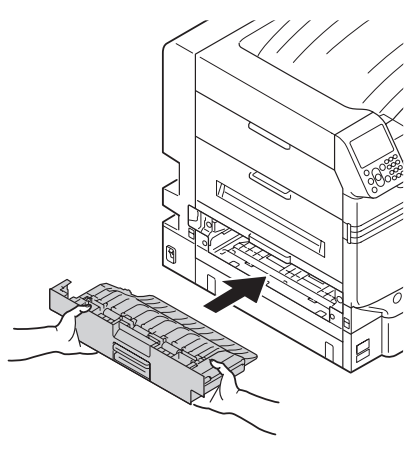

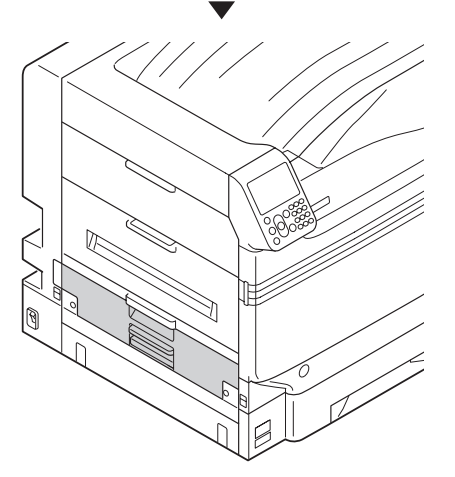

Jos tulostimen näkyvissä osissa ei ole paperia, noudata alla annettua toimenpidettä.

- 30 -

**4** Nosta poistoyksikön avaajaa (①), ja poista jäljellä oleva paperi.

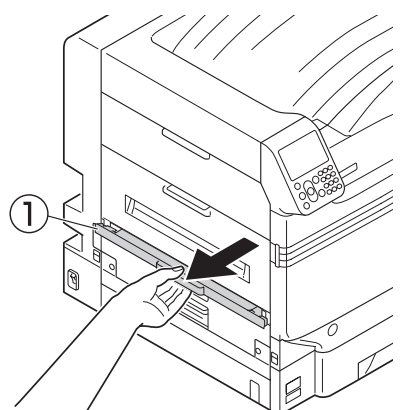

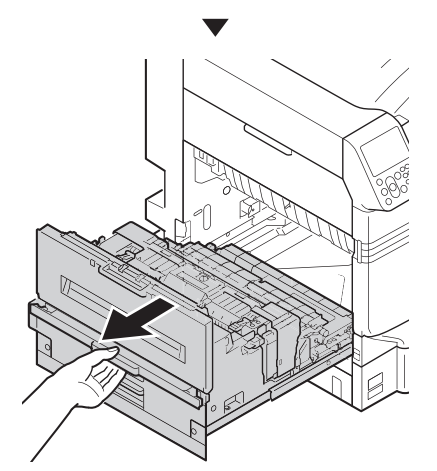

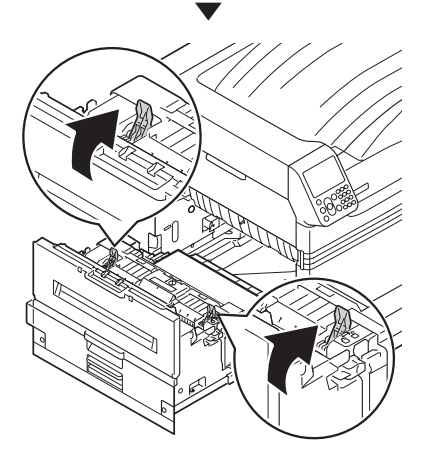

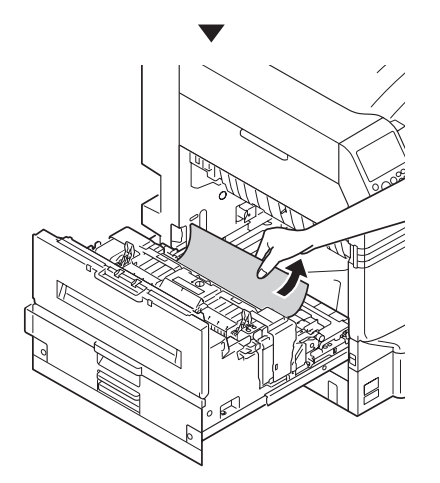

5 Jos paperin kärki ei ole näkyvissä, vedä ylös lämpöyksikön lukituskahva (sininen).

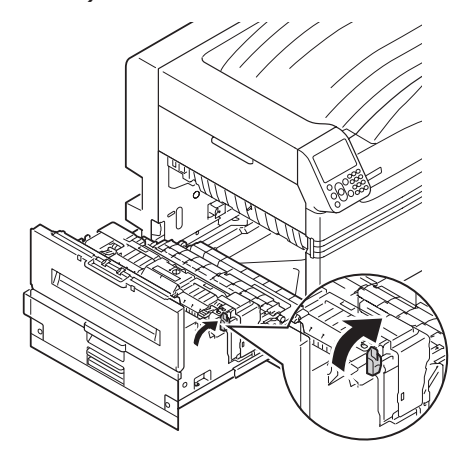

6 Pitele lämpöyksikön kädensijaa molemmilla käsillä ja poista se ja aseta tasaiselle alustalle.

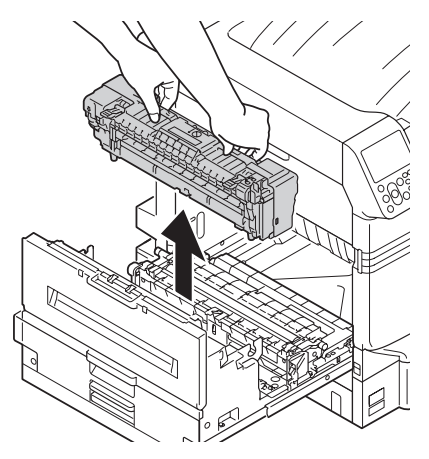

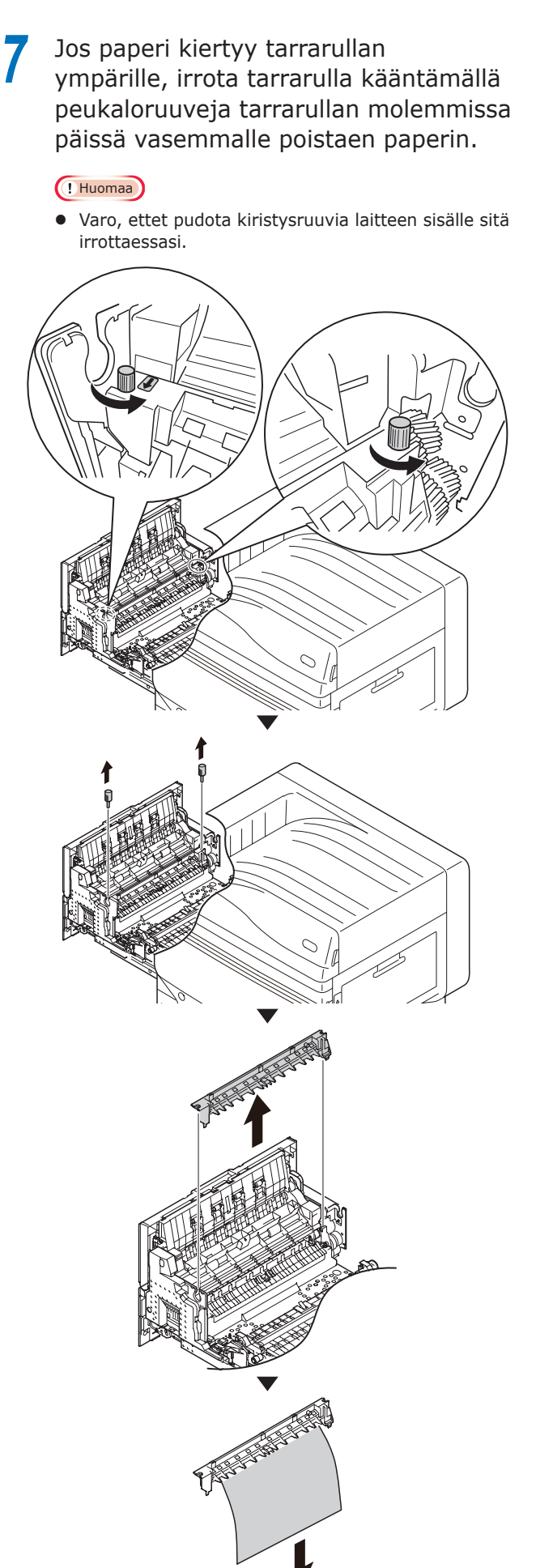

8 Palauta tarrayksikkö sen alkuperäiseen paikkaan kiinnittäen sen kahdella peukaloruuvilla.

#### (! Huomaa

• Varo, ettet pudota kiristysruuvia laitteen sisälle sitä kiinnittäessäsi.

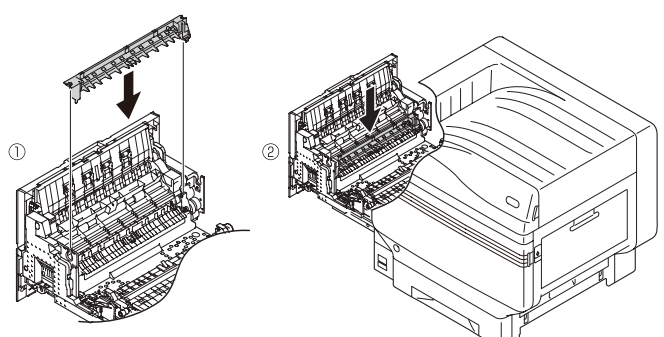

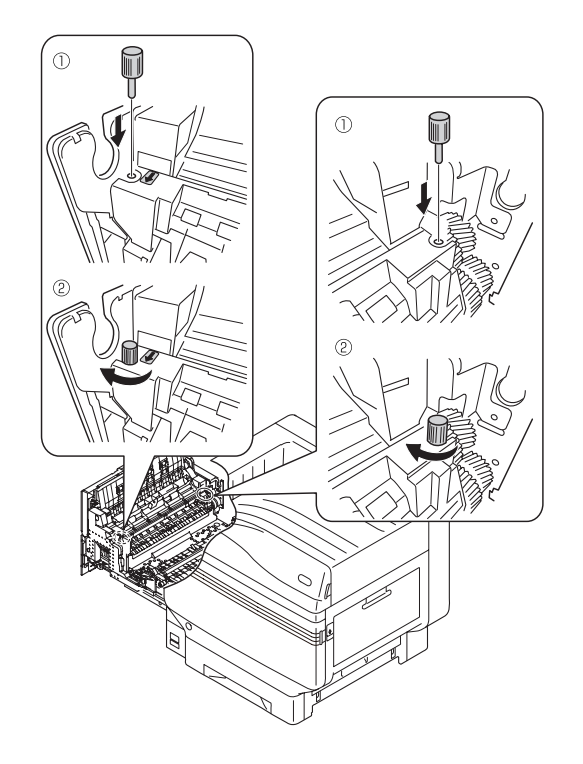

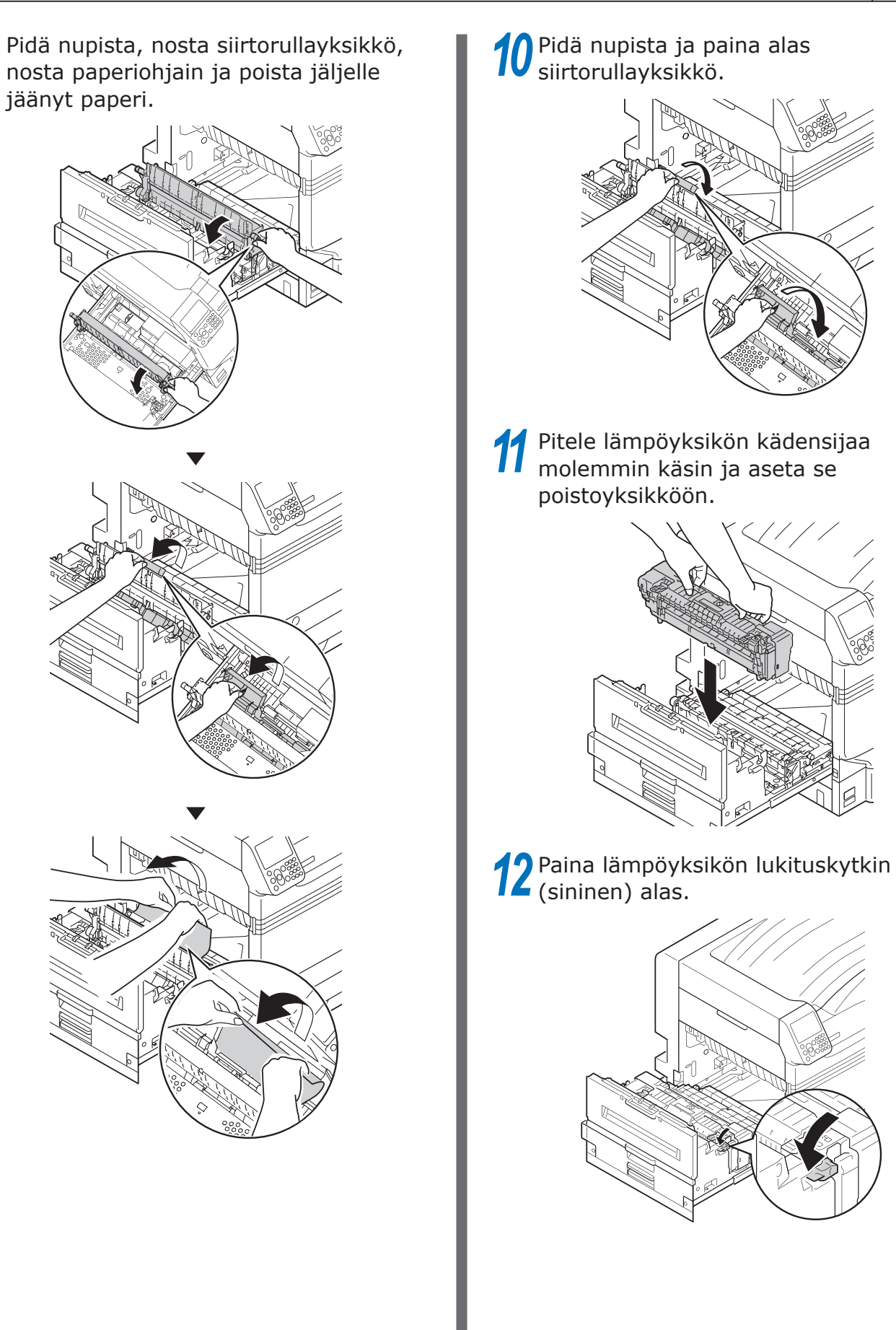

# **13** Aseta poistoyksikkö takaisin tulostimeen.

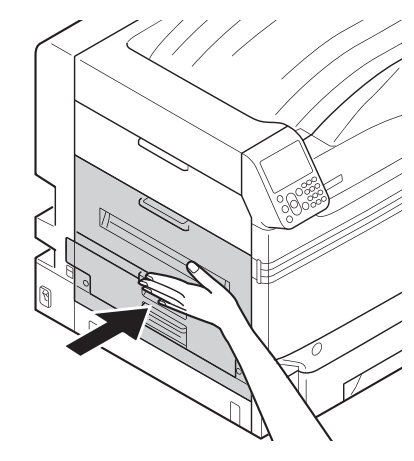

#### Paperitukoksen poisto vasemman puolen kannen läheltä

#### ■ Virhekoodi: 384, 651

Avaa vasemman puolen kansi.

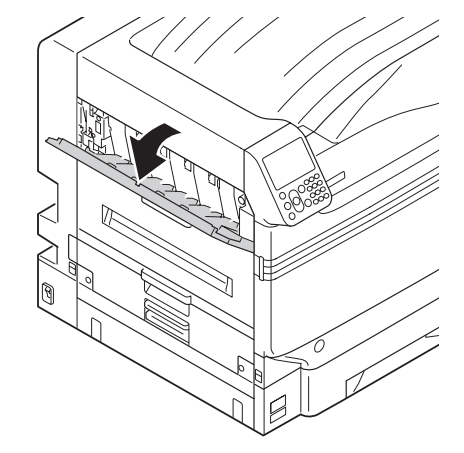

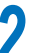

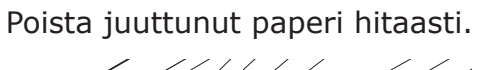

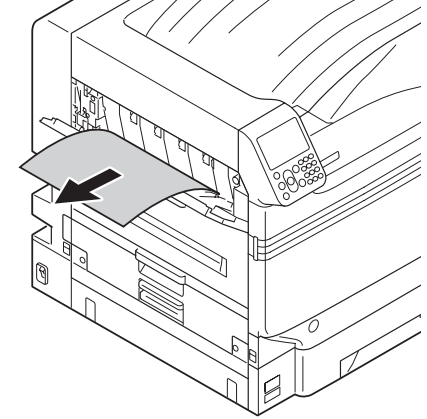

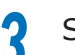

Sulje vasemman puolen kansi.

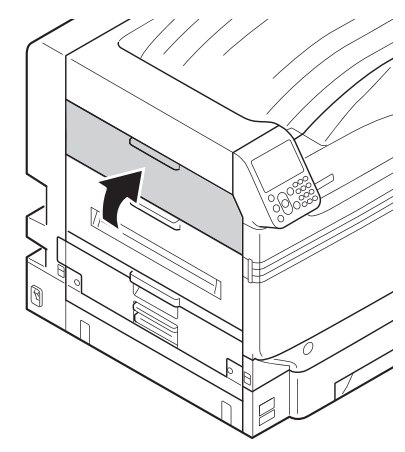

#### Paperitukoksen syntyessä sännöllisesti

Tarkista seuraava kun paperitukos syntyy säännöllisesti/

- Onko paperinsyötön rullain likainen? ("Syöttötelojen puhdistaminen"(P.93))
- Onko paperinohjain asetettu oikein? (Ks. "Paperin asettaminen Perusversio")
- Onko paperi asetettu sen tultua käännettyä ympäri huolellisesti? (Ks. "Paperin asettaminen Perusversio")
- Onko tulostin asennettu tasaiselle ja vakaalle alustalle?
- Käytätkö tulostimen kanssa yhteensopivaa paperia?
- Onko paperin osia jotka ovat jääneet tulostimen sisälle?

# Kun paperiin liittyvä viesti tulee näkyville

Kun paperin tyyppi/koko asetettuna tulostimen lokerikkoon eroaa tulostimen ajurin määritelmästä, viesti kuten "Vaihda paperi" tai "On tapahtunut paperikoon virhe" tulee näkyviin, ja **ATTENTION** (INSPECTION)> -lamppu välkkyy.

Viestit liittyen paperin ja virheiden koodeihin, virheiden syihin ja näiden ratkaisuihin, sekä <**ATTENTION** (INSPECTION)> -lampun tila on kuvattu alla olevassa.

Sen lisäksi, kun "**Paina HELP saadaksesi lisätietoja**" näkyy viestissä, [**HELP** (OHJE)]-painikkeen painaminen ohjauspaneelilla tuo esiin ratkaisujen menettelytavan, ja voit helposti ratkaista prosessin ohjeistuksen mukaisesti. Ks. "Ohjenäytön käyttö"(P.13) yksityiskohtien osalta.

#### //Muistutus

- Symboleiden merkitys joita käytetään virheviesteissä on selitetty seuraavassa.
  - [TRAY]: Lokerikko 1, Lokerikko 2 -5 (Näytetään kun lisälokerikkojen valinnaisuus on kiinnitetty.), jompikumpi ohisyöttöalusta tuodaan näkyville.
  - [MEDIA\_SIZE]: Paperin koko tuodaan näkyville.
  - [MEDIA\_TYPE]: Paperin tyyppi tuodaan näkyville.

| Kategoria        | Viesti joka näytetään<br>nestekidenäytöllä                                                                                                    | Virhekoodi                      | <inspection><br/>-lamppu</inspection> | Viat ja vianmääritys                                                                                                    |
|------------------|----------------------------------------------------------------------------------------------------|---------------------------------|---------------------------------------|----------------------------------------------------------------------------------------------------|
| Lataa<br>paperia | Vaihda [ <b>TRAY</b> ] paperi.<br>Varmista, että se sisältää [ <b>MEDIA_</b><br><b>SIZE</b> ], [ <b>MEDIA_TYPE</b> ].<br>Jos tulostus ei käynnisty, peru tulostus<br>ja säädä paperilokeron asetukset.<br>Painamalla OK tulostat nykyisten<br>paperilokeroasetusten mukaan.<br>Paina HELP saadaksesi lisätietoja | 461<br>462<br>463<br>464<br>465 | Välkkyy                               | Paperikasetin paperin koko tai paperin<br>koko ja tyyppi ovat erilaiset kuin<br>tulostimen ajurin määritelmissä.<br>Aseta paperi jonka koko tai tyyppi on<br>näkyvillä viestissä.<br>Tulostus käynnistyy jos paperikoko on<br>sopiva. |
|                  | Vaihda [ <b>MEDIA_SIZE</b> ],<br>[ <b>MEDIA_TYPE</b> ] [ <b>TRAY</b> ]<br>Paina OK-painiketta<br>Paina HELP saadaksesi lisätietoja                                                                                                    | 661<br>662<br>663<br>664<br>665 | Välkkyy                               | Laatikon paperi on erilainen tulostimen<br>ajurin määritelmistä.<br>Aseta paperi jonka koko tai tyyppi on<br>näkyvillä viestissä.                                                                                                    |
|                  | Vaihda [ <b>MEDIA_SIZE</b> ], [ <b>MEDIA_</b><br><b>TYPE</b> ] Ohisyöttöalustaa<br>Paina OK-painiketta<br>Paina HELP saadaksesi lisätietoja                                                                                                    | 660<br>460                      | Välkkyy                               | Monitoimilokerikon paperi on erilainen<br>tulostimen ajurin määritelmistä.<br>Aseta paperi jonka koko tai tyyppi on<br>näkyvillä viestissä.                                                                                           |
| Tyhjä            | Asenna <b>[MEDIA_SIZE]</b> kohteeseen<br><b>[TRAY]</b><br>Paina HELP saadaksesi lisätietoja                                                                                                    | 491<br>492<br>493<br>494<br>495 | Välkkyy                               | Viestissä näytetty lokerikko on tyhjä.<br>Aseta paperi jonka koko tai tyyppi on<br>näkyvillä viestissä.                                                                                                    |
|                  | Asenna <b>[MEDIA_SIZE]</b><br>ohisyöttöalustalle<br>Paina HELP saadaksesi lisätietoja                                                                                                    | 490                             | Välkkyy                               | Monitoimilokerikko on tyhjä.<br>Aseta paperi jonka koko tai tyyppi on<br>näkyvillä viestissä.                                                                                                    |

1

- 36 -
| Kategoria                | Viesti joka näytetään<br>nestekidenäytöllä                                                                      | Virhekoodi                      | <inspection><br/>-lamppu</inspection> | Viat ja vianmääritys                                                                                                    |
|--------------------------|----------------------------------------------------------------------------------------------------|---------------------------------|---------------------------------------|----------------------------------------------------------------------------------------------------|
| Paperin<br>koko<br>Virhe | Poista ylimääräiset paperit ja aseta<br>kasetti uudelleen<br><b>[TRAY]</b><br>Paina HELP saadaksesi lisätietoja | 530<br>531<br>532<br>533<br>534 | Välkkyy                               | Paperi kasetissa saattaa ylittää<br>maksimin määrän, tai paperikasetin<br>nollaus saattaa olla tarpeen.<br>Ole hyvä ja poista paperi näytetystä<br>lokerikosta.                                                                                                    |
|                          | Tarkista paperi kohteessa <b>[TRAY]</b><br>Paperin paksuusvirhe<br>Paina HELP saadaksesi lisätietoja            | 323<br>324<br>325<br>326        | Välkkyy                               | Viestissä näytetyssä lokerikossa on<br>havaittu eri paksuinen paperi.<br>Paina [ <b>CANCEL</b> (CANCEL)] -painiketta<br>peruuttaaksesi tulostamisen. Jos<br>tapahtuu useita virheitä, et voi<br>peruuttaa tulostamista.<br>Paina [ <b>HELP</b> (OHJE)] -painiketta,<br>ja ratkaise Ohje-ruudulla näytetyn<br>ohjeistuksen mukaisesti.                                      |
|                          | Tarkista paperi kohteessa <b>[TRAY]</b><br>Paperin monisyöttö<br>Paina HELP saadaksesi lisätietoja              | 401                             | Välkkyy                               | Paperia syötetään moninkertaisena.<br>Paina [ <b>CANCEL</b> (CANCEL)] -painiketta<br>peruuttaaksesi tulostamisen. Jos<br>tapahtuu useita virheitä, et voi<br>peruuttaa tulostamista.<br>Paina [ <b>HELP</b> (OHJE)] -painiketta,<br>ja ratkaise Ohje-ruudulla näytetyn<br>ohjeistuksen mukaisesti.                                                                         |
|                          | Tarkista paperi kohteessa <b>[TRAY]</b><br>Paperikokovirhe<br>Paina HELP saadaksesi lisätietoja                 | 400                             | Välkkyy                               | Tulostaminen on suoritettu paperille,<br>joka on erikokoista tulostimen ajurin<br>määritelmiin verrattuna.<br>Paina [ <b>CANCEL</b> (CANCEL)] -painiketta<br>peruuttaaksesi tulostamisen. Jos<br>tapahtuu useita virheitä, et voi<br>peruuttaa tulostamista.<br>Paina [ <b>HELP</b> (OHJE)] -painiketta,<br>ja ratkaise Ohje-ruudulla näytetyn<br>ohjeistuksen mukaisesti. |
|                          | Nollataan paperikasetti<br><b>[TRAY]</b><br>Paina HELP saadaksesi lisätietoja                                   | 520<br>521<br>522<br>523<br>524 | Välkkyy                               | Paperia ei voida syöttää viestissä<br>näytetyltä lokerikolta.<br>Nollaa paperi viestissä näytetyllä<br>lokerikolla.                                                                                                    |

# Kun tarvikkeiden vaihtoon liittyvä viesti tulee näkyviin

Kun tarvikkeiden ja huollon nimikkeiden vaihto ajastetaan ja ajankohta lähenee, tai kun vaihto tulee tarvittavaksi, viesti kuten "**Aika vaihtaa ABC lähestyy**" ja "**ABC on tyhjä / vaihda ABC**" tulee näkyviin, ja **<ATTENTION** (INSPECTION)> -lamppu alkaa välkkymään.

Viestit liittyen tarvikkeiden vaihtoon ja virheiden koodeihin, virheiden syihin ja näiden ratkaisuihin, sekä <**ATTENTION** (INSPECTION)> -lampun tila on kuvattu alla olevassa.

Sen lisäksi, kun "**Paina HELP saadaksesi lisätietoja**" näkyy viestissä, [**HELP** (OHJE)]-painikkeen painaminen ohjauspaneelilla tuo esiin ratkaisujen menettelytavan, ja voit helposti ratkaista prosessin ohjeistuksen mukaisesti. Katso lisätietoja kohdasta "Ohjenäytön käyttö"(P.13).

### // Muistutus

- Symboleiden merkitys joita käytetään virheviesteissä on selitetty seuraavassa.
  - [COLOR]: Joko Vain keltainen, Vain punainen, Vain turkoosi, Vain musta, Valkoinen<sup>\*1</sup>, ja Kirkas<sup>\*2</sup> tulevat näkyviin.
  - \*1: Valkoinen näkyy vain C941/C942/ES9541/ES9542/Pro9541/Pro9542 osalta.
  - \*2: Kirkas näkyy vain C941/ES9541/Pro9541 osalta.

| Kategoria        | Nestekidenäytöllä näkyvä<br>viesti                                                                                                    | Virhekoodi                                                                                   | <tutkimus><br/>-lamppu</tutkimus> | Viat ja vianmääritys                                                                                                    | Viitesivut |
|------------------|----------------------------------------------------------------------------------------------------|----------------------------------------------------------------------------------------------|-----------------------------------|----------------------------------------------------------------------------------------------------|------------|
| Väriainepatruuna | Asenna väriaine<br>Musta<br>Paina HELP saadaksesi<br>lisätietoja                                                                                         | 4103                                                                                         | Välkkyy                           | Musta väriaine lopussa<br>Paina [ <b>HELP</b> (OHJE)]-painiketta,<br>ja ratkaise Ohje-ruudulla näytetyn<br>ohjeistuksen mukaisesti.<br>(vain C911/C931/C941/ES9411/<br>ES9431/ES9541/Pro9431/Pro9541)                                                                        | 64 sivu    |
|                  | Asenna väriaine<br>[ <b>COLOR</b> ]<br>Paina HELP saadaksesi<br>lisätietoja                                                                              | Tulostus<br>4100<br>4101<br>4102<br>4103*<br>4104<br>4105                                    | Välkkyy                           | Viestissä näytetty väriaine on loppu.<br>Paina [ <b>HELP</b> (OHJE] -painiketta,<br>ja ratkaise Ohje-näytöllä näkyvän<br>ohjeistuksen mukaisesti.<br>Jos kytket virran uudelleen päälle,<br>ks. alla olevaa laatikkoa.<br>*: 4103 näkyy vain C942/<br>ES9542/Pro9542 osalta. | 64 sivu    |
|                  | Asenna kasetti tai paina OK-<br>painiketta<br>[ <b>COLOR</b> ]<br>Paina HELP saadaksesi<br>lisätietoja                                                   | Päälle<br>kytkentä<br>4100<br>4101<br>4102                                                   | Välkkyy                           | Väriaine loppu.<br>Jos painat <b>[OK</b> (OK)] -painiketta,<br>tulostus jatkuu vain mustavalkoisena.<br>Paina <b>[HELP</b> (OHJE] -painiketta,<br>ja ratkaise Ohje-näytöllä näkyvän<br>ohjeistuksen mukaisesti.                                                              | -          |
|                  | Asenna kasetti tai paina OK-<br>painiketta<br>[ <b>Valkoinen</b> ]/[ <b>Kirkas</b> ]<br>Paina HELP saadaksesi<br>lisätietoja                             | Päälle<br>kytkentä<br>4104<br>4105                                                           | Välkkyy                           | Väriaine loppu.<br>Jos painat [ <b>OK</b> (OK)]<br>-painiketta, tulostus jatkuu vain<br>mustavalkoisena tai 4-värisenä.<br>Paina [ <b>HELP</b> (OHJE] -painiketta,<br>ja ratkaise Ohje-näytöllä näkyvän<br>ohjeistuksen mukaisesti.                                          | -          |
| Kuva<br>Rumpu    | Asenna kohteeseen [ <b>COLOR</b> ]<br>uusi kuvarumpu<br>Kuvarumpu lopussa<br>Paina HELP saadaksesi<br>lisätietoja                                        | 3500<br>3501<br>3502<br>3503<br>3504<br>3505<br>5600<br>5601<br>5602<br>5603<br>5604<br>5605 | Välkkyy                           | Viestissä näytetyn kuvarummun<br>elinkaari on viety päätökseen.<br>Paina [ <b>HELP</b> (OHJE)]-<br>painiketta, ja ratkaise Ohje-<br>ruudulla näytetyn ohjeistuksen<br>mukaisesti.                                                                                            | 66 sivu    |
|                  | Asenna kohteeseen [ <b>COLOR</b> ]<br>uusi kuvarumpu<br>Kuvarumpu lähestymässä<br>loppua, napsauta OK-painiketta<br>Paina HELP saadaksesi<br>lisätietoja | 5640<br>5641<br>5642<br>5643<br>5644<br>5645                                                 | Välkkyy                           | Kuvarummun elinikä on lopussa.<br>Jos painat [ <b>OK</b> (OK)],<br>tulostaminen jatkuu, mutta<br>tulostamislaatua ei voida taata.<br>Paina [ <b>HELP</b> (OHJE)]-painiketta,<br>ja ratkaise Ohje-ruudulla näytetyn<br>ohjeistuksen mukaisesti.                               | 66 sivu    |

| Kategoria               | Nestekidenäytöllä näkyvä<br>viesti                                                                                                    | Virhekoodi                                   | <tutkimus><br/>-lamppu</tutkimus> | Viat ja vianmääritys                                                                                                    | Viitesivut |
|-------------------------|----------------------------------------------------------------------------------------------------|----------------------------------------------|-----------------------------------|----------------------------------------------------------------------------------------------------|------------|
| Kuva<br>Rumpu           | Asenna kohteeseen [ <b>COLOR</b> ]<br>uusi kuvarumpu<br>Tulostus pois käytöstä:<br>kuvarummun käyttöiän alaraja.<br>Paina HELP saadaksesi<br>lisätietoja | 6800<br>6801<br>6802<br>6803<br>6804<br>6805 | Välkkyy                           | Kuvarummun elinikä on lopussa.<br>Et voi jatkaa tulostamista.<br>Paina [ <b>HELP</b> (OHJE)]-<br>painiketta, ja ratkaise Ohje-<br>ruudulla näytetyn ohjeistuksen<br>mukaisesti.                                                                                                    | 66 sivu    |
|                         | Tarkista kuvarumpu<br>[ <b>COLOR</b> ]<br>Paina HELP saadaksesi<br>lisätietoja                                                                           | 3400<br>3401<br>3402<br>3403<br>3404<br>3405 | Välkkyy                           | Viestissä näytettyä kuvarumpua<br>ei ole asetettu oikein.<br>Paina [ <b>HELP</b> (OHJE)]-<br>painiketta, ja ratkaise Ohje-<br>ruudulla näytetyn ohjeistuksen<br>mukaisesti.                                                                                                    | -          |
| Jäteväri<br>säiliö      | Asenna uusi jätevärisäiliö<br>Hukkavärisäiliö täysi<br>Paina HELP saadaksesi<br>lisätietoja                                                              | 357                                          | Välkkyy                           | Jätevärisäiliö on täynnä.<br>Jos asetat paikoilleen jo<br>käytetyn jäteväriastian ja käytät<br>sitä, on vaara siitä, että astia<br>ylittyy, joten vaihda se uuteen.<br>Paina [ <b>HELP</b> (OHJE)]-<br>painiketta, ja ratkaise Ohje-<br>ruudulla näytetyn ohjeistuksen<br>mukaisesti.                                                                                                    | 77 sivu    |
| Lämpöyksikkö<br>yksikkö | Asenna uusi lämpöyksikkö<br>Lämpöyksikkö lopussa<br>Paina HELP saadaksesi<br>lisätietoja                                                                 | 354                                          | Välkkyy                           | Lämpöyksikön elinkaari on<br>päättynyt.<br>Paina [ <b>HELP</b> (OHJE)]-<br>painiketta, ja ratkaise Ohje-<br>ruudulla näytetyn ohjeistuksen<br>mukaisesti.                                                                                                    | 75 sivu    |
| Hihna<br>yksikkö        | Asenna uusi siirtohihna<br>Siirtohihna lopussa<br>Paina HELP saadaksesi<br>Iisätietoja                                                                   | 355                                          | Välkkyy                           | Siirtohihnan ja hihnayksikkö<br>elinkaari on lopussa.<br>Paina [ <b>HELP</b> (OHJE)]-<br>painiketta, ja ratkaise Ohje-<br>ruudulla näytetyn ohjeistuksen<br>mukaisesti.                                                                                                    | 69 sivu    |
|                         | Varoitus, havaittu tuntematon<br>kulutusosa<br>Mene käyttöohjeen<br>"Vianetsintään" operaation<br>palauttamiseksi                                        | 709                                          | Välkkyy                           | Et ehkä saa parasta suoritustua<br>aikaiseksi tulostimesta ja<br>tulostuslaadun putoaminen on<br>mahdollista jos tuntematonta<br>tarviketta käytetään.<br>Tuntemattomien tarvikkeiden<br>tuottamat viat tullaan korjaamaan<br>veloitettavista lähtökohdista myös<br>vapaan takuujakson aikana tai<br>huoltojakson aikana, ja nämä ovat<br>huoltosopimuksen ulkopuolella.<br>Huolimatta edellä mainituista<br>seikoista, jos yhä haluat käyttää<br>tuntemattomia tarvikkeita suorita<br>seuraavat toimenpiteet.<br>1. Kytke pois päältä tulostimen<br>virtalähde.<br>2. Kytke virtalähde päälle pitäen<br>alaspainettuna [CANCEL (CANCEL)]<br>-painiketta.<br>3. Vapauta [CANCEL (CANCEL)]-<br>painike kun "RAM CHECK 100%".<br>Tämä käytön historia tullaan<br>rekisteröimään laitteen sisäpuolelle.<br>Ota yhteyttä<br>asiakaspalvelukeskukseeen mikäli<br>sinulla on mitään kysymyksiä. |            |

# Kun joitain muita viestejä tulee näkyville

Muut viestit virheiden koodit, virheiden syyt ja näiden ratkaisut, sekä **ATTENTION** (INSPECTION)> -lampun tila on kuvattu alla olevassa.

Sen lisäksi, kun "**Paina HELP saadaksesi lisätietoja**" näkyy viestissä, [**HELP** (OHJE)]-painikkeen painaminen ohjauspaneelilla tuo esiin ratkaisujen menettelytavan, ja voit helposti ratkaista ongelman ohjeistuksen mukaisesti. Katso lisätietoja kohdasta "Ohjenäytön käyttö"(P.13).

### // Muistutus

- Symboleiden merkitys joita käytetään virheviesteissä on selitetty seuraavassa.
  - [COLOR]/[MENUCOLOR]: Joko Vain keltainen, Vain punainen, Vain turkoosi, Vain musta, Valkoinen\*, ja Kirkas\*\* tulevat näkyviin.
    - \*: Valkoinen näkyy vain C941/C942/ES9541/ES9542/Pro9541/Pro9542 osalta.
  - \*\*: Kirkas näkyy vain C941/ES9541/Pro9541 osalta.
  - [TRAY]: Lokerikko 1, Lokerikko 2 -5 (Näytetään kun lisälokerikkojen valinnaisuus on kiinnitetty.), jompikumpi monitoimilokerikko tuodaan näkyville.
  - [COVER]: Kumpi tahansa etuluukku, Lokerikon 1 sivuluukulta Lokerikon 5 sivuluukulle (Lokerikko 2 sivuluukulta Lokerikon 5 sivuluukulle tuodaan näkyville valittaessa ylimääräisten lokerikkoyksiköiden optio kiinnitettäväksi.), tai tuodaan näkyviin ulostulon yksikön luukku.
  - [CODE]: Virheen yksityiskohtaiset tiedot tuodaan näkyville.

| Nestekidenäytöllä näkyvä<br>viesti                                                                                                    | Virhekoodi                                   | <inspection><br/>-lamppu</inspection> | Viat ja vianmääritys                                                                                                    | Viitesivut                                         |
|----------------------------------------------------------------------------------------------------|----------------------------------------------|---------------------------------------|----------------------------------------------------------------------------------------------------|----------------------------------------------------|
| Sammuta ja käynnistä uudelleen<br>[ <b>ERRCODE</b> ]: Error                                                                                                    | -                                            | Välkkyy                               | On ilmennyt kriittinen virhe.<br>Jos virhettä ei saada korjattua<br>käynnistämällä tulostin uudellen, ota<br>yhteyttä nimettyyn tukipalveluun.                                                                                                    | -                                                  |
| Kuvarumpua ei ole asennettu<br>[ <b>COLOR</b> ]<br>Paina HELP saadaksesi lisätietoja                                                                                                    | 6940<br>6941<br>6942<br>6943<br>6944<br>6945 | Välkkyy                               | Viestissä näytettyä kuvarumpua<br>ei ole asennettu.<br>Paina [ <b>HELP</b> (OHJE) ]-painiketta, ja<br>ratkaise Ohje-ruudulla näytetyn<br>ohjeistuksen mukaisesti.                                                                                                    | -                                                  |
| Kuvarumpuanturin virhe<br>Tarkista [ <b>COLOR</b> ] kuvarumpu ja<br>palauta.<br>Paina HELP saadaksesi lisätietoja                                                                                        | 5400<br>5401<br>5402<br>5403<br>5404<br>5405 | Välkkyy                               | Kuvarummussa on tapahtunut anturivika.<br>Anturi saattaa olla epäpuhdas tai pysäytin<br>on asennettu.<br>Paina [ <b>HELP</b> (OHJE) ]-painiketta,<br>ja ratkaise Ohje-ruudulla näytetyn<br>ohjeistuksen mukaisesti.                                                                          | -                                                  |
| Poista paperi<br>[ <b>STACKER</b> ]<br>Paina HELP saadaksesi lisätietoja<br>[ <b>STACKER</b> ]: Pinoaja joko päälli puoli<br>alas- tai ylöspäin tuodaan näkyviin.                                        | 480<br>484                                   | Välkkyy                               | Tulostimen pinoaja on täynnä.<br>Poista paperi pinoajasta                                                                                                    | -                                                  |
| Paina OK-painiketta palautusta<br>varten<br>Muistin ylivuoto<br>Paina HELP saadaksesi lisätietoja                                                                                                    | 420                                          | Välkkyy                               | Tulostaminen ei onnistu Tulostustiedot<br>ovat ylittäneet tulostimen muistin<br>kapasiteetin.<br>Tulostusajurin laadun osalta, valitse<br>[ <b>HIENO</b> ] tai [ <b>NORMAALI</b> ], ja tulosta<br>uudelleen.<br>Paina [ <b>OK</b> (OK)]-painiketta poistaaksesi<br>nestekidenäytön sisällön. | [Edistynyt] ><br>[Tulosta par-<br>haalla laadulla] |
| Spottiväritulostuksessa on tapahtunut<br>virhe. Tiedot poistetaan.<br>Tarkista paperi ja paperiasetukset<br>ja tulosta uudelleen. Paina OK<br>sammuttaaksesi näytön<br>Paina HELP saadaksesi lisätietoja | 459                                          | Välkkyy                               | Tulostus on pysäytetty<br>tulostuspyynnön johdosta joka on<br>epäyhteensopivasta mukautetusta<br>mediasta, ja tiedot poistettu.<br>Tulosta uudelleen.<br>Paina [ <b>OK</b> (OK)]-painiketta<br>poistaaksesi nestekidenäytön sisällön.                                                        | -                                                  |

| Nestekidenäytöllä näkyvä<br>viesti                                                 | Virhekoodi                                                                                                    | <inspection><br/>-lamppu</inspection> | Viat ja vianmääritys                                                                                                    | Viitesivut |
|------------------------------------------------------------------------------------|----------------------------------------------------------------------------------------------------|---------------------------------------|----------------------------------------------------------------------------------------------------|------------|
| Sulje kansi<br>[ <b>COVER</b> ]<br>Paina HELP saadaksesi lisätietoja               | 311<br>312<br>313<br>314<br>315<br>585<br>588<br>588<br>589                                                                                                    | Välkkyy                               | Viestissä näytetty kansi on<br>avoinna.<br>Sulje kansi.                                                                                                    | -          |
| Kuvarumpu ei ole aito<br>[ <b>COLOR</b> ]<br>Paina HELP saadaksesi lisätietoja     | 6840<br>6841<br>6842<br>6843<br>6844<br>6845                                                                                                    | Välkkyy                               | Tätä kuvarumpua ei ole tarkoitettu<br>käytettäväksi tämän tyyppisen<br>tulostimen kanssa.<br>Käytä kuvarumpua, joka on<br>tarkoitettu käytettäväksi tämän<br>tyyppisen tulostimen kanssa. | -          |
| Epäyhteensopiva kuvarumpu<br>[ <b>COLOR</b> ]<br>Paina HELP saadaksesi lisätietoja | 6900<br>6901<br>6902<br>6903<br>6904<br>6905<br>7000<br>7001<br>7002<br>7003<br>7004<br>7005<br>7040<br>7041<br>7045<br>7040<br>7041<br>7042<br>7043<br>7044<br>7045<br>7100<br>7101<br>7102<br>7103<br>7104<br>7105<br>7200<br>7201<br>7202<br>7203<br>7204<br>7205 | Välkkyy                               | Tätä kuvarumpua ei ole tarkoitettu<br>käytettäväksi tämän tyyppisen<br>tulostimen kanssa.<br>Käytä kuvarumpua, joka on<br>tarkoitettu käytettäväksi tämän<br>tyyppisen tulostimen kanssa. |            |

| Nestekidenäytöllä näkyvä<br>viesti                                                    | Virhekoodi                                                                                                    | <inspection><br/>-lamppu</inspection> | Viat ja vianmääritys                                                                                                    | Viitesivut |
|---------------------------------------------------------------------------------------|----------------------------------------------------------------------------------------------------|---------------------------------------|----------------------------------------------------------------------------------------------------|------------|
| Epäyhteensopiva musta väriaine<br><b>[COLOR]</b><br>Paina HELP saadaksesi lisätietoja | 5540<br>5541<br>5542<br>5543<br>5544<br>5545<br>6140<br>6141<br>6142<br>6143<br>6144<br>6145<br>6200<br>6201<br>6202<br>6203<br>6204<br>6205<br>6240<br>6241<br>6242<br>6243<br>6244<br>6245<br>7140<br>7141<br>7142<br>7143<br>7144<br>7145 | Välkkyy                               | Väripatruunaa ei ole tarkoitettu<br>käytettäväksi tämän tulostinmallin<br>kanssa.<br>Käytä tämän tulostinmallin kanssa<br>käytettävää väripatruunaa.   |            |
| Ei alkuperäinen väriaine<br>[ <b>COLOR</b> ]<br>Paina HELP saadaksesi lisätietoja     | 5500<br>5501<br>5502<br>5503<br>5504<br>5505                                                                                                    | Välkkyy                               | Väripatruunaa ei ole tarkoitettu<br>käytettäväksi tämän tulostinmallin<br>kanssa.<br>Käytä tämän tulostinmallin kanssa<br>käytettävää väripatruunaa.   | -          |
| Ei alkuperäinen lämpöyksikkö<br>Paina HELP saadaksesi lisätietoja                     | 6981                                                                                                    | Välkkyy                               | Lämpöyksikköä ei ole tarkoitettu<br>käytettäväksi tämän tulostinmallin<br>kanssa.<br>Käytä tämän tulostinmallin kanssa<br>käytettävää lämpöyksikköä.   | -          |
| Yhteensopimaton lämpöyksikkö<br>Paina HELP saadaksesi lisätietoja                     | 6982<br>6983<br>6984<br>6985<br>6986<br>6987                                                                                                    | Välkkyy                               | Lämpöyksikköä ei ole tarkoitettu<br>käytettäväksi tämän tulostinmallin<br>kanssa.<br>Käytä tämän tulostinmallin kanssa<br>käytettävää lämpöyksikköä.   | -          |
| Ei-alkuperäinen siirtohihna<br>Paina HELP saadaksesi lisätietoja                      | 6881                                                                                                    | Välkkyy                               | Siirtohihnaa ei ole tarkoitettu<br>käytettäväksi tämän tulostinmallin<br>kanssa.<br>Käytä tämän tulostinmallin kanssa<br>käytettävää siirtohihnaa.     | -          |
| Yhteensopimaton siirtohihna<br>Paina HELP saadaksesi lisätietoja                      | 6882<br>6883<br>6884<br>6885<br>6886                                                                                                    | Välkkyy                               | Siirtohihnaa ei ole tarkoitettu<br>käytettäväksi tämän tulostinmallin<br>kanssa.<br>Käytä tämän tulostinmallin kanssa<br>käytettävää siirtohihnaa.     | -          |
| Lämpöyksikköä ei asennettu<br>Paina HELP saadaksesi lisätietoja                       | 699                                                                                                    | Välkkyy                               | Lämpöyksikköä ei ole asetettu<br>oikein.<br>Paina [ <b>HELP</b> (OHJE)] -painiketta,<br>ja ratkaise Ohje-ruudulla näytetyn<br>ohjeistuksen mukaisesti. | -          |

| Nestekidenäytöllä näkyvä<br>viesti                                                                                                    | Virhekoodi | <inspection><br/>-lamppu</inspection> | Viat ja vianmääritys                                                                                                    | Viitesivut                                                                                            |
|----------------------------------------------------------------------------------------------------|------------|---------------------------------------|----------------------------------------------------------------------------------------------------|----------------------------------------------------------------------------------------------------|
| Tarkista lämpöyksikkö<br>Paina HELP saadaksesi lisätietoja                                                                                                    | 348<br>320 | Välkkyy                               | Lämpöyksikköä ei ole asetettu<br>oikein.<br>Asenna lämpöyksikkö oikein.                                                                                                    | -                                                                                                    |
| Haetaan data-aikakatkaisua<br>Paina OK-painiketta palautusta<br>varten<br>Paina HELP saadaksesi lisätietoja                                                                                                    | 519        | Välkkyy                               | Tapahtui datan kuittauksen<br>aikakatkaisu<br>Lisää aikakatkaisun<br>tulostusasetusta.                                                                                                    | [Edistynyt] > [Lista<br>nimikkeiden asetuksista<br>Laiteasetusruudulla] ><br>[Tulostuksen jatkaminen] |
| Tarkista data<br>Viestin data kirjoitusvirhe<br><[ <b>CODE</b> ]>                                                                                                    | -          | -                                     | Viestitietojen kirjoittaminen<br>päivitettäviksi epäonnistui.<br>Tarkista tiedot.                                                                                                    | -                                                                                                    |
| Asenna siirtorullayksikkö<br>Aseta siirtorullayksikkö takaisin<br>paikoilleen.<br>Paina HELP saadaksesi lisätietoja                                                                                                    | 334        | Välkkyy                               | Siirtorullayksikköä ei ole<br>asennettu oikein.<br>Paina [ <b>HELP</b> (OHJE)]-painiketta,<br>ja ratkaise Ohje-ruudulla näytetyn<br>ohjeistuksen mukaisesti.                                                                                                    | -                                                                                                    |
| Spottiväritulostuksessa on<br>tapahtunut virhe. Tiedot poistetaan.<br>Tarkista paperi ja paperiasetukset,<br>ja tulosta uudelleen.<br>Sammuttaaksesi näytön paina<br>OK.<br>Paina HELP saadaksesi lisätietoja                                                                        | 459        | Välkkyy                               | Tulostuspyynnön johdosta joka<br>on paperille jolle ei voi tehdä<br>spottiväritulostusta, tulostus on<br>pysäytetty ja tiedot poistettu.<br>Tarkista paperi ja paperiasetukset<br>ja tulosta uudelleen.<br>Paina [ <b>OK</b> (OK)] -painiketta<br>poistaaksesi näytön<br>nestekidenäytöllä.                                         | -                                                                                                    |
| Tiedot poistetaan<br>päälletulostusominaisuusvirheen<br>vuoksi<br>Kytke kaksipuolisen tulostuksen<br>yksikkö ja tulosta uudelleen. Paina<br>OK sammuttaaksesi näytön<br>Paina HELP saadaksesi lisätietoja                                                                            | 458        | Välkkyy                               | Spottivärillä ylitulostus on<br>määritelty, mutta 2-puolinen<br>tulostus ei ole paikalla. Tulostus<br>pysäytettiin ja tulostustiedot<br>poistettiin.<br>Asenna 2-puolinen tulostusyksikkö<br>ja tulosta uudelleen.<br>Paina [ <b>OK</b> (OK)]-painiketta<br>poistaaksesi nestekidenäytön<br>sisällön.<br>(vain C941/ES9541/Pro9541) | -                                                                                                    |
| Tiedot poistetaan<br>päälletulostusominaisuusvirheen<br>vuoksi<br>Tarkista paperi ja paperiasetukset<br>ja tulosta uudelleen. Paina OK<br>sammuttaaksesi näytön<br>Paina HELP saadaksesi lisätietoja                                                                                 | 456        | Välkkyy                               | Tulostukseen käytetty<br>paperi on yhteensopiva<br>spottiväritulostuksen kanssa.<br>Tulostus pysäytettiin ja<br>tulostustiedot poistettiin.<br>Muuta paperia, tai aseta Normaali<br>tulosta uudelleen.<br>Paina [ <b>OK</b> (OK)]-painiketta<br>poistaaksesi nestekidenäytön<br>sisällön.<br>(vain C941/ES9541/Pro9541)             | -                                                                                                    |
| Spottiväri on korvattu.<br>Paina OK vaihtaaksesi<br>spottiväriasetuksia valikossa väriin<br>[ <b>COLOR</b> ] ja käynnistä järjestelmä<br>uudelleen.<br>Jos et halua vaihtaa asetuksia,<br>palauta spottivärin, kuvarummun<br>ja spottivärikanavan asetukset<br>[ <b>MENUCOLOR</b> ]. | 679        | Välkkyy                               | Spottiväri on vaihdettu.<br>Ratkaise tämän viestin mukaisesti.<br>(vain C941/ES9541/Pro9541)                                                                                                    | -                                                                                                    |
| Spottiväri on korvattu.<br>Tarkista spottivärivalikon<br>asetukset.<br>Tämänhetkinen asetus on<br>[ <b>MENUCOLOR</b> ].<br>Paina OK-painiketta                                                                                                    | 678        | Välkkyy                               | Spottiväri on vaihdettu.<br>Ratkaise tämän viestin mukaisesti.<br>(vain C941/ES9541/Pro9541)                                                                                                    | -                                                                                                    |

| Nestekidenäytöllä näkyvä<br>viesti                                                                | Virhekoodi                                               | <inspection><br/>-lamppu</inspection> | Viat ja vianmääritys                                                                                                    | Viitesivut |
|---------------------------------------------------------------------------------------------------|----------------------------------------------------------|---------------------------------------|----------------------------------------------------------------------------------------------------|------------|
| Spottiväriasetukset muutettu.<br>Sammuta ja käynnistä uudelleen<br>ottaaksesi asetukset käyttöön. | 677                                                      | Välkkyy                               | Spottiväriasetus on muutettu.<br>Ratkaise tämän viestin mukaisesti.<br>(vain C941/ES9541/Pro9541)                                                                                                    | -          |
| Spottiväriputkea ei ole asennettu<br>Asenna spottiväriputki<br>Paina HELP saadaksesi lisätietoja  | 676                                                      | Välkkyy                               | Spottiväriputkea ei ole asennettu<br>Ole hyvä ja asenna<br>spottivärihormi.<br>(vain C941/ES9541/Pro9541)                                                                                                    | -          |
| Väriainehormia ei ole asennettu<br>Asenna väriainehormi<br>Paina HELP saadaksesi lisätietoja      | 676                                                      | Välkkyy                               | Väriainehormia ei ole asennettu.<br>Asenna väriainehormi.<br>(vain C942/ES9542/Pro9542)                                                                                                    | -          |
| Tarkista kuvarumpu ja värikasetti<br>[ <b>COLOR</b> ]<br>Paina HELP saadaksesi lisätietoja        | 5440 <sup>*1</sup><br>5441<br>5442<br>5443 <sup>*2</sup> | Välkkyy                               | Viestissä näytetty väripatruuna ei<br>ole asennettu oikein.<br>Paina [ <b>HELP</b> (OHJE)]-painiketta,<br>ja ratkaise Ohje-ruudulla näytetyn<br>ohjeistuksen mukaisesti.<br>*1: 5440 näkyy vain C942/<br>ES9542/Pro9542 osalta.<br>*2: 5444 näkyy vain C941/<br>ES9541/Pro9541 varten. | -          |
| Tarkista väriainehormi<br>Paina HELP saadaksesi lisätietoja                                       | 5440                                                     | Välkkyy                               | Väriainehormia ei ole asennettu<br>oikein.<br>Paina [ <b>HELP</b> (OHJE)]-painiketta,<br>ja ratkaise Ohje-ruudulla näytetyn<br>ohjeistuksen mukaisesti.<br>(vain C942/ES9542/Pro9542)                                                                                                  | -          |
| Takista spottivärihormi<br>Paina HELP saadaksesi lisätietoja                                      | 5444<br>5445                                             | Välkkyy                               | Spottivärihormia ei ole asennettu<br>oikein.<br>Nollaa spottivärihormi.<br>Paina [ <b>HELP</b> (OHJE)]-painiketta,<br>ja ratkaise Ohje-ruudulla näytetyn<br>ohjeistuksen mukaisesti.<br>(vain C941/ES9541/Pro9541)                                                                     | -          |
| Väripatruunaa ei asennettu<br>[ <b>COLOR</b> ]<br>Paina HELP saadaksesi lisätietoja               | 6100<br>6101<br>6102<br>6103<br>6104<br>6105             | Välkkyy                               | Viestissä näytettyä väripatruunaa<br>ei ole asennettu.<br>Paina [ <b>HELP</b> (OHJE)]-painiketta,<br>ja ratkaise Ohje-ruudulla näytetyn<br>ohjeistuksen mukaisesti.                                                                                                    | -          |
| Väripatruunan kansi on auki.<br>Paina HELP saadaksesi lisätietoja                                 | 586                                                      | Välkkyy                               | Väripatruunan vaihtokansi on<br>auki.<br>Tarkista, että jokainen<br>väripatruuna on työnnetty kiinni<br>tiukasti niin kauas kuin ne<br>menevät ja sulje väripatruunan<br>kansi.                                                                                                    | -          |
| Asenna paperikasetti<br><b>[TRAY]</b><br>Paina HELP saadaksesi lisätietoja                        | 430<br>431<br>432<br>433<br>434                          | Välkkyy                               | Viestissä näytetyllä lokerikolla ei<br>ole paperikasettia.<br>Aseta viestissä näytetty<br>lokerikossa oleva paperikasetti.<br>Kun paperikasetti on jo<br>lokerikossa, vedä kasetti ulos ja<br>aseta se oikein paikalleen.                                                              | -          |
| Asenna poistoyksikkö<br>Paina HELP saadaksesi lisätietoja                                         | 333                                                      | Välkkyy                               | Poistoyksikkö puuttuu.<br>Ole hyvä ja asenna poistoyksikkö.                                                                                                    | -          |
| Tarkista hukkavärisäiliö<br>Paina HELP saadaksesi lisätietoja                                     | 331                                                      | Välkkyy                               | Jäteväriainesäiliötä ei ole asetettu<br>oikein.<br>Nollaa jäteväriainesäiliö.                                                                                                    | -          |

| Nestekidenäytöllä näkyvä<br>viesti                                                                                                    | Virhekoodi | <inspection><br/>-lamppu</inspection> | Viat ja vianmääritys                                                                                                    | Viitesivut |
|----------------------------------------------------------------------------------------------------|------------|---------------------------------------|----------------------------------------------------------------------------------------------------|------------|
| Aseta jätevärisäiliö<br>Hukkavärin siirtovirhe<br>Paina HELP saadaksesi lisätietoja                                                                                                    | 359        | Välkkyy                               | Jäteväriaineensiirtovirhe on<br>tapahtunut.<br>Paina [ <b>HELP</b> (OHJE)]-painiketta,<br>ja ratkaise Ohje-ruudulla näytetyn<br>ohjeistuksen mukaisesti.                                                                                                    | -          |
| Firmwaren päivitysvirhe<br>Yritä uudelleen<br>Jos verkko ei toimi, käytä USB:ta                                                                                                    | 302        | -                                     | Laitteiston päivitys epäonnistui.<br>Noudata viestin sisällön tietoja.                                                                                                    | -          |
| Avaa pinoaja<br>Tulostuspuoli ylöspäin pinoaja<br>Paina HELP saadaksesi lisätietoja                                                                                                    | 580        | Välkkyy                               | Ylöspäin pinoaja on suljettu.<br>Ole hyvä ja avaa ylöspäin pinoaja.                                                                                                    | -          |
| Siirtohihnaa ei asennettu<br>Paina HELP saadaksesi lisätietoja                                                                                                    | 689        | Välkkyy                               | Siirtohihnaa ei ole asennettu.<br>Paina [ <b>HELP</b> (OHJE)]-painiketta,<br>ja ratkaise Ohje-ruudulla näytetyn<br>ohjeistuksen mukaisesti.                                                                                                    | -          |
| Tarkista siirtohihna<br>Paina HELP saadaksesi lisätietoja                                                                                                    | 330        | Välkkyy                               | Siirtohihnayksikköä ei ole asetettu<br>oikein.<br>Paina [ <b>HELP</b> (OHJE)]-painiketta,<br>ja ratkaise Ohje-ruudulla näytetyn<br>ohjeistuksen mukaisesti.                                                                                                    | -          |
| Sammuta virta ja odota hetki<br>126: Kondensoitumisvirhe                                                                                                    | -          | Välkkyy                               | Tulostimen sisällä on ilmennyt<br>lauhdevettä.<br>Uudelleen käynnistä tulostin<br>jonkin ajan kuluessa.<br>Jos virhettä ei saada korjattua<br>käynnistämällä tulostin<br>uudellen, ota yhteyttä nimettyyn<br>tukipalveluun.                                                                                            | -          |
| Asenna duplex-yksikkö<br>Paina HELP saadaksesi lisätietoja                                                                                                    | 360        | Välkkyy                               | 2-puolista tulostusyksikköä ei ole<br>asennettu oikein.<br>Asenna 2-puolinen tulostusyksikkö<br>oikein.                                                                                                    | -          |
| Tiedot poistettiin, sillä<br>kaksipuolisessa tulostuksessa<br>tapahtui virhe<br>Tarkista paperi ja paperiasetukset<br>ja tulosta uudelleen. Paina OK<br>sammuttaaksesi näytön<br>Paina HELP saadaksesi lisätietoja | 455        | Välkkyy                               | 2-puolista tulostusta ei voida<br>suorittaa koska paperi on liian<br>paksua tai se on pieni. Tulostus<br>pysäytettiin ja tulostustiedot<br>poistettiin.<br>Muuta paperia, tai aseta<br>1-puolinen tulostus ja tulosta<br>uudelleen.<br>Paina [ <b>OK</b> (OK)]-painiketta<br>poistaaksesi nestekidenäytön<br>sisällön. | _          |

# Tulostusvaikeudet

Tämä osa kuvaa mahdollisia vaikeuksia joita saattaa syntyä tulostimen käytössä, ja näiden ratkaisun toimintamallia.

### 0/Muistutus

- Jos ongelmaa ei ole ratkaistu käyttämällä seuraavia toimenpidemenetelmiä, ota yhteys myyntiliikkeeseesi.
- Sovelluksista syntyvien ongelmien osalta, ota yhteyttä sovellusta kehittävään yhtiöön.

# Tulostusta ei voida suorittaa

## Perussyyt

## ■ Yhteistä Windows/Mac OS välillä

| Ѕуу                                                                                           | Ratkaisun toimintamalli                                                                                                    | Viitesivut                    |
|-----------------------------------------------------------------------------------------------|----------------------------------------------------------------------------------------------------|-------------------------------|
| Tulostimen virrantoimitus on kytketty pois päältä.                                            | Kytke virtalähde päälle.                                                                                                    | Perusversio                   |
| Virtalähde oli kytkettynä pois päältä johtuen<br>automaattisesta virrankatkaisun toiminnosta. | Kytke virtalähde päälle.<br>Kun et halua käyttää automaattista virrankatkaisun<br>toimintoa, poista se käytöstä käyttämällä [ <b>Admin-</b><br><b>Asetukset</b> ]>[ <b>Virransyötön Alustus</b> ]>[ <b>Aut.</b><br><b>Virrankatk. Aika</b> ] käyttöpaneelissa.                                     | Edistynyt                     |
| Tulostin on lepotilassa.                                                                      | Kosketa [ <b>POWER SAVE</b> (VIRRANSÄÄSTÖ)] -painiketta<br>käyttöpaneelilla, ja vaihda tila lepotilaksi.<br>Kun et halua käyttää lepotilaa, poista lepotila käytöstä<br>käyttämällä [ <b>Admin-Asetukset</b> ]>[ <b>Virransyötön</b><br><b>Alustus</b> ]>[ <b>Virransäästö</b> ] käyttöpaneelissa. | Perusversio                   |
| LAN-johto/USB-johto on irrotettu.                                                             | Tarkista että merkintätarrat ovat oikein liitettyjä tulostimeen ja tietokoneeseen.                                                                                                    | -                             |
| Johdot ovat viallisia.                                                                        | Korvaa uusilla johdoilla.                                                                                                    | -                             |
| Tulostimen verkkoyhteys on pois päältä.                                                       | Paina [ <b>ON LINE</b> (ON LINE)] -painiketta<br>käyttöpaneelissa.                                                                                                    | -                             |
| Virheviesti ei ole tullut esiin käyttöpaneelin<br>nestekidenäyttöpaneelilla.                  | Paina "Kun paperiin liittyvä viesti tulee<br>näkyville"(P.36),"Kun tarvikkeiden vaihtoon<br>liittyvä viesti tulee näkyviin"(P.38),"Kun joitain<br>muita viestejä tulee näkyville"(P.40), tai<br>[ <b>HELP</b> (OHJE)] -painiketta käyttöpaneelilla.                                                | 36 sivu<br>38 sivu<br>40 sivu |
| NBT, EtherTalk, ja WSP -tulostusprotokollia<br>käytetään.                                     | Kun lepotila on mahdollistettu, poista se käytöstä<br>kohdasta [ <b>Admin-Asetukset</b> ]>[ <b>Virransyötön</b><br><b>Alustus</b> ]>[ <b>Virransäästö</b> ] käyttöpaneelissa.                                                                                                    | -                             |
| Rajapinnan asetukset ovat poissa käytöstä.                                                    | Kohdasta [ <b>Admin-Asetukset</b> ]>[ <b>Verkkoasetukset</b> ]<br>käyttöpaneelilla, mahdollista käyttämäsi rajapinta.                                                                                                    | Edistynyt                     |
| Tulostustoiminnon osalta on jotain vikaa.                                                     | Tarkista voitko tulostaa tulostimen tiedot vai ei.                                                                                                    | Perusversio                   |
| Tulostus peruutetaan automaattisesti.                                                         | Tulostusta ei sallita kun tulostustöiden laskennan dient on<br>käytössä. Tai, töiden laskennan lokin puskuri saattaa olla<br>täynnä.                                                                                                    | Edistynyt                     |

## Windows

| Ѕуу                                                               | Ratkaisun toimintamalli                                               | Viitesivut |
|-------------------------------------------------------------------|-----------------------------------------------------------------------|------------|
| Tulostinta ei ole määritetty oletustulostimeksi.                  | Aseta se oletustulostimeksi.                                          | -          |
| Tulostinajurin ulostuloportti on väärä.                           | Valitse se ulostuloportti, johon LAN tai USB<br>-kaapeli on liitetty. | -          |
| Toisesta käyttöliittymästä lähetetty<br>tulostustyö on käynnissä. | Odota, kunnes tulostus on suoritettu.                                 | -          |

etsintä

# Verkkoyhteyden ongelmat

## Yhteistä Windows/Mac OS välillä

| Syy                                          | Ratkaisun toimintamalli                                                                                                    | Viitesivut  |
|----------------------------------------------|----------------------------------------------------------------------------------------------------|-------------|
| Ristikkäiskaapelia käytetään.                | Järjestä suora johto ja keskitin ja yhdistä oikein.                                                                                                    | Perusversio |
| Yhteensopivuuden ongelma keskittimen kanssa. | Valitse [Admin-<br>Asetukset]>[Verkkoasetukset]>[Hub Link<br>asetus] käyttöpaneelista, ja muuta asetuksia.                                                                                                    | Edistynyt   |
| Keskittimen osalta on jotain vikaa.          | Aseta verkkojohto tyhjään keskittimeen tai<br>toiseen porttiin. Jos ongelmaa ei vielä ratkaista,<br>käytä toista keskitintä.                                                                                                    | -           |
| Verkkojohto on viallinen.                    | Liitä uudelleen eri verkkojohdolla ja tarkista kertaalleen.                                                                                                    | -           |
| Väärä IP-osoite.                             | <ul> <li>Tarkista että tulostimen IP-osoitteen<br/>asetukset, ja tulostinsarjan IP-osoite<br/>tietokoneessa ovat yhteensopivat.</li> <li>Jos käytössäsi on OKI LPR Utility -työkalu,<br/>tarkista IP-osoitteen asetus OKI LPR Utility<br/>-työkalusta.</li> <li>Tarkista että IP-osoite ei ole päällekkäinen<br/>toisen laitteen kanssa.</li> <li>Tarkista että IP-osoitteessa on asetettuna<br/>oikea osoite, Aliverkon peite, ja<br/>Yhteyskäytävän osoite.</li> </ul> | Edistynyt   |
| Kaksinkertainen IP-osoite.                   | Tarkista että tulostimen IP-osoite ei ole<br>päällekkäinen muiden IP-osoitteiden kanssa.                                                                                                    | -           |

# USB-yhteyden ongelmat

## ■ Yhteistä Windows/Mac OS välillä

| Ѕуу                                     | Ratkaisun toimintamalli                               | Viitesivut  |
|-----------------------------------------|-------------------------------------------------------|-------------|
| Johto ei täytä standardeja.             | Käytä USB-johtoa joka täyttää USB 2.0<br>määritelmät. | Perusversio |
| Käytössä on USB-keskitin.               | Liitä tulostin suoraan tietokoneeseen.                | -           |
| Tulostinajuria ei ole asennettu oikein. | Ole hyvä ja uudelleen asenna tulostinajuri.           | Perusversio |

## Windows

| Ѕуу                                                                    | Ratkaisun toimintamalli                                                                                                    | Viitesivut  |
|------------------------------------------------------------------------|----------------------------------------------------------------------------------------------------|-------------|
| Tulostimen verkkoyhteys on pois päältä.                                | Napsauta oikella hiirennäppäimellä OKI C9xx<br>-kuvaketta kohdassa [Laitteet ja Tulostimet]<br>-kansio, ja valitse [Näytä,mitä tulostetaan<br>parhaillaan] (Kun asennetaan useita ajureita<br>>[OKI C9xx (*)]). Valitse [Tulostin] -valikko<br>esiin tulevassa dialogissa, ja poista merkintä<br>[Käytä tulostinta offline-tilassa]. | Perusversio |
|                                                                        | *: Valitse vaaditun ajurin tyyppi.                                                                                                    |             |
| Kytkin, puskuri, jatkokaapeli ja USB-keskitin ovat käytössä.           | Liitä tulostin suoraan tietokoneeseen.                                                                                                    | _           |
| Toinen tulostinajuri jota käytetään USB-<br>yhteydellä on asennettuna. | Poista muut tulostinajurit tietokoneesta.                                                                                                    | -           |

# Tulostusvaikeudet

### 0//Muistutus

• Jos ongelmaa ei ole ratkaistu käyttämällä seuraavaa selitystä, ota yhteys myyntiliikkeeseesi.

| Ongelma                                                                               | Ѕуу                                                                                                | Vianetsintä                                                                                                    | Viitesivut                    |
|---------------------------------------------------------------------------------------|----------------------------------------------------------------------------------------------------|----------------------------------------------------------------------------------------------------|-------------------------------|
| Mitään ei näy nestekidenäytöllä<br>huolimatta siitä että virta on<br>kytketty päälle. | Virtajohto on irrotettu.                                                                           | Kytke virtalähde pois päältä,<br>ja aseta virtajohto tukevasti<br>paikalleen                                                                   | Perusversio                   |
|                                                                                       | Sähkökatkos.                                                                                       | Tarkista että sähkö virtaa<br>pistorasiaan.                                                                                                    | -                             |
| Ei toimi.                                                                             | Virtajohtoa ei ole asetettu<br>tukevasti paikalleen.                                               | Aseta virtajohto tukevasti<br>paikalleen.                                                                                                    | Perusversio                   |
|                                                                                       | Virranlähdettä ei ole kytketty<br>päälle.                                                          | Kytke virtalähde päälle.                                                                                                    | Perusversio                   |
| Virtalähteen kytkimen LED-valo<br>vilkkuu n. 0.3 sekunnin välein.                     | Tulostin on rikkoutunut.                                                                           | Irrota virtajohto<br>välittömäsi, ja ota yhteys<br>myyntiliikkeeseesi.                                                                         | -                             |
| Tulostustoiminto ei käynnisty.                                                        | Näytölle tuodaan virhe.                                                                            | Tarkista virhekoodi, ja noudata<br>nestekidenäytöllä esitettyjä<br>ohjeita.                                                                    | 36 sivu<br>38 sivu<br>40 sivu |
|                                                                                       | LAN-johto/USB-johtoa ei<br>liitetty.                                                               | Aseta tukevasti LAN-johto/USB-<br>johto.                                                                                                    | Perusversio                   |
|                                                                                       | LAN-johto/USB-johto on viallinen.                                                                  | Käytä toista LAN tai USB<br>-johtoa.                                                                                                    | -                             |
|                                                                                       | LAN-johto/USB-johto ei täytä<br>standardeja.                                                       | <ul> <li>Käytä johtoa joka täyttää USB<br/>2.0 määritelmät.</li> <li>Käytä LAN-johdon 1000 BASE-T<br/>määritelmät täyttävää johtoa.</li> </ul> | Perusversio                   |
|                                                                                       | Jokin voi olla vialla<br>tulostustoiminnossa.                                                      | Tarkista voitko tulostaa<br>tulostimen tiedot vai ei.                                                                                          | Perusversio                   |
|                                                                                       | Rajapinta on poistettu käytöstä.                                                                   | Kohdasta [ <b>Admin-</b><br><b>Asetukset</b> ]>[ <b>Verkkoasetukset</b> ]<br>käyttöpaneelilla, mahdollista<br>käyttämäsi rajapinta.            | Edistynyt                     |
|                                                                                       | Tulostinajuria ei ole valittu.                                                                     | Aseta tulostinajuri<br>"Oletustulostimeksi".                                                                                                   | Perusversio                   |
|                                                                                       | Tulostinajurin ulostuloportti on<br>väärä.                                                         | Valitse se ulostuloportti, johon<br>LAN tai USB -johto on liitetty.                                                                            | Perusversio                   |
| Käyttöpaneelin nestekidenäyttö<br>on tyhjä.                                           | Tulostin on lepotilassa.                                                                           | Kosketa [ <b>POWER SAVE</b><br>(VIRRANSÄÄSTÖ)] -painiketta<br>käyttöpaneelilla, ja vaihda tila<br>lepotilaksi.                                 | Perusversio                   |
| Tulostustietoja ei lähetetä.                                                          | LAN-johto/USB-johto on<br>vahingoittunut.                                                          | Yhdistä uusi kaapeli.                                                                                                    | -                             |
|                                                                                       | Tietokoneessa aikakatkaisu.                                                                        | Lisää aikakatkaisun pituutta.                                                                                                    | -                             |
| Epänormaali ääni.                                                                     | Laite on kallistunut                                                                               | Asenna vakaalle ja tasaiselle<br>pinnalle.                                                                                                    | Perusversio                   |
| Resonanssiääni.                                                                       | Lämpötilan kohotessa laitteen<br>sisällä, tulostus suoritetaan<br>kapealle tai paksulle paperille. | Laite ei ole rikkoutunut. Käytä<br>laitetta sellaisenaan.                                                                                      | -                             |

| Ongelma                                          | Ѕуу                                                                                                    | Vianetsintä                                                                                                    | Viitesivut |
|--------------------------------------------------|----------------------------------------------------------------------------------------------------|----------------------------------------------------------------------------------------------------|------------|
| Tulostus ei käynnisty<br>välittömästi.           | Laite lämpenee palattuaan<br>virransäästötilasta<br>tai automaattisesta<br>virrankatkaisusta.                                                                                                    | Odota.<br>Kun et halua käyttää<br>automaattista virran<br>katkaisua, valitse [ <b>Admin-</b><br><b>Asetukset</b> ]>[Virransyötön<br>alustus]>[Virransäästö]/<br>[Aut. Virrankatk. Aika], ja<br>poista käytöstä molemmat tilat.     | Edistynyt  |
|                                                  | Kuvarummun puhdistus voi olla<br>käynnissä.                                                                                                    | Odota.                                                                                                    | -          |
|                                                  | Lämpöyksikön lämpötilan säätö<br>on käynnissä.                                                                                                    | Odota.                                                                                                    | -          |
|                                                  | Toisesta käyttöliittymästä<br>lähetetty tietojen käsittely on<br>käynnissä.                                                                                                    | Odota, kunnes tulostus on<br>suoritettu.                                                                                                    | -          |
| Tulostus pysähtyy kesken.                        | Lämpötilaa säädetään koska<br>lämpöyksikön lämpötila on<br>kohonnut johtuen jatkuvasta<br>tulostuksesta.<br>Lämpötilaa säädetään koska<br>laitteen sisäinen lämpötila on<br>kohonnut johtuen jatkuvasta<br>pitkäaikaisesta tulostuksesta. | Odota.<br>Tulostus käynnistyy<br>automaattisesti uudelleen kun<br>lämpöyksikön lämpötila on tullut<br>sopivaksi.<br>Odota.<br>Tulostus käynnistyy<br>automaattisesti uudelleen kun<br>tulostimen lämpötila on tullut<br>sopivaksi. | -          |
| Ei riittävästi muistia                           | Tulostimen riittämätön muisti<br>johtuen suuresta tulostuksen<br>datan määrästä                                                                                                    | Tulosta madaltaen tulostusajurin<br>laatua.                                                                                                    | -          |
| Hidas tulostus.                                  | Tulostusprosessi suoritetaan myös tietokoneen puolella.                                                                                                    | Käytä tietokonetta,<br>jolla on suurempi<br>tietojenkäsittelynopeus.                                                                                                    | -          |
|                                                  | Valitse [ <b>ProQ/Korkea laatu</b> ]<br>tulostinajurin [ <b>Työvalitsimet</b> ]<br>-välilehti kohdassa.                                                                                                    | Kohdassa tulostinajurin<br>[ <b>Lisäasetukset</b> ] -välilehti,<br>valitse [ <b>Hieno/Tiedot</b><br>(1200x1200dpi)]<br>tai [ <b>Normaali (600x600dpi)</b> ].                                                                       | Edistynyt  |
|                                                  | Monimutkaista tulostustietoa                                                                                                    | Valitse yksinkertainen<br>tulostustieto.                                                                                                    | -          |
| Tulostinajurin näyttö on<br>normaali. (Mac OS X) | Tulostinajuri ei välttämättä<br>toimi oikein.                                                                                                    | Poista tulostinajuri välittömästi<br>ja asenna uudelleen.                                                                                                    | -          |

# Tulostinajurin vikatila

### // Muistutus

- Jos ongelmaa ei ole ratkaistu käyttämällä seuraavaa selitystä, ota yhteys myyntiliikkeeseesi.
- Sovelluksista syntyvien ongelmien osalta, ota yhteyttä sovellusta kehittävään yhtiöön.

## **USB-yhteyden ongelmat**

## Windows

| Syy                                                                                                    | Ratkaisun toimintamalli                                                                                                    | Viitesivut  |
|----------------------------------------------------------------------------------------------------|----------------------------------------------------------------------------------------------------|-------------|
| Tulostimen kuvaketta ei ole luotuna [Laitteet ja Tulostimet] -kansiossa.                                   | Tulostinajuria ei ole asennettu oikein.                                                                                                    | Perusversio |
| Jopa kun useiden tulostinajurien asennus on<br>valittuna, vain lähtökohtainen tulostinajuri<br>asennetaan. | Asenna toinen ja seuraavat tulostinajurit<br>seuraavien toimintamenetelmien mukaisesti.<br>1. Laita "Software DVD-ROM"-levy<br>tietokoneeseen.<br>2. Napsauta [ <b>Suorita Setup.exe</b> ], ja noudata<br>ruudulla näkyviä ohjeita.<br>3. Valitse [ <b>Mukautettu asennus</b> ]], valitse<br>tulostinajurit jotka haluat asentaa [ <b>Asenna</b><br><b>ohjelmistot</b> ] -näytöllä, ja napsauta sitten<br>[ <b>Install</b> ] -painiketta.<br>4. Kun [ <b>Asennus on käynnissä</b> ] -näyttö<br>ilmestyy, napsauta [ <b>Asentaa muihin</b><br><b>satamiin</b> ].<br>5. Valitse [ <b>TIEDOSTO</b> ] näytöllä [ <b>Valitse</b><br><b>portti</b> ], ja napsauta sitten [ <b>Seuraava</b> ].<br>6. Vie asennus loppuun seuraamalla näytölle<br>tulevia ohjeita.<br>7. Kohdassa [ <b>Laitteet ja Tulostimet</b> ], napsauta<br>hiiren oikealla näppäimellä asentamasi ajurin<br>kuvaketta, ja valitse [ <b>Ominaisuudet: Tulostin</b> ]<br>(tai [ <b>OKI C9xx (*)</b> ] jos olet asentamassa<br>useita tulostinajureita).<br>8. [ <b>Portti</b> ] -välilehden listalta, valitse [ <b>USBxxx</b> ].<br>9. Napsauta [ <b>OK</b> ] -painiketta. |             |
| Virheviesti kuten "Tulostinajurin asennus<br>epäonnistui" tulee näkyviin.                                  | <ul> <li>Käytä plug and play -toimintoa. Seuraa alla olevia ohjeita.</li> <li>1. Varmista, että tulostimen ja tietokoneen virtalähde on pois päältä.</li> <li>2. Liitä USB-kaapeli.</li> <li>3. Kytke päälle tulostimen virtalähde.</li> <li>4. Kytke päälle tietokoneen virtalähde.</li> <li>5. Kun [<b>Etsi uusi ohjelmisto</b>] ohjattu asennus tulee näkyviin, suorita asennus ruudulla näkyvien ohjeiden mukaisesti.</li> </ul>                                                                                                    | -           |

## Ongelmat koskien Käyttöjärjestelmien rajoitteita

## Rajoitteita koskien Windows 7/Windows 8/Windows 8.1/Windows Vista/ Windows Server 2008 R2/Windows Server 2008/Windows Server 2012/ Windows Server 2012 R2

| Nimike                                 | Ongelma                                                                     | Viat ja vianmääritys                                                                                                    |
|----------------------------------------|-----------------------------------------------------------------------------|----------------------------------------------------------------------------------------------------|
| Tulostinajuri                          | Ohje ei tule esiin.                                                         | PS-tulostinajurit eivät tue Ohje-toimintoa.                                                                                                    |
|                                        | [ <b>Käyttäjätilin Hallinta</b> ]<br>valintaikkuna tulee<br>näkyviin.       | Asennuksen tai apuohjelman käynnistyessä,<br>[ <b>Käyttäjätilien Valvonta</b> ] -valintaikkuna saattaa tulla<br>esiin. Napsauta [ <b>Kyllä</b> ] tai [ <b>Jatka</b> ], kun haluat käynnistää<br>asennusohjelman tai apuohjelman pääkäyttäjänä.<br>Napsauttamalla [ <b>Ei</b> ] tai [ <b>Peruuta</b> ] jättää asennusohjelman<br>tai apuohjelman käynnistämättä. |
| Verkon laajennus                       | Ohje ei tule esiin.                                                         | Ohje-toiminnolle ei ole tukea.                                                                                                    |
|                                        | [ <b>Käyttäjätilin Hallinta</b> ]<br>valintaikkuna tulee<br>näkyviin.       | Asennuksen tai apuohjelman käynnistyessä,<br>[ <b>Käyttäjätilien Valvonta</b> ] -valintaikkuna saattaa tulla<br>esiin. Napsauta [ <b>Kyllä</b> ] tai [ <b>Jatka</b> ], kun haluat käynnistää<br>asennusohjelman tai apuohjelman pääkäyttäjänä.<br>Napsauttamalla [ <b>Ei</b> ] tai [ <b>Peruuta</b> ] jättää asennusohjelman<br>tai apuohjelman käynnistämättä. |
|                                        | [ <b>Ohjelman Yhteensopivuusapuohjelma</b> ]<br>-valintaikkuna tulee esiin. | Kun [ <b>Ohjelmien Yhteensopivuusapuohjelma</b> ]<br>-valintaikkuna tulee esiin asennuksen tultua suoritetuksi<br>(mukaan lukien kun asennus keskeytetään), varmista<br>kohdan [ <b>Tämä ohjelma asentui oikein</b> ] napsautus.                                                                                                    |
| Color Correct -apuohjelma              | [ <b>Käyttäjätilin Hallinta</b> ]<br>valintaikkuna tulee<br>näkyviin.       | Asennuksen tai apuohjelman käynnistyessä,<br>[ <b>Käyttäjätilien Valvonta</b> ] -valintaikkuna saattaa tulla<br>esiin. Napsauta [ <b>Kyllä</b> ] tai [ <b>Jatka</b> ], kun haluat käynnistää<br>asennusohjelman tai apuohjelman pääkäyttäjänä.<br>Napsauttamalla [ <b>Ei</b> ] tai [ <b>Peruuta</b> ] jättää asennusohjelman<br>tai apuohjelman käynnistämättä. |
|                                        | [Ohjelmien Yhteensopivuusapuohjelma]<br>-valintaikkuna tulee esiin.         | Kun [ <b>Ohjelmien Yhteensopivuusapuohjelma</b> ]<br>-valintaikkuna tulee esiin asennuksen tultua suoritetuksi<br>(mukaan lukien kun asennus keskeytetään), varmista<br>kohdan [ <b>Tämä ohjelma asentui oikein</b> ] napsautus.                                                                                                    |
| Värinäytteen tulostuksen<br>apuohjelma | [ <b>Käyttäjätilin Hallinta</b> ]<br>valintaikkuna tulee<br>näkyviin.       | Asennuksen tai apuohjelman käynnistyessä,<br>[ <b>Käyttäjätilien Valvonta</b> ] -valintaikkuna saattaa tulla<br>esiin. Napsauta [ <b>Kyllä</b> ] tai [ <b>Jatka</b> ], kun haluat käynnistää<br>asennusohjelman tai apuohjelman pääkäyttäjänä.<br>Napsauttamalla [ <b>Ei</b> ] tai [ <b>Peruuta</b> ] jättää asennusohjelman<br>tai apuohjelman käynnistämättä. |
|                                        | [Ohjelmien Yhteensopivuusapuohjelma]<br>-valintaikkuna tulee esiin.         | Kun [ <b>Ohjelmien Yhteensopivuusapuohjelma</b> ]<br>-valintaikkuna tulee esiin asennuksen tultua suoritetuksi<br>(mukaan lukien kun asennus keskeytetään), varmista<br>kohdan [ <b>Tämä ohjelma asentui oikein</b> ] napsautus.                                                                                                    |
| PS Gamma Adjuster                      | [ <b>Käyttäjätilin Hallinta</b> ]<br>valintaikkuna tulee<br>näkyviin.       | Asennuksen tai apuohjelman käynnistyessä,<br>[ <b>Käyttäjätilien Valvonta</b> ] -valintaikkuna saattaa tulla<br>esiin. Napsauta [ <b>Kyllä</b> ] tai [ <b>Jatka</b> ], kun haluat käynnistää<br>asennusohjelman tai apuohjelman pääkäyttäjänä.<br>Napsauttamalla [ <b>Ei</b> ] tai [ <b>Peruuta</b> ] jättää asennusohjelman<br>tai apuohjelman käynnistämättä. |
|                                        | [Ohjelmien Yhteensopivuusapuohjelma]<br>-valintaikkuna tulee esiin.         | Kun [ <b>Ohjelmien Yhteensopivuusapuohjelma</b> ]<br>-valintaikkuna tulee esiin asennuksen tultua suoritetuksi<br>(mukaan lukien kun asennus keskeytetään), varmista kohdan<br>[ <b>Tämä ohjelma asentui oikein</b> ] napsautus.                                                                                                    |

# Tulostuslaatu on alhainen

### // Muistutus

1

• Jos ongelmaa ei ole ratkaistu käyttämällä seuraavia toimenpidemenetelmiä, ota yhteys myyntiliikkeeseesi.

| Ongelma                                                       | Ѕуу                                                                                                    | Vianetsintä                                                                                                    | Viitesivut  |
|---------------------------------------------------------------|----------------------------------------------------------------------------------------------------|----------------------------------------------------------------------------------------------------|-------------|
| Valkoinen viiva kohtisuorassa<br>suunnassa.                   | LED-tulostuspää on epäpuhdas.                                                                                                    | Pyyhi LED-tulostuspää<br>pehmeällä paperilla.                                                                                                    | 87 sivu     |
|                                                               | Väriaineen määrä alhainen.                                                                                                    | Vaihda värikasetti.                                                                                                    | 64 sivu     |
|                                                               | Vieraiden aineiden kertymää.                                                                                                    | Vaihda kuvarumpu.                                                                                                    | 66 sivu     |
|                                                               | Ikkunakalvo tai kuvarumpu on<br>epäpuhdas.                                                                                                    | Pyyhi ikkunakalvo pehmeällä<br>paperilla.                                                                                                    | -           |
| Paperinsyoton suunta                                          | Kuvarumpua ei ole asetettu<br>oikein.                                                                                                    | Ole hyvä ja asenna kuvarumpu<br>oikein.                                                                                                    | 66 sivu     |
| Tulostus on sumentunut<br>kohtisuorassa suunnassa.            | LED-tulostuspää on epäpuhdas.                                                                                                    | Pyyhi LED-tulostuspää<br>pehmeällä paperilla.                                                                                                    | 87 sivu     |
|                                                               | Väriaineen määrä alhainen.                                                                                                    | Vaihda värikasetti.                                                                                                    | 64 sivu     |
|                                                               | Paperia ei tueta                                                                                                    | Käytä suositeltua paperia.                                                                                                    | Perusversio |
| Paperinsyötön suunta                                          |                                                                                                    |                                                                                                    |             |
| Tulostus on vaaleaa.                                          | Värikasettia ei ole asetettu<br>oikein.                                                                                                    | Uudelleen asenna värikasetti.                                                                                                    | 64 sivu     |
|                                                               | Väriaineen määrä alhainen.                                                                                                    | Vaihda värikasetti.                                                                                                    | 64 sivu     |
|                                                               | Paperi on kostea.                                                                                                    | Käytä oikeanlaisissa lämpötila-<br>ja kosteusolosuhteissa<br>säilytettyä paperia.                                                                                                    | -           |
|                                                               | Paperia ei tueta                                                                                                    | Käytä suositeltua paperia.                                                                                                    | Perusversio |
|                                                               | Paperia ei tueta<br>Paperin tyyppi ja paksuus<br>-asetus ei ole kohdallaan.                                                                                                    | Korjaa [ <b>Median Paino</b> ]<br>käyttöpaneelissa oikealle<br>arvolle. Tai, muuta [ <b>Median</b><br><b>Paino</b> ] paksummalle arvolle<br>kuin nykyinen arvo.                                                                                                    | Perusversio |
|                                                               | Käytetään kierrätettyä paperia.                                                                                                    | Korjaa [ <b>Median Paino</b> ]<br>käyttöpaneelissa oikealle<br>arvolle. Tai, muuta [ <b>Median</b><br><b>Paino</b> ] paksummalle arvolle<br>kuin nykyinen arvo.                                                                                                    | Perusversio |
| Tulostus on sumentunut joissain<br>kohdissa. Kiinteä tulostus | Paperissa on kosteutta. Kuivaa se.                                                                                                    | Käytä oikeanlaisissa lämpötila- ja<br>kosteusolosuhteissa säilytettyä paperia.                                                                                                    | Perusversio |
| tuottaa valkoisia pisteitä tai<br>linjoja.                    | Epäsovelias asetus liittyen<br>[Paperi Musta-Asetus] tai<br>[Paperi Väriasetus].<br>Kalvoasetusten osalta, [Kalvo<br>Musta-Asetus] tai [Kalvo<br>Väri-Asetus] ei ole asetettu<br>oikein. | Vaihda arvoa kohdassa [Käytä tulostimen<br>asetuksia]>[Paperi musta-asetus] tai<br>[Paperi Väriasetus].<br>Kalvoasetusten osalta, muuta arvoa [Kalvo<br>Musta-Asetus] tai [Kalvo Väri-Asetus].<br>Jos tulostus on sumeaa, nosta asetuksen<br>arvoa. Jos valkoisia pisteitä ilmenee, laske<br>asetuksen arvoa. | Edistynyt   |
| Raitoja kohtisuorassa<br>suunnassa.                           | Nämä ovat kolhuja<br>kuvarummussa.                                                                                                    | Vaihda kuvarumpu.                                                                                                    | 66 sivu     |
| Paperinsyötön suunta                                          | Väriaineen määrä alhainen.                                                                                                    | Vaihda värikasetti.                                                                                                    | 64 sivu     |

Hakemieto

| Ongelma                                                                                                    | Syy                                                                                                    | Vianetsintä                                                                                                    | Viitesivut  |
|----------------------------------------------------------------------------------------------------|----------------------------------------------------------------------------------------------------|----------------------------------------------------------------------------------------------------|-------------|
| Paperin etu- tai takareuna on<br>likainen.                                                                                                    | Siirtorulla on likainen.                                                                                             | Käytä [ <b>Tulostuksen Säätö</b> ]><br>[ <b>Siirtorullan Puhdistus</b> ]<br>ohjauspaneelilla.                                                            | Edistynyt   |
| A     Paperinsyötön suunta                                                                                                    | Siirtorullayksikkö tai paperin<br>siirtopolku on likainen.                                                           | Pyyhi siirtorullayksikkö ja<br>paperin siirtopolku pehmeällä<br>paperipyyhkeellä.                                                                        | 96 sivu     |
| Kuvan häiriö tapahtuu<br>tulostetulla osalla.                                                                                                    | Lämpöyksikön nopeus ei ole<br>oikea.                                                                                 | Syötä viisi tai useampia arkkeja<br>tavallista paperia pituudeltaan<br>355.6 mm tai suurempi<br>(suurempi kuin Legal14 mutta<br>käsittäen A3-koon).      | 58 sivu     |
| Raitoja tai täpliä tulee näkyviin<br>jaksoittain vaakatasossa.                                                                                     | Tapauksessa jossa syklin pituus<br>on 125 mm, kuvarumpu voi olla<br>epäpuhdas tai siinä on kolhuja.                  | Pyyhi se kevyesti pehmeällä<br>paperilla.<br>Jos on kolhuja, vaihda<br>kuvarumpu.                                                                        | 66 sivu     |
|                                                                                                    | Tapauksessa jossa syklin<br>pituus on n. 38 mm, on likaa<br>kuvarummun sisällä.                                      | Avaa ja sulje väriaineen vaihdon<br>luukku, ja toista ensisijainen<br>toiminto.                                                                          | Perusversio |
| Paperinsyoton suunta                                                                                                    | Tapauksessa jossa syklin pituus<br>on n. 150 mm, lämpöyksikössä<br>on kolhuja.                                       | Vaihda lämpöyksikkö                                                                                                    | 75 sivu     |
|                                                                                                    | Kuvarumpu on altistettu valolle.                                                                                     | Palauta kuvarumpu tulostimen<br>sisäpuolelle, äläkä käytä<br>tulostinta muutamiin tunteihin.<br>Jos kokonaisuus ei korjaannu<br>tällä, vaihda kuvarumpu. | 66 sivu     |
|                                                                                                    | Lika on kertynyt paperin<br>kulkureitille.                                                                           | Tulosta muutamia sivuja<br>testikappaleina.                                                                                                    | -           |
| Osa valkoisesta alustasta on osittain tahriintunut.                                                                                                | Paperissa on staattista<br>varausta.                                                                                 | Käytä oikeanlaisissa lämpötila-<br>ja kosteusolosuhteissa<br>säilytettyä paperia.                                                                        | Perusversio |
|                                                                                                    | Käytetään paksua paperia.                                                                                            | Käytä ohuempaa paperia.                                                                                                    | -           |
|                                                                                                    | Väriaineen määrä alhainen.                                                                                           | Vaihda värikasetti.                                                                                                    | Perusversio |
| Kirjainten reunukset ovat                                                                                                    | LED-tulostuspää on epäpuhdas.                                                                                        | Pyyhi se pehmeällä paperilla.                                                                                                    | 87 sivu     |
| sumeutuneet.                                                                                                    | Paperia ei tueta                                                                                                    | Käytä suositeltua paperia.                                                                                                    | Perusversio |
| A                                                                                                    | Paperi on kostea.                                                                                                    | Vaihda tilalle uusi paperi.                                                                                                    | -           |
| Tulostettaessa postikortteja,<br>kirjekuoria, tai päällystettyä<br>paperia, tulostus tulee olemaan<br>ohuesti tahroittunutta yleisellä<br>tasolla. | Kirjekuorien ja päällystettyjen<br>paperien tulostus tulee<br>toteutumaan väriaineen<br>yleisellä paakkuuntumisella. | Laite ei ole rikkoutunut.<br>Älä käytä päällystettyä paperia<br>jos vain mahdollista.                                                                    | -           |

| Ongelma                                                                            | Syy                                                     | Vianetsintä                                                                                                    |
|------------------------------------------------------------------------------------|---------------------------------------------------------|----------------------------------------------------------------------------------------------------|
| Raaputtaminen poistaa<br>väriaineen.                                               | Paperin tyyppi ja paksuus<br>-asetus ei ole kohdallaan. | Korjaa [ <b>Median Paino</b> ]<br>käyttöpaneelissa oikealle<br>arvolle. Tai, muuta [ <b>Median</b><br><b>Paino</b> ] paksummalle arvolle<br>kuin nykyinen arvo.                                                                                                    |
|                                                                                    | Käytetään kierrätettyä paperia.                         | Korjaa [ <b>Median Paino</b> ]<br>käyttöpaneelissa oikealle<br>arvolle. Tai, muuta [ <b>Median</b><br><b>Paino</b> ] paksummalle arvolle<br>kuin nykyinen arvo.                                                                                                    |
|                                                                                    |                                                         |                                                                                                    |
| Täpliä esiintyy kiiltävillä<br>papereilla.                                         | Paperin tyyppi ja paksuus<br>-asetus ei ole kohdallaan. | Korjaa [ <b>Median Paino</b> ]<br>käyttöpaneelissa oikealle<br>arvolle. Tai, muuta [ <b>Median</b><br><b>paino</b> ] paksummalle arvolle<br>kuin nykyinen arvo.                                                                                                    |
| Voimakkaita linjoja esiintyy<br>vaakasuorasti.<br><b>A</b><br>Paperinsyötön suunta | Paperin tyypin ja paksuuden<br>asetus ei ole oikein.    | Jos rivi tulostetaan toiselta<br>sivulta mustavalkoisella<br>tulostuksella, aseta [ <b>Median</b><br><b>Paino</b> ] -asetus sopivaan arv<br>ohjauspaneelista. Tai, muuta<br>[ <b>Median Paino</b> ] paksumma<br>arvoksi kuin nykyinen arvo.<br>Jos [ <b>Erit. Raskas 1</b> ] - [ <b>Erit.</b><br><b>Raskas 3</b> ] on asetettuna ja |
|                                                                                    |                                                         | haluat parantaa asetusta,<br>valitse [ Admin-Asetukset]<br>[Tulostusasetukset] > [My<br>tulostustila] > [Väritila]<br>ohjauspaneelilla.                                                                                                    |

| vaakasuorasti.<br>A<br>Paperinsyötön suunta                                             | asetus ei ole oikein.                                                              | sivulta mustavalkoisella<br>tulostuksella, aseta [Median<br>Paino] -asetus sopivaan arvoon<br>ohjauspaneelista. Tai, muuta<br>[Median Paino] paksummaksi<br>arvoksi kuin nykyinen arvo.<br>Jos [Erit. Raskas 1] - [Erit.<br>Raskas 3] on asetettuna ja<br>haluat parantaa asetusta,<br>valitse [ Admin-Asetukset] ><br>[Tulostusasetukset] > [MV-<br>tulostustila] > [Väritila]<br>ohjauspaneelilla.<br>Kun kirkasta väriainetta<br>ja valkoista väriainetta<br>ei käytetä, ja jos [Erit.<br>Raskas 1] - [Erit. Raskas<br>5] on asetettu ja käytetään<br>oletustulostuspaperiasetusta,<br>muuta asetus [Median Tyyppi]<br>ohjauspaneelissa asetukselle<br>[HQFORUH1] - [HQFORUH5]<br>paperin painosta riippuen. (Mutta |           |
|-----------------------------------------------------------------------------------------|------------------------------------------------------------------------------------|----------------------------------------------------------------------------------------------------|-----------|
|                                                                                         | Jos paperin kovuus on korkea,<br>kuljetuksen aikana on siihen<br>kohdistunut isku. | Jos rivi tulostetaan 80 mm<br>sijaintiin paperin reunasta<br>väritulostuksella, aseta [ <b>Raskas</b><br><b>media säätö</b> ] -asetukseksi 0<br>ohjauspaneelista.<br>Paranna tulosta säätämällä<br>välillä -5 ~ +5.                                                                                                    | Edistynyt |
| Sivusuuntaisesti raidoittaen<br>näkyy valkoisia pisteitä<br>kiinteässä tulostus osassa. | [ <b>Siirtoasetus</b> ] ei ole asetettu<br>oikein.                                 | Jos valkoisia pisteitä esiintyy<br>syaani siirtoasetuksessa, laske<br>asetuksen arvoa valitsemalla<br>[ <b>Tulostuksen Säätö</b> ] ><br>[ <b>Siirtoasetus</b> ] > [ <b>Syaani</b><br><b>Siirtoasetus</b> ] ohjauspaneelilla.<br>Jos valkoisia täpliä ilmenee<br>muiden värien siirtoasetuksissa.                                                                                                    | Edistynyt |

Viitesivut

Edistynyt

Edistynyt

Edistynyt

Edistynyt

muiden värien siirtoasetuksissa,

laske vastaavan värin siirtoasetuksen arvoa.

| Ongelma                                                      | Ѕуу                                                                                                 | Vianetsintä                                                                                                    | Viitesivut  |
|--------------------------------------------------------------|----------------------------------------------------------------------------------------------------|----------------------------------------------------------------------------------------------------|-------------|
| Kiinteän tulostusosuuden raja<br>on jonkin verran tuhruinen. | Paperi on liian kuivaa.                                                                             | Käytä oikeanlaisissa lämpötila-<br>ja kosteusolosuhteissa<br>säilytettyä paperia.                                                                                               | Perusversio |
| A                                                            | Käytetään kierrätettyä paperia.                                                                     | Valitse [ <b>Kierrätetty</b> ] median<br>tyypiksi.                                                                                                    | Perusversio |
|                                                              | [ <b>Paperi Musta-Asetus</b> ] tai<br>[ <b>Paperi Väriasetus</b> ] ei ole<br>asetettu oikein.       | Nosta [ <b>Paperi Musta-Asetus</b> ]<br>tai [ <b>Paperi Väriasetus</b> ]<br>asetuksen arvoa [ <b>Tulostuksen</b><br><b>Säätö</b> ] alla ohjauspaneelilla.                       | Edistynyt   |
| Tulostusta ei saada aikaan                                   | Väriaineen määrä alhainen.                                                                          | Vaihda värikasetti.                                                                                                    | 64 sivu     |
| odotetuilla värisävyillä.                                    | Asetus [ <b>Musta Viimeistely</b> ] ei<br>ole yhteensopiva sovelluksen<br>kanssa.                   | Tulostinajurin kohdassa<br>[ <b>Musta Viimeistely</b> ], valitse<br>[ <b>Oikea Musta</b> (K)] tai<br>[ <b>Yhdistelmämusta</b> (CMYK)].                                          | Edistynyt   |
|                                                              | Vaihda väritäsmäyksen<br>vaihtoehtoja.                                                              | Vaihda tulostinajurin<br>värintäsmäystoiminnolle.                                                                                                    | Edistynyt   |
|                                                              | Ei värien tasapainoa                                                                                | Valitse [ <b>Kalibrointi</b> ]<br>käyttöpaneelilla, ja käytä sitten<br>[ <b>Säädä Kylläisyys</b> ].                                                                             | Edistynyt   |
|                                                              | Värin linjausvirhe.                                                                                 | Avaa välittömästi väriaineen<br>vaihdon luukku, ja sulje se<br>uudelleen.<br>Valitse [ <b>Kalibrointi</b> ]<br>käyttöpaneelilla, ja käytä sitten<br>[ <b>Säädä Kohdistus</b> ]. | Edistynyt   |
| CMY 100% kiinteä on ohutta.                                  | [ <b>CMY 100% Kylläisyys</b> ] on<br>asetettu tilaan [ <b>Pois</b> ].                               | Valitse [ <b>Admin-Asetukset</b> ]><br>[ <b>Väriasetukset</b> ]>[ <b>CMY</b><br><b>100%</b> ] käyttöpaneelilla ja<br>valitse [ <b>Päällä</b> ].                                 | Edistynyt   |
| Mustia tai valkoisia täpliä                                  | Paperia ei tueta                                                                                    | Käytä suositeltua paperia.                                                                                                    | Perusversio |
| esiintyy.                                                    | Tapauksessa jossa syklin pituus<br>on 125 mm, kuvarumpu voi olla<br>epäpuhdas tai siinä on kolhuja. | Pyyhi kuvarumpu kevyesti<br>pehmeällä paperilla.<br>Jos on kolhuja, vaihda<br>kuvarumpu.                                                                                        | 66 sivu     |
| Tahroja tulostuu.                                            | Paperi on kostea.                                                                                   | Vaihda tilalle uusi paperi.                                                                                                    | -           |
|                                                              | Paperia ei tueta                                                                                    | Käytä suositeltua paperia.                                                                                                    | Perusversio |
|                                                              | Paininrulla on likainen.                                                                            | Jos ulkopuolisia tekijöitä on<br>löydettävissä paininrullassa,<br>poista lika pehmeällä liinalla tai<br>paperipyyhkeellä.                                                       | 99 sivu     |
| Tulostettu sivu on kokonaan<br>musta.                        | Laite on saattanut rikkoutua.                                                                       | Ota yhteys myyntiliikkeeseesi.                                                                                                    | -           |
| Mitään ei tulostu.                                           | Useita sivuja syötettiin yhdellä<br>tulostuskierroksella.                                           | Uudelleen aseta paperit<br>selattuasi läpi.                                                                                                    | -           |
|                                                              | Laite on saattanut rikkoutua.                                                                       | Ota yhteys myyntiliikkeeseesi.                                                                                                    | -           |

| Ongelma                     | Ѕуу               | Vianetsintä                 | Viitesivut  |
|-----------------------------|-------------------|-----------------------------|-------------|
| Valkoisia raitoja esiintyy. | Paperi on kostea. | Vaihda tilalle uusi paperi. | -           |
| <b>,A</b>                   | Paperia ei tueta  | Käytä suositeltua paperia.  | Perusversio |

# Paperinsyöttö on heikkoa

### //Muistutus

• Jos ongelmaa ei ole ratkaistu käyttämällä seuraavia toimenpidemenetelmiä, ota yhteys myyntiliikkeeseesi.

| Ongelma                                                          | Syy                                                                                                    | Vianetsintä                                                                                                    | Viitesivut |
|------------------------------------------------------------------|----------------------------------------------------------------------------------------------------|----------------------------------------------------------------------------------------------------|------------|
| Paperitukos syntyy sännöllisesti                                 | Laite on kallistunut                                                                                          | Asenna vakaalle ja tasaiselle pinnalle.                                                                                                    | -          |
|                                                                  | Paperinsyötön rullain on<br>likainen                                                                          | Puhdista paperinsyötön rullain.                                                                                                    | -          |
|                                                                  | Paperinsyötön ohjaimen asento<br>on väärin linjattu.                                                          | Linjaa paperin ohjain asetetun<br>paperikoon asentoon.                                                                                                   | -          |
|                                                                  | Papereita ei ole asetettu oikein.                                                                             | Poista paperit kasetista, ja aseta<br>ne kasettiin selattuasi läpi.                                                                                      | -          |
| Useita paperiarkkeja vedetään<br>sisään samanaikaisesti.         | Paperit ovat joko liian ohuita tai<br>liian paksuja.                                                          | Käytä papereita jotka ovat<br>yhteensopivia laitteen kanssa.                                                                                             | -          |
| Paperit vedetään<br>kallistuneeseen suuntaan.                    | Paperi pitää sisällään kosteutta<br>tai staattista sähköä.                                                    | Käytä oikeanlaisissa lämpötila- ja<br>kosteusolosuhteissa säilytettyä paperia.                                                                           | -          |
|                                                                  | Paperissa on ryppyjä, taitoksia<br>tai kiertymiä.                                                             | Käytä papereita jotka ovat<br>yhteensopivia laitteen kanssa.<br>Korjaa jos näissä on kiertymiä.                                                          | -          |
|                                                                  | Paperia tulostetulla<br>selkäpuolella käytetään.                                                              | Jo kertaalleen tulostettua paperia<br>ei voi tulostaa kasetista. Tulosta<br>käyttäen monitoimialustaa.                                                   | -          |
|                                                                  | Papereita ei ole linjattu oikein.                                                                             | Selaa paperit läpi, ja aseta ne sitten<br>paikalleen linjattuasi kaikissa suunnissa.                                                                     | -          |
|                                                                  | Vain yksi paperi asetetaan.                                                                                   | Aseta useita papereita.                                                                                                    | -          |
|                                                                  | Papereita lisätään lokerikkoon<br>sillä välin kun olemassa<br>olevien paperien annetaan olla<br>sellaisenaan. | Poista kaikki lokerikossa olevat<br>paperit, ja aseta lisättävien<br>paperien kanssa sen jälkeen kun<br>olet linjannut ne joka suunnassa.                | -          |
|                                                                  | Papereita ei ole asetettu<br>suoraan.                                                                         | Säädä paperiohjaimet ja lokerikon<br>paperipysäytin paperin mukaisesti.<br>Tai, linjaa manuaalisen syötön<br>ohjain monitoimialustassa paperilla.        | -          |
|                                                                  | Kirjekuorien tapauksessa, on<br>kiertymiä tai pullistumia.                                                    | Käytä kirjekuoria jotka ovat<br>yhteensopivia laitteen kanssa.<br>Käytä kirjekuoria korjattuasi<br>kiertymiä tai pullistumia.                            | -          |
| Paperi ei tule syötetyksi.                                       | Valinta [ <b>Paperilähde</b> ]<br>tulostinajurin osalta on väärä.                                             | Tarkista paperikasetti ja valitse<br>oikea lokerikko tulostinajurin<br>kohdassa [ <b>Paperilähde</b> ].                                                  | Edistynyt  |
|                                                                  | Manuaalinen syöttö on<br>määritelty tulostinajurissa.                                                         | Poista käytöstä monitoimialusta<br>ja käyttö tapahtuu manuaalisena<br>syöttöasetuksena.                                                                  | Edistynyt  |
| Laite ei palaudu senkin jälkeen<br>kun paperitukos on poistettu. | -                                                                                                    | Avaa välittömästi väriaineen vaihdon<br>luukku, ja sulje se uudelleen.                                                                                   | -          |
| Paperi tulee kiertyneeksi.<br>Ryppyjä esiintyy paperissa.        | Paperi pitää sisällään kosteutta<br>tai staattista sähköä.                                                    | Käytä oikeanlaisissa lämpötila- ja<br>kosteusolosuhteissa säilytettyä paperia.                                                                           | -          |
|                                                                  | Käytetään ohutta paperia.                                                                                     | Korjaa [ <b>Median Paino</b> ]<br>käyttöpaneelissa oikealle arvolle. Tai,<br>muuta [ <b>Median Paino</b> ] paksummalle<br>arvolle kuin nykyinen arvo.    | Edistynyt  |
| Paperi on kiertynyt<br>lämpöyksikön rullan ympärille.            | Paperin tyyppi ja paksuus<br>-asetus ei ole kohdallaan.                                                       | Korjaa [ <b>Median Paino</b> ]<br>käyttöpaneelissa oikealle arvolle.<br>Tai, muuta [ <b>Median Paino</b> ]<br>paksummalle arvolle kuin<br>nykyinen arvo. | Edistynyt  |
|                                                                  | Käytetään ohutta paperia.                                                                                     | Ole hyvä ja käytä paksumpaa<br>paperia.                                                                                                    | -          |

# Kun tapahtuu kuvien vääristymistä

Jos tulostetun paperin kuvan päässä tapahtuu vääristymistä tulostettaessa paksulle paperille, jolla on lyhyt syöttöpituus (alle 230 mm), vaihda paperin painon asetus manuaalisesti käytettyyn paperiin.

Jollei tulostusjälki parane tämän toimenpiteen jälkeen, tulosta 5 tai useampi sivu jatkuvalla tulostuksella käyttämällä normaalia paperia (64–128 g/m<sup>2</sup>) jonka pituus on vähintään 355.6 mm (Legal 14 tai suurempi tai A3-kokoinen).

Tulostusjäljen säätäminen

| Kohteen säätäminen                  | Mitä voit tehdä                                                                                                    | Käyttöohjekirja |
|-------------------------------------|----------------------------------------------------------------------------------------------------|-----------------|
| Korjaa tulostuksen aloitussijainti. | Korjaa tulostuksen aloitussijainnin X- ja<br>Y-koordinaatteja.<br>Korjausalue: -2.0 mm ~ +2.0 mm (0.25 mm<br>välein) | Edistynyt       |
| Säädä tulostusjäljen asteikkoa.     | Säätää tulostusjäljen asteikon paperin<br>kulkusuunnassa.<br>Säätöalue: -0.25% ~ +0.50% (0.05 % välein)              | Edistynyt       |

# 2 Huolto

| Kuluvien osien sekä huoltoyksiköiden vaihto6 | 0 |
|----------------------------------------------|---|
| Laitteen huolto8                             | 7 |
| Laitteen kuljetus ja siirto 10               | 0 |

# Kuluvien osien sekä huoltoyksiköiden vaihto

Tämä osa kuvaa kuluvien osien vaihdon ja korvauksen menetelmiä sekä huoltoyksiköitä ja näiden elinkaarta.

## Kuluvien osien ja huoltoyksiköiden palveluikä

Suuruusluokan ilmaisin liittyen kuluvien osiin ja huoltoyksiköihin jäljempänä ilmoitetulla tavalla.

• Väriainepatruuna (CMYK)

Vakioväriainekasettia käytettäessä jatkuvan tulostuksen tulostettavien sivujen määrä on noin 10,000 sivua. Suuren kapasiteetin väriainekasettia käytettäessä jatkuvan tulostuksen tulostettavien sivujen määrä on noin 24,000 sivua. (A4 1-puolinen tulostus. Tulostuksen paksuus on määritelty tehdasasetuksena ja oletusasetuksena ja ISO/IEC19798 mukainen)

Tulostuksen laatu heikkenee 1 vuoden kuluttua pakkauksen avauksesta. Tästä johtuen ota uusi värisäiliö saataville.

Vaikka syaanin (sininen), magentan (punainen) ja keltaisen väriainekasetin käyttöikä on lopussa, mustavalkoinen tulostus on mahdollista määrittämällä asetukseksi "Mono". Katso lisätietoja mustavalkotulostuksesta kohdasta "Tulostaminen käyttämällä mustavalkotulostusta (musta ja valkoinen)" luvussa "Edistynyt".

• Kuvarummun (CMYK) vaihdon suuruusluokan ilmaisin

Kun 3 sivua A4-kokoista asiakirjaa on tulostettu kerrallaan käänteisellä syötöllä 1-puolisella tulostuksella, se saavuttaa palveluikänsä n. 40,000 kopion tulostuksen jälkeen.

Kun yksi sivu on kerrallaan, se saavuttaa palveluikänsä kun n. puolet kopioiden määrästä on tulostettu. Tulostuksen laatu heikkenee 1 vuoden kuluttua pakkauksen avauksesta. Tästä johtuen, valmistele uusi kuvarumpu käyttöä varten.

Lämpöyksikkö

Kun A4-kokoista asiakirjaa on tulostettu pitkäreunaisella syötöllä 1-puolisella tulostuksella, se saavuttaa palveluikänsä n. 150,000 kopion tulostuksen jälkeen.

Siirtohihnayksikkö

Kun 3 sivua A4-kokoista asiakirjaa on tulostettu kerrallaan suoralla reunasyötöllä 1-puolisella tulostuksella, sen palveluikä päättyy n. 150,000 kopion tulostuksen jälkeen.

Kun yksi sivu on kerrallaan, se saavuttaa palveluikänsä kun n. puolet kopioiden määrästä on tulostettu.

Jätevärisäiliö

Kun 3 sivua A4-kokoista asiakirjaa tulostuksen tiheydellä\* 5% on tulostettu kerrallaan käänteisellä syötöllä 1-puolisella tulostuksella, se saavuttaa palveluikänsä n. 40,000 kopion tulostuksen jälkeen.

Syöttörulla

Syöttörulla on kiinnitetty jokaiseen lokerikkoon.

Se saavuttaa palveluikänsä päätepisteen tulostettuaan n. 120,000 sivua jokaisen kasetin osalta.

\*: Tulostuksen paksuus on alueen suhteellisuus joka syntyy väriaineesta 1 sivun kokoiselle tulostetulle alueelle.

### // Muistutus

- Tulostettavien sivujen/käyttöiän määrä on ohjeellinen. Todellinen tulostettavien sivujen/käyttöiän määrä voi olla pienempi tulostusympäristöstä riippuen, esimerkiksi tulostettavan asiakirjan sisällön, käyttötilan, virran päälle kytkemisen/pois päältä kytkemisen ja säätötoimenpiteiden mukaan kannen avaamisen/sulkemisen aikana.
- Väriainekasetin vaihto saattaa olla tarpeen, kun kuvarumpu vaihdetaan väriainekasetin tason ollessa alhainen. Uuden kuvarummun yhteydessä suositellaan hankkimaan uusi väriainekasetti silloin, kun väriainekasetin taso on alhainen.

### □ Vain C941/C942/ES9541/ES9542/Pro9541/Pro9542:lle

• Väriainepatruuna (Väritön/Valkoinen)

Kun tulostetaan A4-kokoisia asiakirjoja tulostuksen tummuuden<sup>\*2</sup> ollessa 5%, pitkän sivun syötöllä, joka jatkuu 1-puolisella tulostuksella, tulostettavien sivujen lukumäärä on noin 10,000 sivua.

Tulostuslaatu heikkenee noin 1 vuoden kuluttua pakkauksen avaamisen jälkeen. Valmistele siksi uusi väriainekasetti.

Vaikka valkoisen, kirkkaan väriainekasetin käyttöikä on lopussa, syaania (sininen), magentaa (punainen), keltaista ja mustaa voidaan yhä tulostaa.

Vaikka syaanin (sininen), magentan (punainen) ja keltaisen väriainekasetin käyttöikä on lopussa, spottiväriainetulostus on lisäksi mahdollinen asetuksella [**Tulostetaan vain spottivärillä**].

Katso lisätietoja spottiväritulostuksesta kohdasta "Tulostus käyttämällä vain valkoista väriainetta" oppaasta "Erillinen spottiväriopas".

Kuvarumpu (Väritön/Valkoinen)

Kun 3 sivua A4-kokoista asiakirjaa on tulostettu kerrallaan suoralla reunasyötöllä 1-puolisella tulostuksella, se sen palveluikä päättyy n. 20,000 sivun tulostuksen jälkeen. Kun yksi sivu tulostetaan kerralla, käyttöiän päättyminen saavutetaan noin puolella tulostettavien sivujen määrästä.

Tulostuslaatu heikkenee noin 1 vuoden kuluttua pakkauksen avaamisen jälkeen. Valmistele siksi uusi kuvarumpu.

\*1: Kirkasta voidaan käyttää vain C941/ES9541/Pro9541 kanssa.

\*2: Tulostuksen paksuus on alueen suhteellisuus joka syntyy väriaineesta 1 sivun kokoiselle tulostetulle alueelle.

### 0/Muistutus

- Tulostettavien sivujen/käyttöiän määrä on ohjeellinen. Todellinen tulostettavien sivujen/käyttöiän määrä voi olla pienempi tulostusympäristöstä riippuen, esimerkiksi tulostettavan asiakirjan sisällön, käyttötilan, virran päälle kytkemisen/pois päältä kytkemisen ja säätötoimenpiteiden mukaan kannen avaamisen/sulkemisen aikana.
- Väriainekasetin vaihto saattaa olla tarpeen, kun kuvarumpu vaihdetaan väriainekasetin tason ollessa alhainen. Uuden kuvarummun yhteydessä suositellaan hankkimaan uusi väriainekasetti silloin, kun väriainekasetin taso on alhainen.

# Kun vaihtojakso lähestyy

Kun tarvikkeiden ja huoltoyksikön vaihtojakso lähestyy, seuraava viesti tulee näkyviin **ATTENTION** (INSPECTION)> -lampulla vilkkuen.

Vaihda tarvikkeet ja huoltoyksikkö kun "Vaihda..." näkyy viestissä.

[**HELP** (OHJE)] -painikkeen painaminen käyttöpaneelissa tuo näkyviin vaihdon toimintamenetelmän. Voit helposti vaihtaa kulutustarvikkeet ja huoltoyksikön ohjeen mukaisesti. Katso lisätietoja kohdasta "Ohjenäytön käyttö"(P.13).

|                    | Nestekidenäytöllä näkyvä viesti                             |                                                                                                    | Sivujen                                                                                                   |            |
|--------------------|-------------------------------------------------------------|----------------------------------------------------------------------------------------------------|----------------------------------------------------------------------------------------------------|------------|
| Nimike             | Kun vaihtojakso<br>lähestyy                                 | Milloin on vaihdon aika                                                                                                    | lukumäärä<br>joka voidaan<br>tulostaa<br>vaihtojakson<br>lähestyessä<br>aina vaihdon<br>aikaan asti       | Viitesivut |
| Väriainepatruuna   | [ <b>COLOR</b> ] <sup>*1</sup> väriaine vähissä             | Asenna väriaine<br>[ <b>COLOR</b> ] <sup>*1</sup><br>Paina HELP saadaksesi<br>lisätietoja                                       | Keltainen,<br>magenta,<br>turkoosi,<br>musta, kirkas<br>Noin 1 000<br>sivua<br>Valkoinen:<br>N. 700 sivua | 64 sivu    |
| Kuvarumpu          | [ <b>COLOR</b> ] <sup>*1</sup> kuvarumpu<br>melkein lopussa | Asenna kohteeseen<br>[ <b>COLOR</b> ] <sup>*1</sup> uusi kuvarumpu<br>Kuvarumpu lopussa<br>Paina HELP saadaksesi<br>lisätietoja | N. 1 000 sivua                                                                                            | 66 sivu    |
| Lämpöyksikkö       | Lämpöyksikkö melkein lopussa                                | Asenna uusi lämpöyksikkö<br>Lämpöyksikkö lopussa<br>Paina HELP saadaksesi<br>lisätietoja                                        | N. 10 000<br>sivua                                                                                        | 75 sivu    |
| Siirtohihnayksikkö | Siirtohihna melkein lopussa                                 | Asenna uusi siirtohihna<br>Siirtohihna lopussa<br>Paina HELP saadaksesi<br>lisätietoja                                          | N. 10 000<br>sivua                                                                                        | 69 sivu    |
| Jätevärisäiliö     | Hukkavärisäiliö melkein täysi                               | Asenna uusi jätevärisäiliö<br>Hukkavärisäiliö täysi<br>Paina HELP saadaksesi<br>lisätietoja <sup>*2</sup>                       | N. 5 000 sivua                                                                                            | 77 sivu    |
| Syöttörulla        | -                                                           | -                                                                                                    | -                                                                                                    | 79 sivu    |

\*1: [COLOR]: Joko vain keltainen, vain punainen, vain turkoosi, vain musta, valkoinen, \*, ja kirkas\* tuodaan näytölle.

(Valkoinen näkyy vain C941/C942/ES9541/ES9542/Pro9541/Pro9542 osalta, ja kirkas näkyy vain C941/ES9541/Pro9541 osalta.)

\*2: Kun viesti "Hukkavärikas. Täynnä.Vaihda Kasetti" tulee näkyviin, tulostustoiminto pysähtyy väliaikaisesti. Tässä tapauksessa, voit jatkaa tulostusta noin 200 arkin verran avaamalla ja sulkemalla etukannen. Ja tämän jälkeen, tulostus pysähtyy.

# Väriainepatruunoiden vaihtaminen

## 

|            | <ul> <li>Älä heitä väriainetta tai<br/>väriainepatruunaa tuleen. Väriaine<br/>saattaa lentää arvaamattomasti<br/>aiheuttaen vammautumisen.</li> </ul>                                                                                                    |
|------------|----------------------------------------------------------------------------------------------------|
| $\bigcirc$ | <ul> <li>Älä säilö väriainepatruunaa paikkaan jossa<br/>on tulta. Se saattaa syttyä palamaan<br/>aiheuttaen vahinkoja tai palovamman.</li> </ul>                                                                                                    |
| $\bigcirc$ | <ul> <li>Älä poista roiskunutta värijauhetta<br/>pölynimuria käyttäen. Kun läikkynyttä<br/>väriainetta puhdistetaan käyttäen<br/>sähköpölynimuria, aiheutuu syttymisen<br/>riski johtuen kipinöistä sähköisessä<br/>kosketuksessa. Pyyhi pois ja poista<br/>väriaine lattialla käyttäen kosteaa tekstiiliä.</li> </ul>                                                                                                    |
|            | 410                                                                                                    |
|            | <ul> <li>Laite sisältää erittäin kuumia osia.<br/>Älä koske kuumiin paikkoihin joissa<br/>"Varoitus: Korkea lämpötila" -tarra. Voi<br/>aiheuttaa palovamman.</li> </ul>                                                                                                    |
| 0          | <ul> <li>Pidä väriainepatruuna poissa lasten<br/>ulottuvilta. Jos lapset vahingossa<br/>nielevät väriainetta, ota välittömästi<br/>yhteys lääkäriin.</li> </ul>                                                                                                    |
| 0          | <ul> <li>Jos väriainetta joutuu hengitykseen,<br/>kurlaa runsaalla vedellä ja siirrä<br/>uhri raittiiseen ilmaan. Ota yhteyttä<br/>lääkäriin tarvittaessa.</li> </ul>                                                                                                    |
| 0          | <ul> <li>Kun väriainetta on käsillä ja iholla jne.,<br/>pese pois nestemäisellä saippualla.</li> </ul>                                                                                                    |
| 0          | <ul> <li>Jos väriainetta joutuu silmiin, pese<br/>välittömästi pois runsaalla vedellä. Ota<br/>yhteyttä lääkäriin tarvittaessa.</li> </ul>                                                                                                    |
| 0          | <ul> <li>Kun väriainetta niellään, laimenna<br/>väriainetta juomalla suuri määrä vettä.<br/>Ota yhteyttä lääkäriin tarvittaessa.</li> </ul>                                                                                                    |
| 0          | <ul> <li>Purkaessa paperitukosta tai vaihtaessa väripatruunaa, varmista että kätesi ja vaatteesi eivät tule tahrituksi väriaineella. Kun väriainetta on käsillä ja iholla jne., pese pois nestemäisellä saippualla.</li> <li>Kun vaatteet ovat tahrittuja väriaineella, pese ne kylmässä vedessä. Sen lämmitys, kuten pesu lämpimässä vedessä värjää vaatteet väriaineella ja sen tahrat eivät ehkä puhdistu helposti.</li> </ul> |
|            | <ul> <li>Älä pura tai avaa väkisin värikasettia.<br/>Se saattaa levittää väriainetta, jonka<br/>johdosta ihmiset ympärillä hengittävät<br/>sitä ja saattaa tahria vaatteita ja ihoa.</li> </ul>                                                                                                    |
|            | <ul> <li>Varastoi käytetty väriainepatruuna<br/>kassiin niin että väriaine ei leviä.</li> </ul>                                                                                                    |

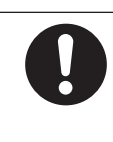

 Jos väriainetta leviää lattialle, pyyhi se huolellisesti pois käyttäen kosteaa vaatetta estääksesi väriaineen leviämisen.

## ■ Väriainepatruunoiden tyypit

Seuraavia värikasetteja voidaan käyttää tässä tulostimessa.

| Nimike                                | Huomautukset                                                                                                    |
|---------------------------------------|----------------------------------------------------------------------------------------------------|
| Väriainepatruuna musta                |                                                                                                    |
| Väriainepatruuna keltainen            |                                                                                                    |
| Väriainepatruuna punainen             |                                                                                                    |
| Väriainepatruuna turkoosi             |                                                                                                    |
| Väriainepatruuna Spottiväri valkoinen | Vain C941/C942/ES9541/ES9542/Pro9541/Pro9542 kanssa.<br>Ei voida käyttää C911/C931/ES9411/ES9431/Pro9431 kanssa.     |
| Väriainepatruuna Spottiväri kirkas    | Vain C941/ES9541/Pro9541 kanssa.<br>Ei voida käyttää C911/C931/C942/ES9411/ES9431/ES9542/<br>Pro9431/Pro9542 kanssa. |

2

## väriainepatruunoiden vaihtaminen

Esimerkki) Kun väriainepatruuna on Turkoosi (C)

Valmistele uusi väriainepatruuna.

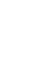

2

Avaa väriainepatruunan vaihdon kansi.

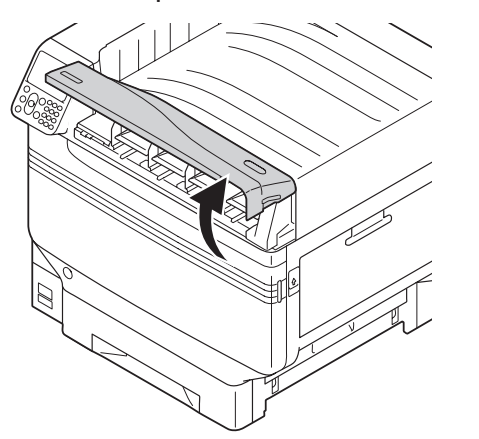

**3** Tarkista vaihdettavan väriainepatruunan sijainti tarran kirjainten ja värin kautta.

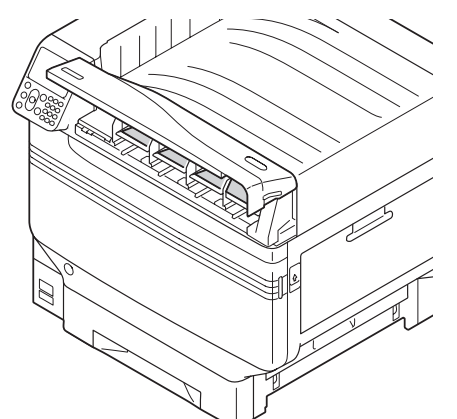

Poista väriainepatruuna.

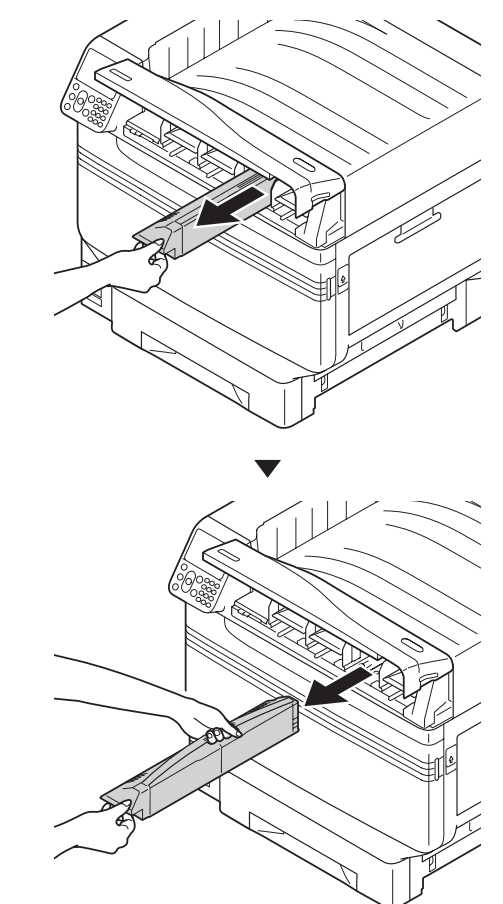

5 Poista uusi väriainepatruuna pakkauksesta ja ravista sitä vaaka- ja pystysuorassa.

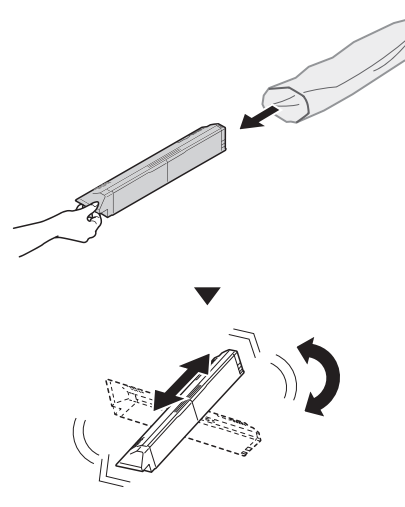

### ! Huomaa

- Älä pudota väriainekasettia lattialle tai napauta sitä siihen. Näin tehden patruuna saattaa vaurioitua.
- **6** Tarkista sen kolon sijainti, jossa on tarra samoilla kirjaimilla ja väreillä ja paina tiukasti värikasetti siihen niin pitkälle kuin se menee.

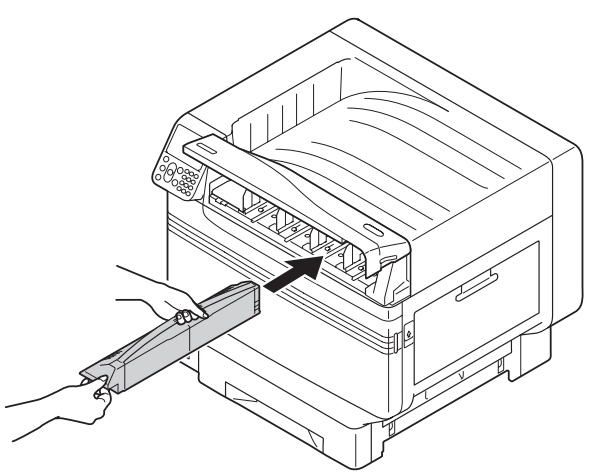

7 Sulje väriainepatruunan vaihdon kansi.

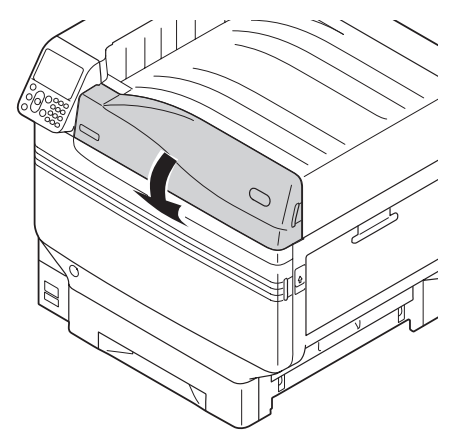

### *[]*//Muistutus

- Senkin jälkeen kun väriainepatruuna on vaihdettu, jos [Vaihda Väriainepatruuna] viesti ei poistu, on mahdollista että väriainepatruunaa ei ole asetettu tukevasti. Asenna se uudelleen kunnolla.
- Jos virhe 709 tulee näkyviin sen jälkeen kun väriainepatruuna on vaihdettu, ks."Kun tarvikkeiden vaihtoon liittyvä viesti tulee näkyviin"(P.38) tässä ohjekirjassa.
- 8 Ole hyvä ja tue käytettyjen väriainepatruunoiden kierrätystä.

### // Muistutus

 Hävitettäessä käytettyä väriainepatruunaa väistämättömissä olosuhteissa, laita se muovipussiin, ja varmista hävitys paikallisen hallintoelimen antamien ohjeiden mukaisesti.

# Kuvarumpujen vaihto

## Kuvarumpujen tyypit

Kuvarummut joita voidaan käyttää tässä tulostimessa ovat kuten seuraavassa.

| Nimike                         | Huomautukset                                                                                                    |
|--------------------------------|----------------------------------------------------------------------------------------------------|
| Kuvarumpu musta                |                                                                                                    |
| Kuvarumpu keltainen            |                                                                                                    |
| Kuvarumpu punainen             |                                                                                                    |
| Kuvarumpu turkoosi             |                                                                                                    |
| Kuvarumpu spottiväri valkoinen | Vain C941/C942/ES9541/ES9542/Pro9541/Pro9542 kanssa.<br>Ei voida käyttää C911/C931/ES9411/ES9431/Pro9431 kanssa.     |
| Kuvarumpu spottiväri kirkas    | Vain C941/ES9541/Pro9541 kanssa.<br>Ei voida käyttää C911/C931/C942/ES9411/ES9431/ES9542/<br>Pro9431/Pro9542 kanssa. |

### ! Huomaa

 Älä jätä rumpua suoraan auringonvaloon tai erittäin kirkkaaseen valoon (yli 1 500 luxiin). Älä pidä tätä yli 5 edes huonevalaistuksessa.

## Kuvarumpujen vaihto

Esimerkki) Kuvarummun tapauksessa (K)

Valmistel uusi kuvarumpu.

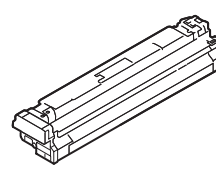

Avaa etukansi.

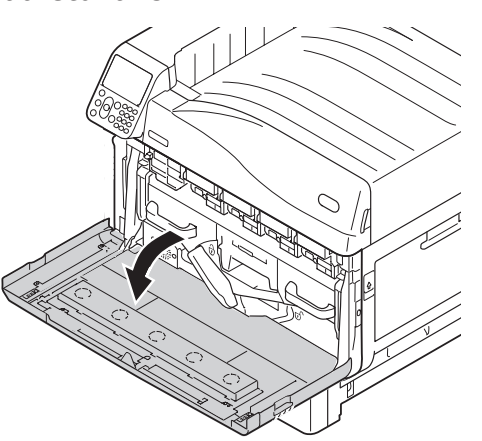

**3** Tarkista vaihdettavan kuvarummun sijainti tarran kirjainten ja värin kautta.

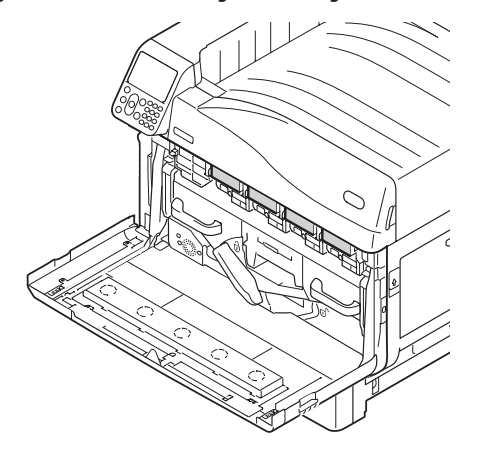

A Nosta kahvaa hellävaroen (sininen) ylöspäin, ja poista kuvarumpu varmistaen että kätesi ei koske kuvarumpuun sen alemmalla puolella (vihreä kartiomainen osa).

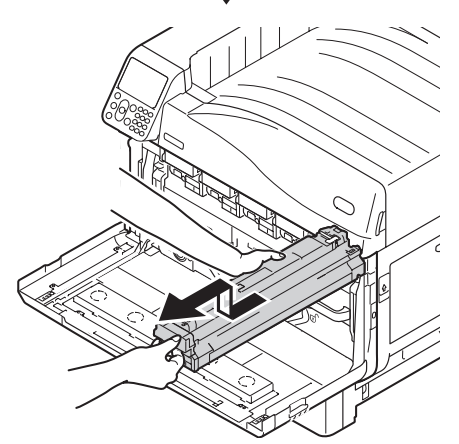

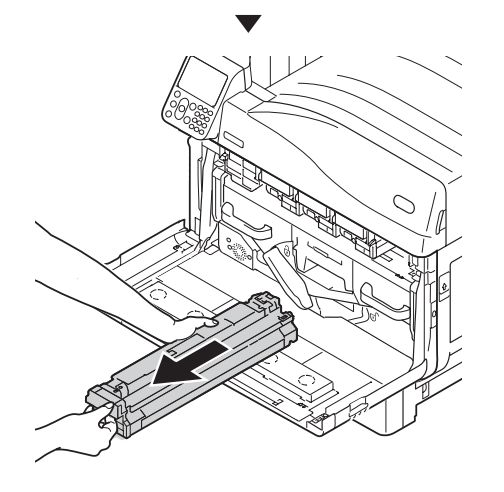

! Huomaa • Varo, ettet koske tai naarmuta kuvarumpua (vihreä sylinteri). OK Poista uusi kuvarumpu pakkauksestaan. 5 6 Irrota pysäytin (oranssi).

Linjaa kuvarumpu ja tulostimen nuolimerkintä (punainen), aseta hitaasti kohdalleen varmistaen että kätesi ei koske valovastaanottimeen (vihreä) alla, ja työnnä tukevasti sisään.

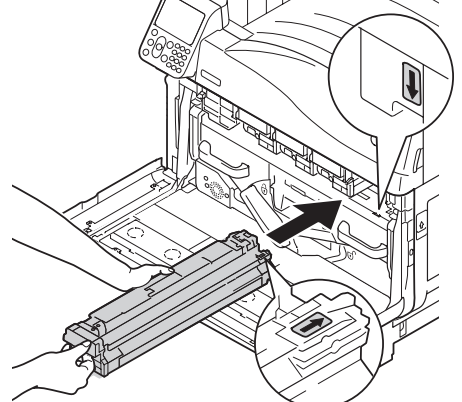

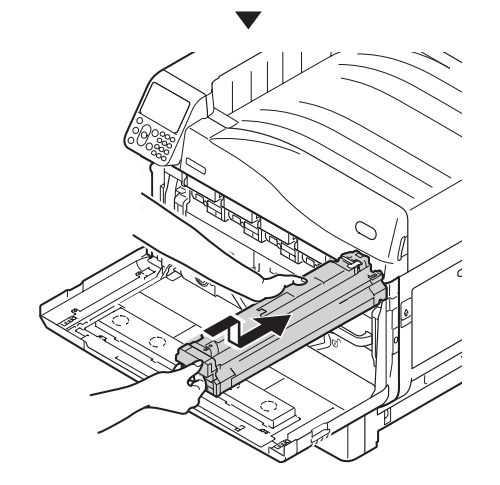

### ! Huomaa

• Varo, ettet koske tai naarmuta kuvarumpua (vihreä sylinteri).

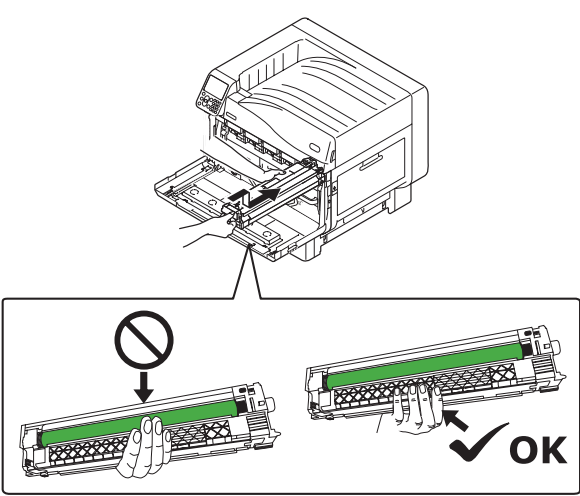

8 Sulje etukansi.

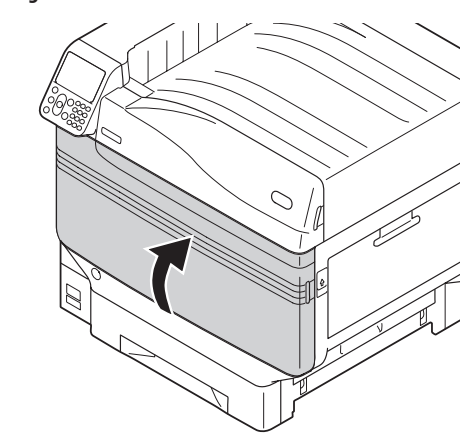

### // Muistutus

- Jos virhe 709 tulee näkyviin sen jälkeen kun kuvarumpu on vaihdettu, ks."Kun tarvikkeiden vaihtoon liittyvä viesti tulee näkyviin"(P.38) tässä ohjekirjassa.
- 9 Ole hyvä ja tue käytettyjen kuvarumpujen kierrätystä.

### // Muistutus

 Hävitettäessä käytettyä kuvarumpua väistämättömissä olosuhteissa, laita se muovipussiin, ja varmista hävitys paikallisen hallintoelimen antamien ohjeiden mukaisesti.

# Hihna- ja siirtohihnayksiköiden vaihto

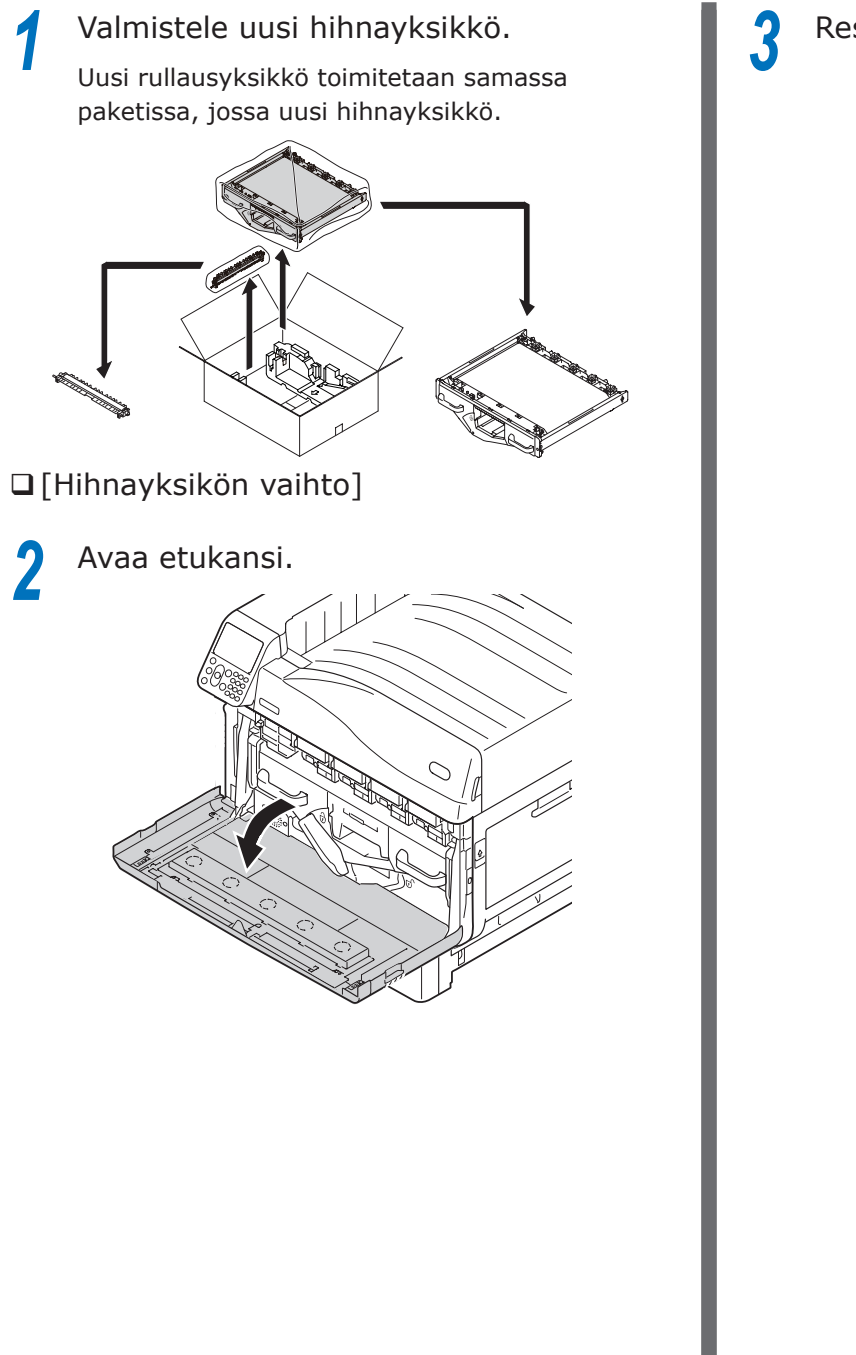

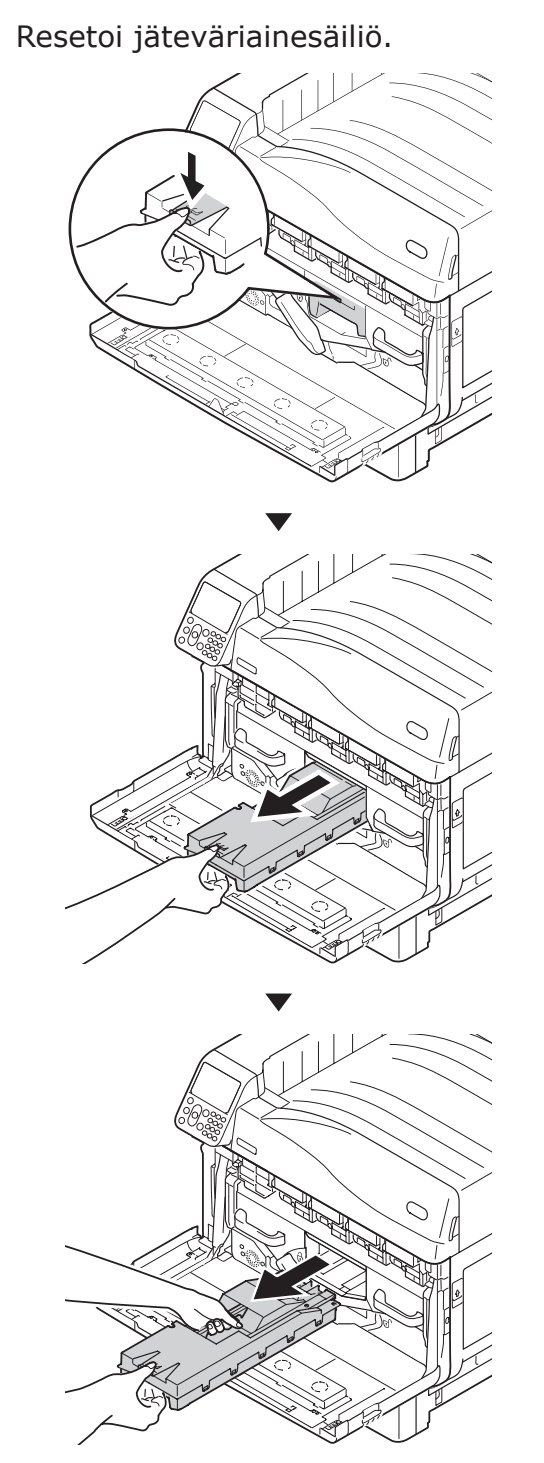

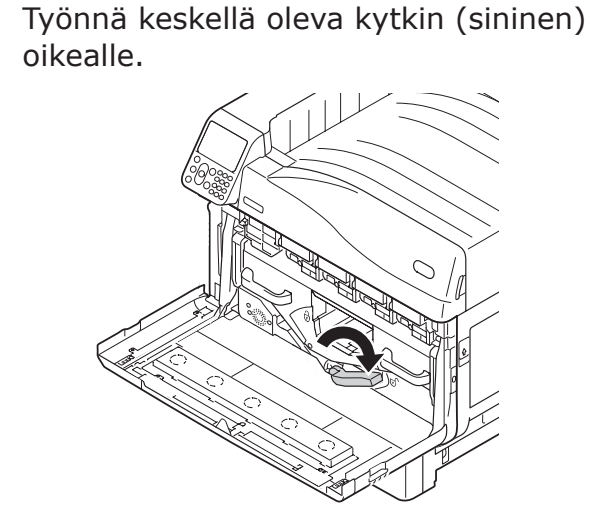

5 Pyöritä siirtohihnan vasen-oikealukituskytkimen nuppia (sininen) vasemmalle ja paina lukituskytkintä itseäsi kohden.

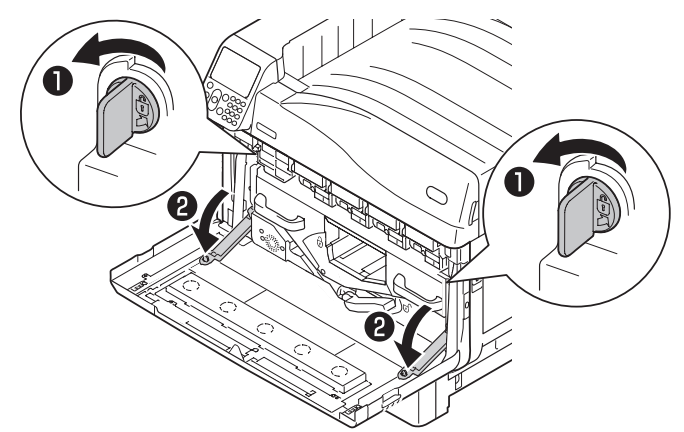

Pitele kädensijaa ja vedä siirtohihna 6 ulos, pitele vasen-oikea-tarraosaa (sininen) ja poista siirtohihna.

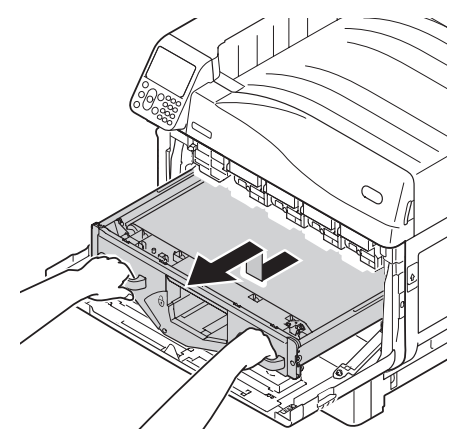

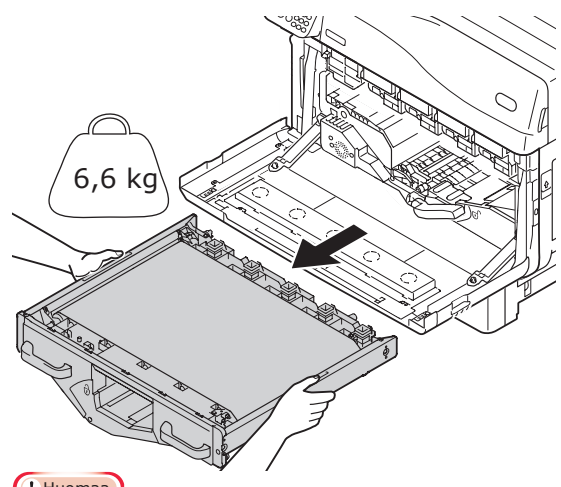

(! Huomaa)

• Älä koske hihnan pintaan tai vahingoita hihnaa.

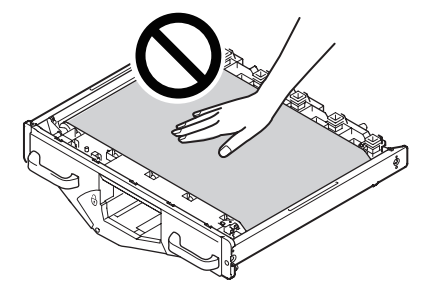

Hihnayksikön poistaminen altistaa kaikki kuvarumpuyksiköt valolle. Jotta voidaan välttää kuvarumpujen optista rappeutumista, älä jätä niitä yli 5 ajaksi sellaisenaan hihnayksikön tultua poistettua. Kun jätetään yli 5 minuutiksi, sulje etukansi, tai irrota kaikki kuvarummut ja varastoi ne turvalliseen paikkaan jossa ne eivät tule suoraan altistetuksi auringonvalolle tai muulle valosäteilylle.

• Irrotettu hihnayksikkö ei saa koskaan tulla asetetuksi pystysuuntaiseen asentoon.

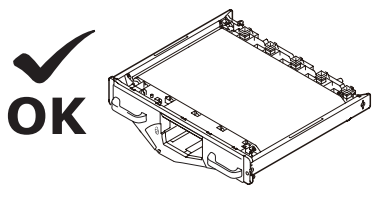

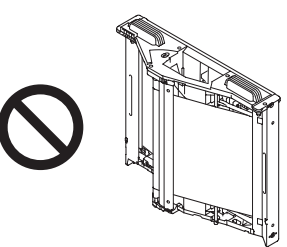

- Varmista että jäteväriaine ei läiky hihnayksikköä irrotettaessa.
- Pura uusi hihnayksikkö pakkauksesta.

8 Poista uusi hihnayksikkö pakkauksestaan.

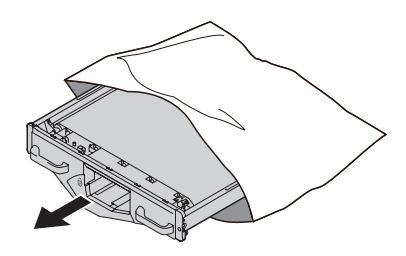

### (! Huomaa)

• Älä koske hihnan pintaan tai vahingoita hihnaa.

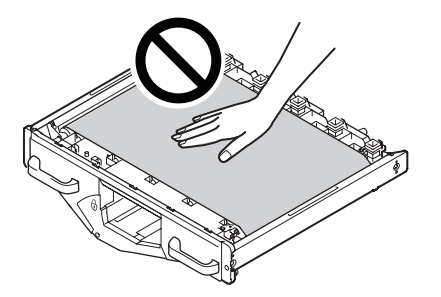

Linjaa uusi hihnayksikkö ja nuolimerkintä (punainen) tulostimessa, aseta se tulostimeen, ja paina se tukevasti sisään.

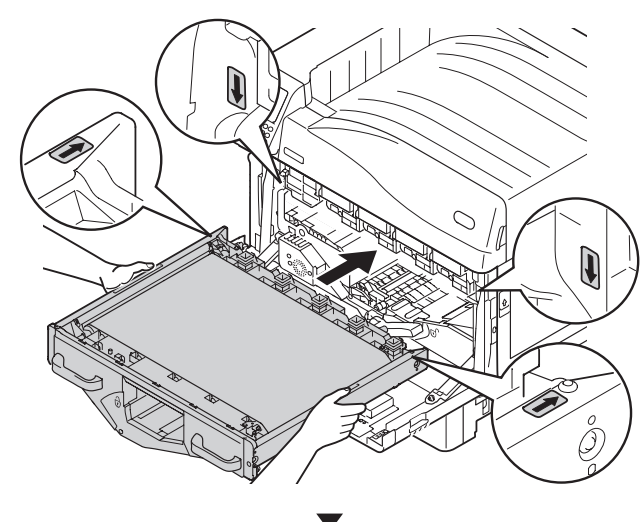

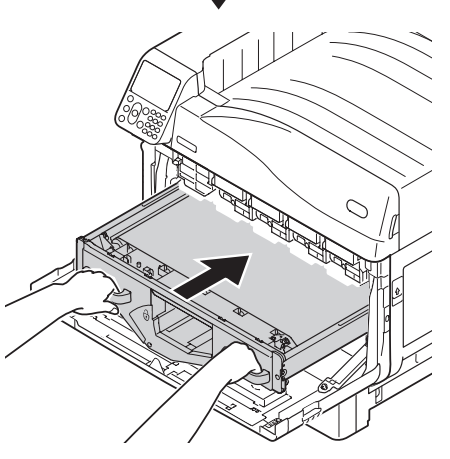

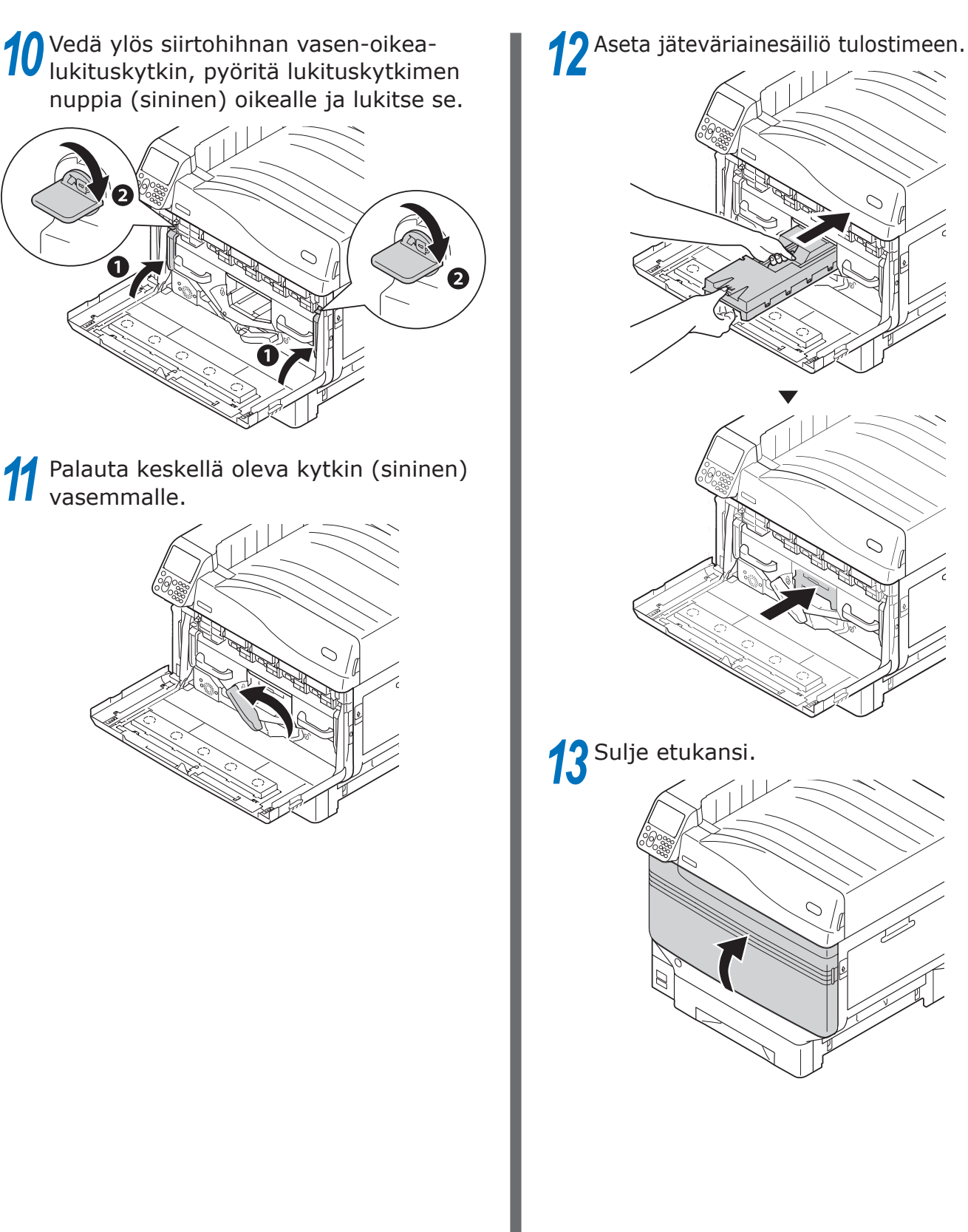
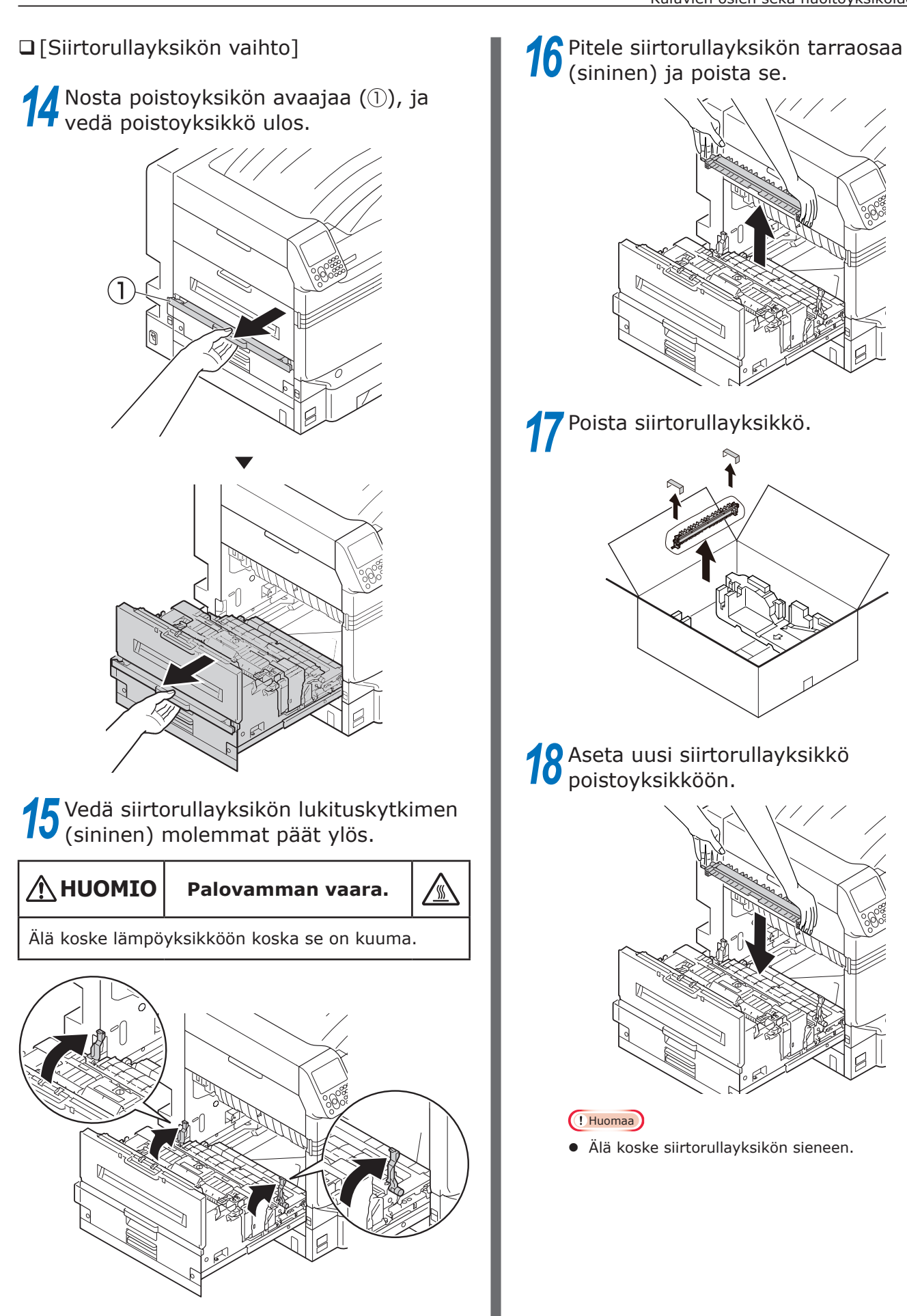

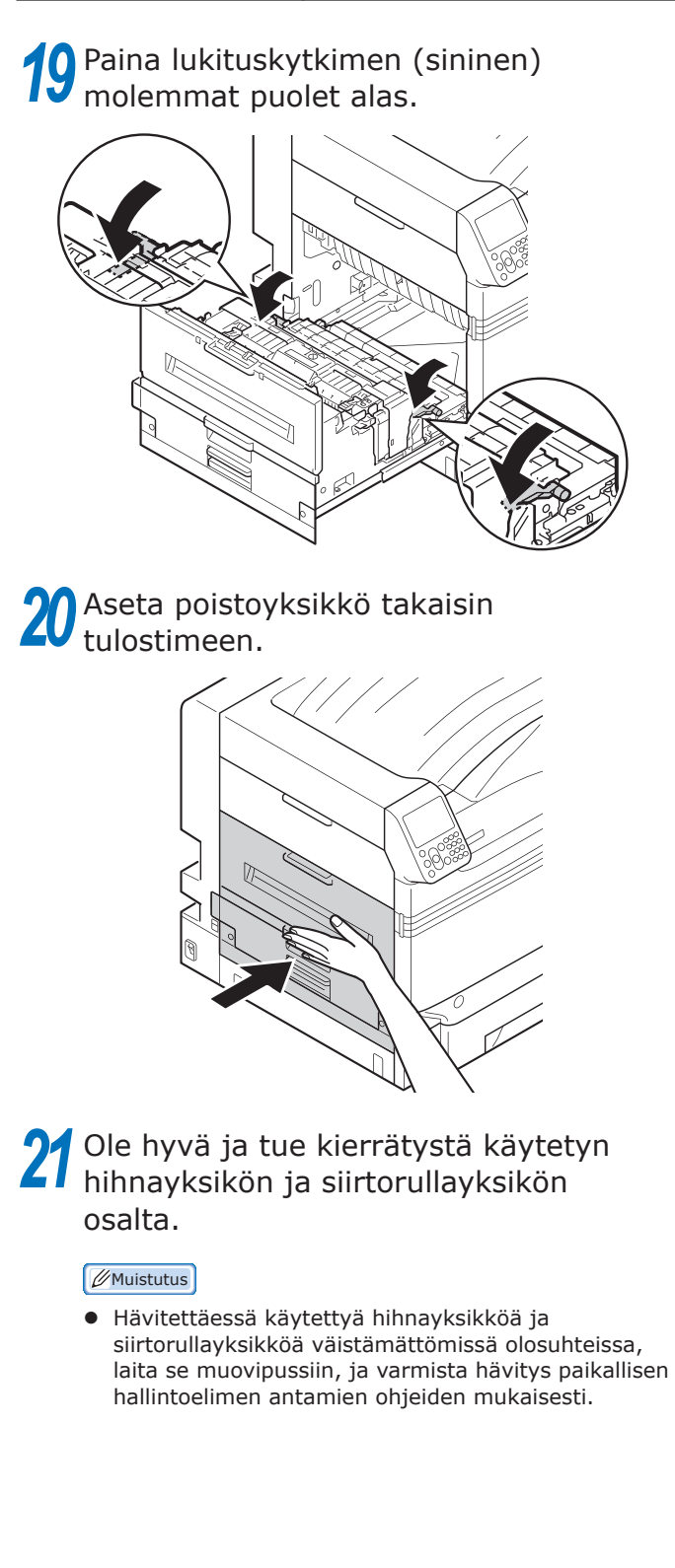

# Lämpöyksiköiden vaihto

# Lämpöyksiköiden vaihto

Valmistele uusi lämpöyksikkö.

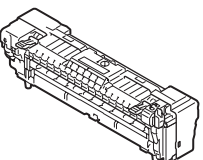

Nosta poistoyksikön avaajaa (①), ja 2 vedä poistoyksikkö ulos.

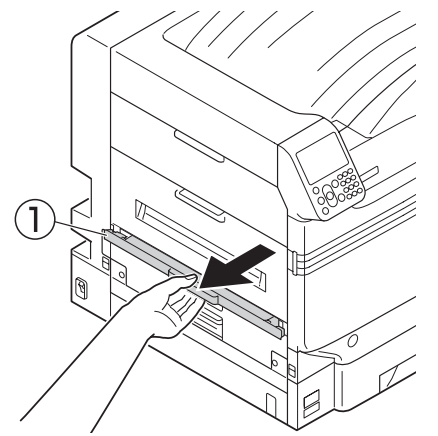

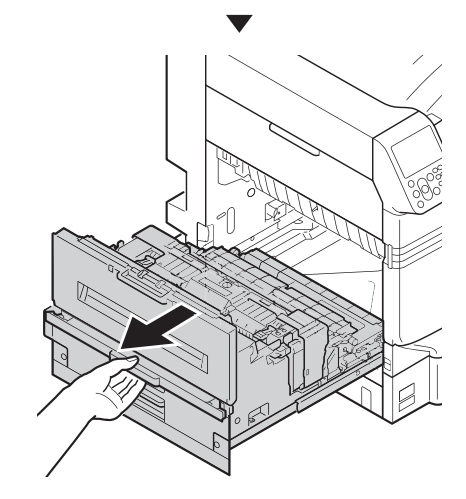

Vedä lämpöyksikön lukituskytkin (sininen) ylös.

Ηυομιο Palovamman vaara.

Älä koske lämpöyksikköön koska se on kuuma.

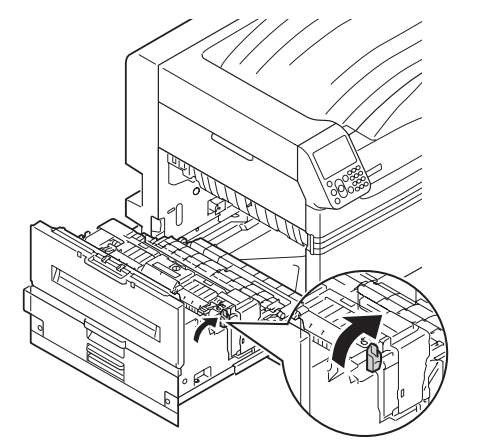

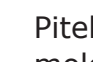

Pitele lämpöyksikön kädensijaa molemmilla käsillä ja poista se.

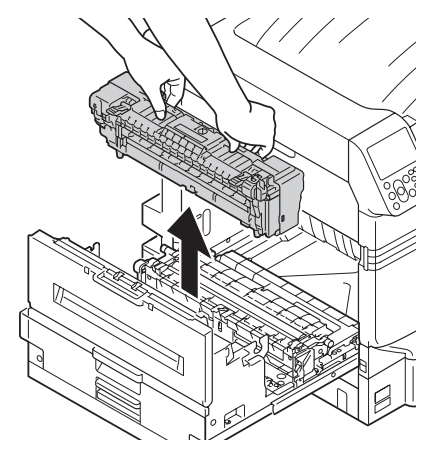

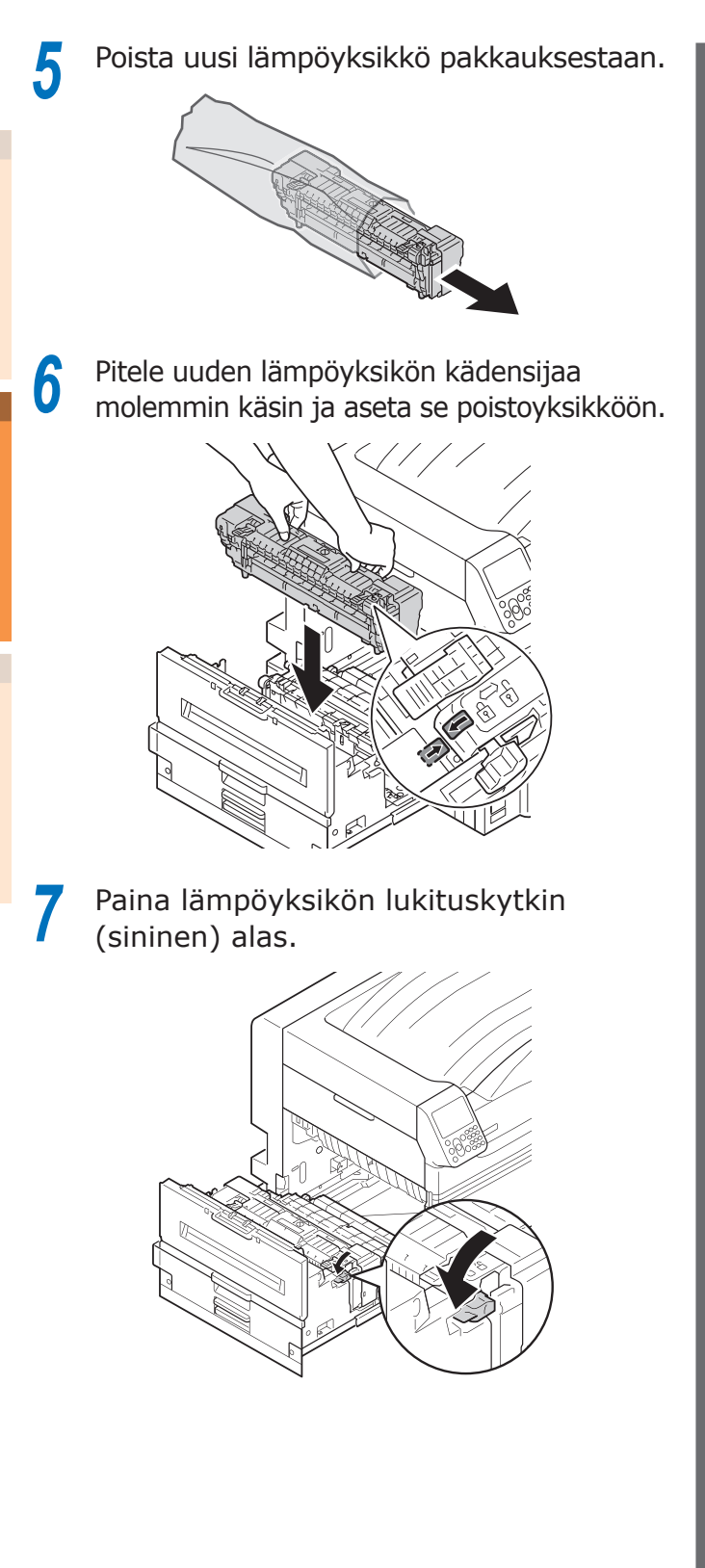

8 Aseta poistoyksikkö takaisin tulostimeen.

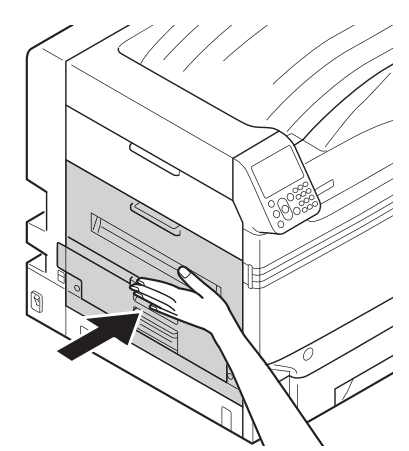

**9** Ole hyvä ja tue käytettyjen lämpöyksiköiden kierrätystä.

#### // Muistutus

 Hävitettäessä käytettyä lämpöyksiköä väistämättömissä olosuhteissa, laita se muovipussiin, ja varmista hävitys paikallisen hallintoelimen antamien ohjeiden mukaisesti.

# Jäteväriainesäiliöiden vaihto

# Jäteväriainesäiliöiden vaihto

Valmistele uusi jäteväriainesäiliö.

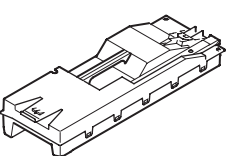

2 Avaa etukansi.

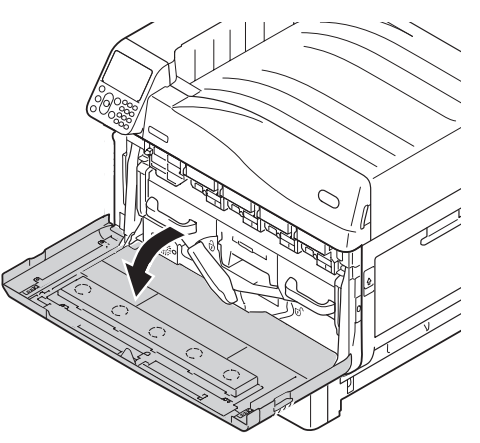

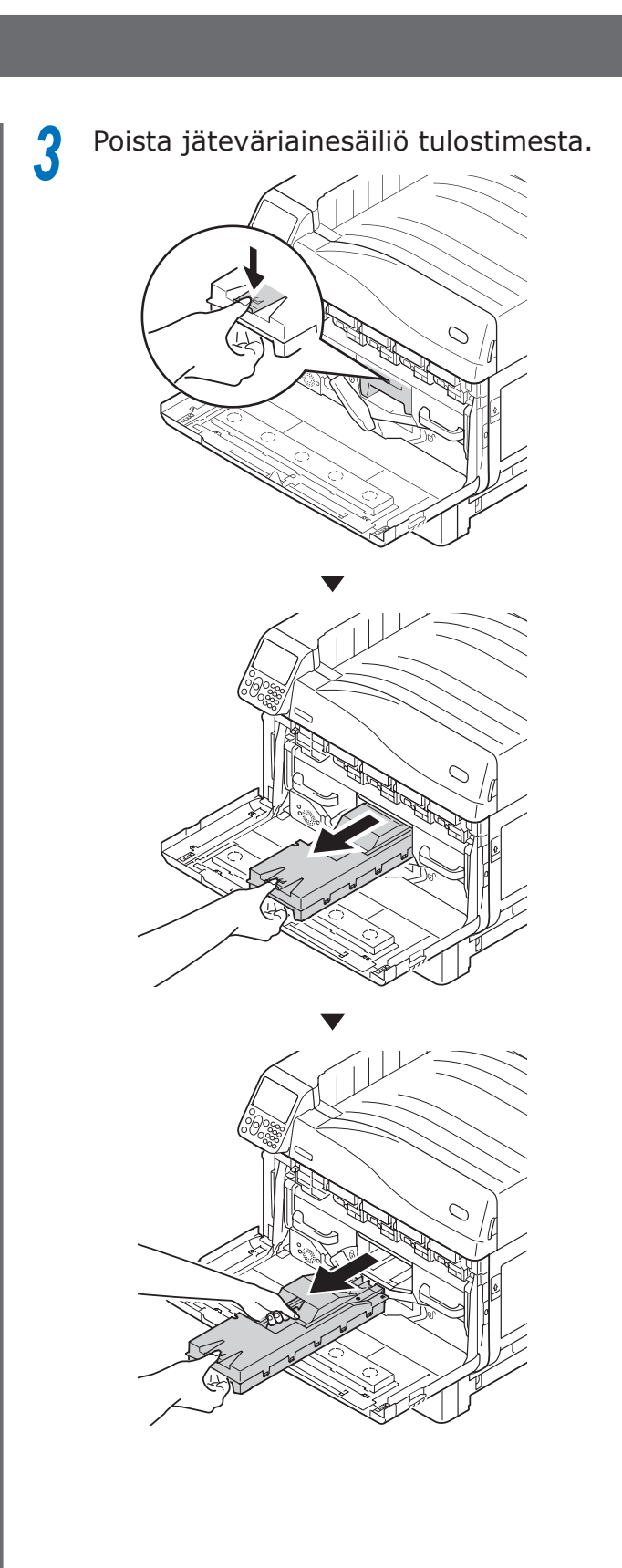

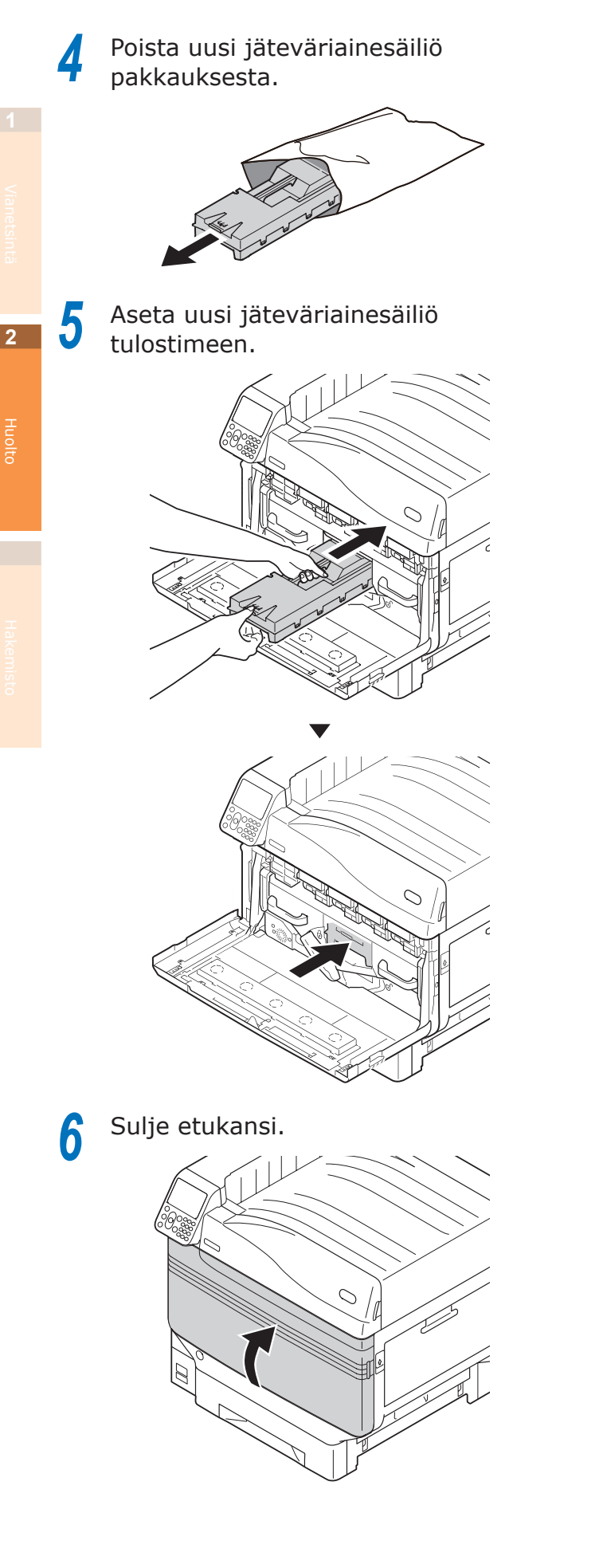

| 7 | Ole hyvä ja tue käytettyjen         |
|---|-------------------------------------|
|   | jäteväriainesäiliöiden kierrätystä. |

#### ∅ Muistutus

• Hävitettäessä käytettyä jäteväriainesäiliötä väistämättömissä olosuhteissa, laita se muovipussiin, ja varmista hävitys paikallisen hallintoelimen antamien ohjeiden mukaisesti.

- 78 -

# Paperin syöttötelojen vaihto

Karkea ohje liittyen paperin syöttötelojen vaihtoon on n. 120,000 sivua jokaista kasettia kohti.

# Paperin syöttötelojen vaihto kaseteilla 1 - 5

On kolmen tyyppisiä paperin syöttöteloja.

- 1 Keskus on valkoinen
- 2 Vaihteella varustettu
- ③ Keskus on sininen

Valmisteltavat nimikkeet: Paperin syöttötelat - 3 nos.

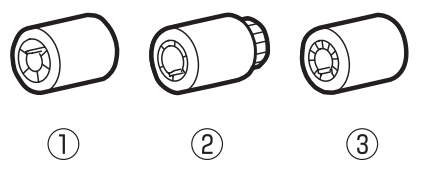

- Esim.) Vaihdettaessa paperin syöttöteloja Kasetissa 1
- Poista rannekello, rannekoru jne.
- 2 Paina ja pidä alhaalla virtakytkintä n. 1s ajan kytkeäksesi virran toimituksen pois päältä.

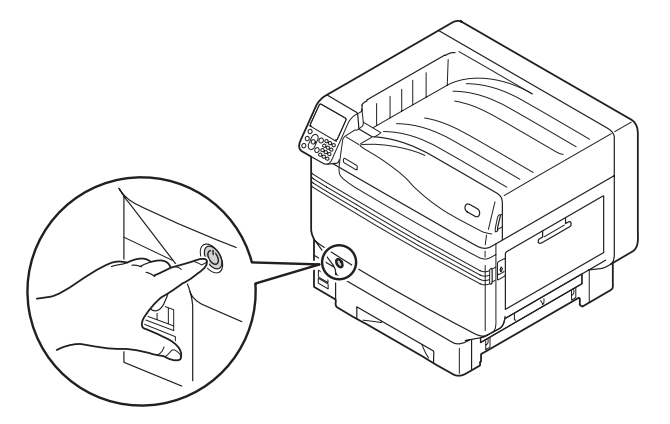

3 Tarkista että käyttöpaneeli on täysin poiskytketty, ja kytke sitten virta pois päältä.

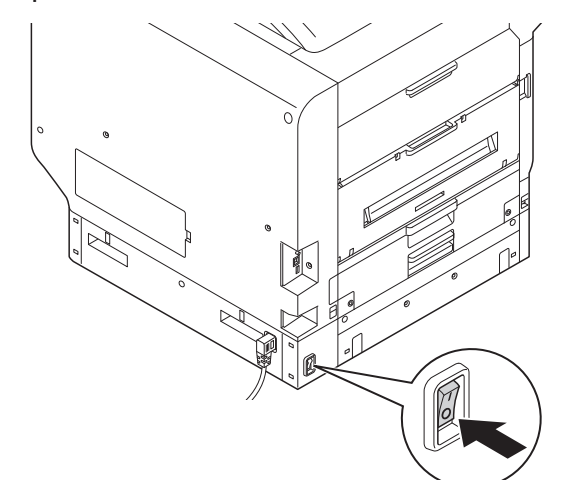

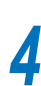

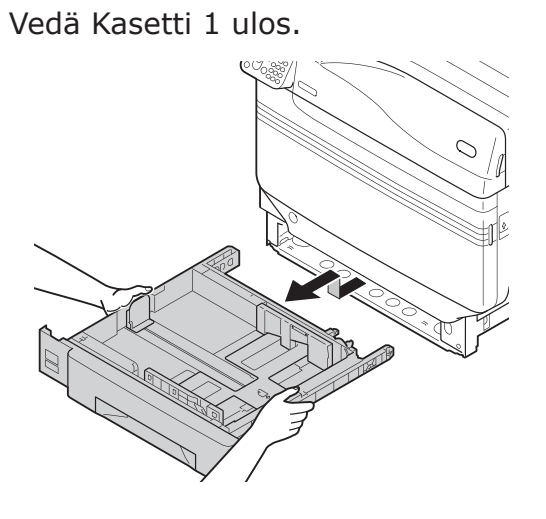

Laajentaessa syötön telojen tarttujia (3)

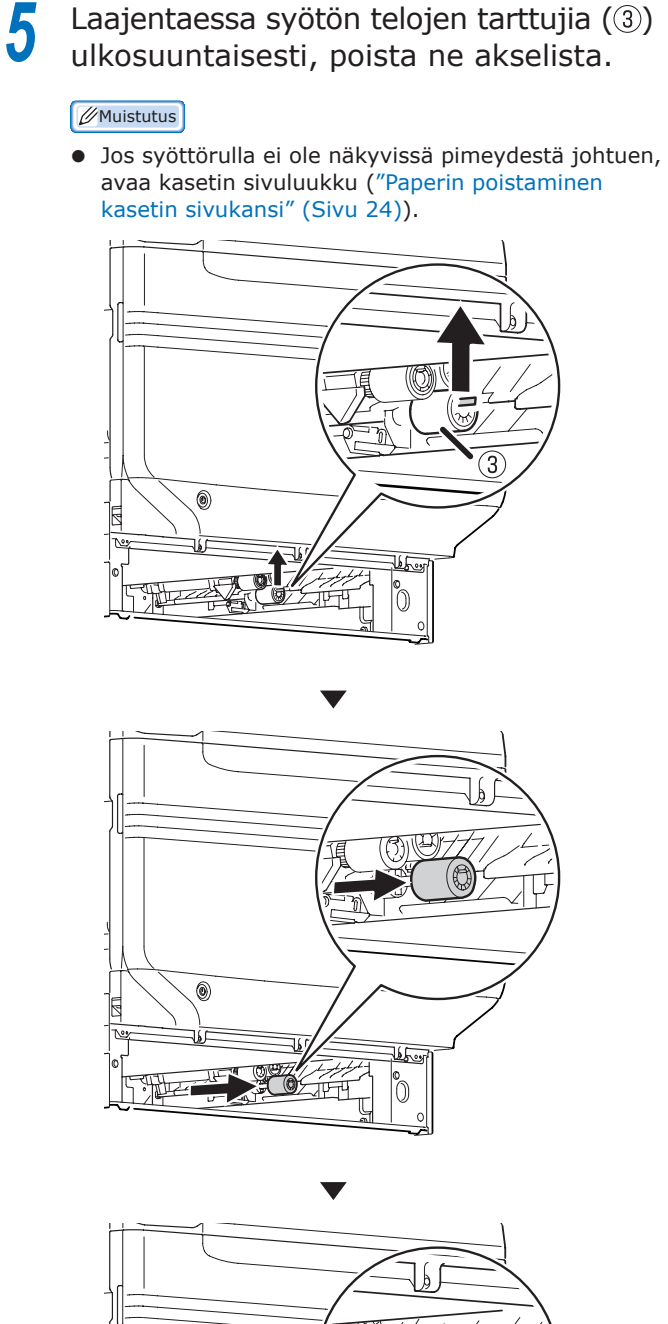

QQ, real p Ő 6 Samalla tavoin, poista jäljellä olevat kaksi paperin syöttötelaa (2, 1).

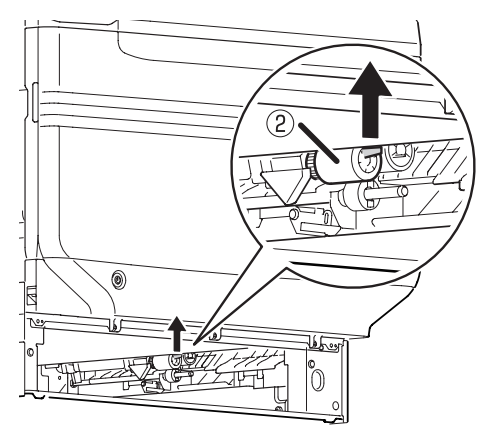

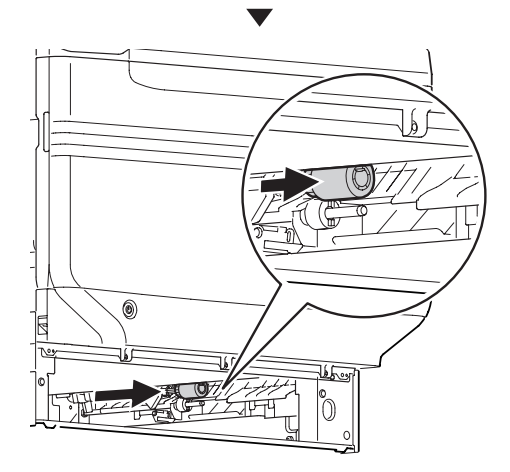

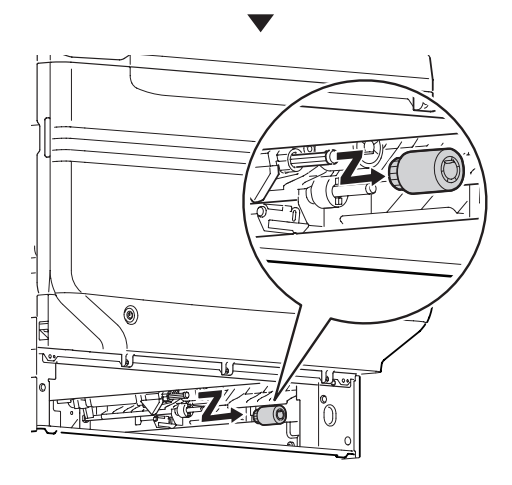

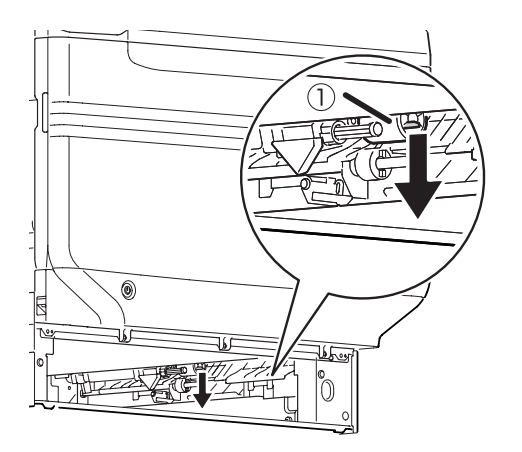

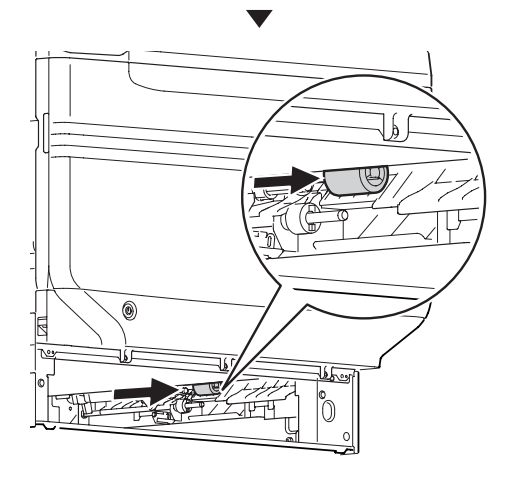

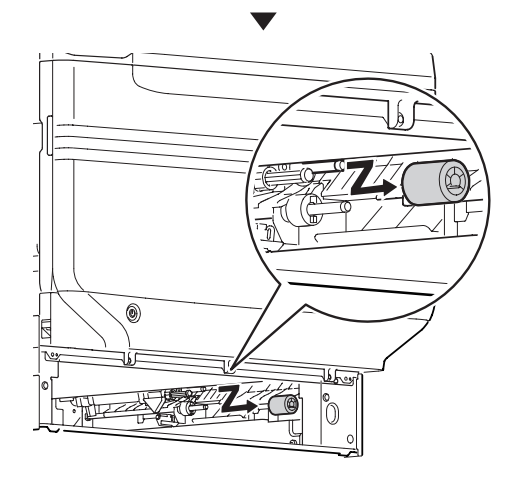

Aseta paikalleen uudet syöttötelat (1) akseliin, ja aseta paikalleen tukevasti.

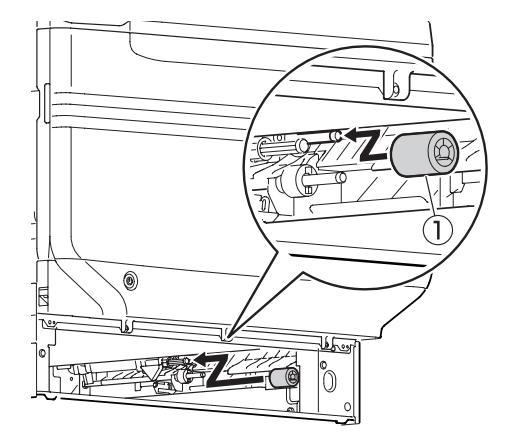

Samalla tavoin, aseta paikalleen jäljellä olevat kaksi paperin syöttötelaa (2, 3).

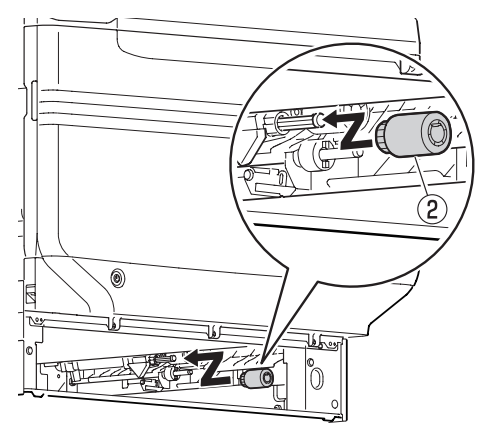

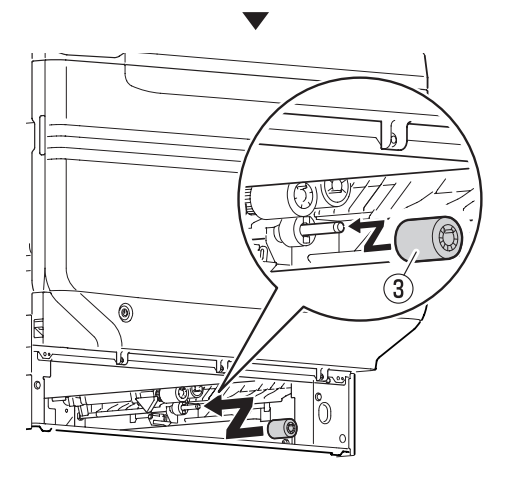

9

8

Tarkista että paperin syöttöteloja ei puutu.

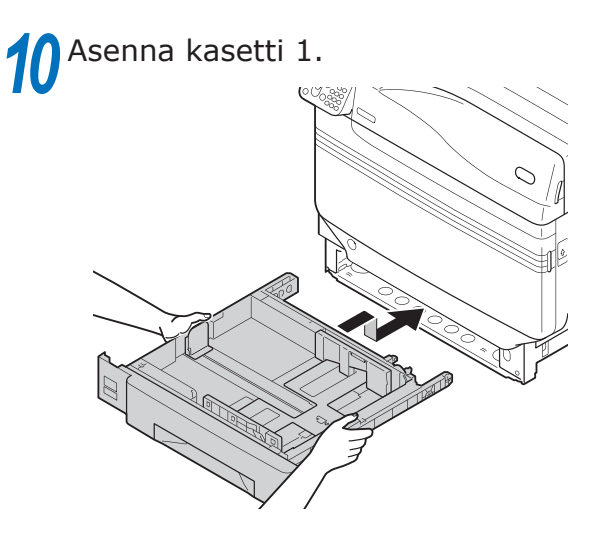

Kytke virrantoimitus päälle, paina virtapainiketta ja käynnistä tulostin.

2 Ole hyvä ja tue käytettyjen paperin syöttötelojen kierrätystä.

#### // Muistutus

 Hävitettäessä käytettyjä paperin syöttöteloja väistämättömissä olosuhteissa, laita se muovipussiin, ja varmista hävitys paikallisen hallintoelimen antamien ohjeiden mukaisesti.

# Paperin syöttötelojen vaihto ja monitoimialustan erotin

On kolmen tyyppisiä paperin syöttöteloja.

- 1) Keskus on valkoinen
- 2 Vaihteella varustettu
- 3 Keskuksen kärki on musta

Valmisteltavat nimikkeet: Paperin syöttötelat 2 nos., erotintela 1 no., erotin 1 no.

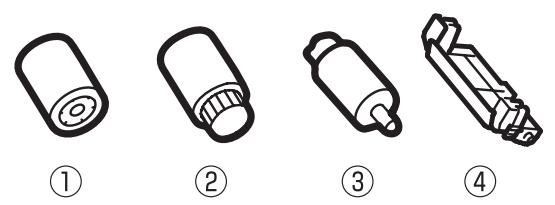

Ρ

Poista rannekello, rannekoru jne.

Paina ja pidä alhaalla virtakytkintä n. 1s
ajan kytkeäksesi virran toimituksen pois päältä.

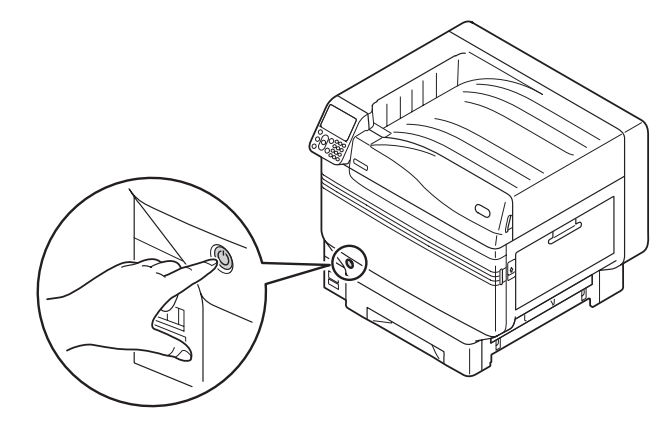

Tarkista että käyttöpaneeli on täysin poiskytketty, ja kytke sitten virta pois päältä.

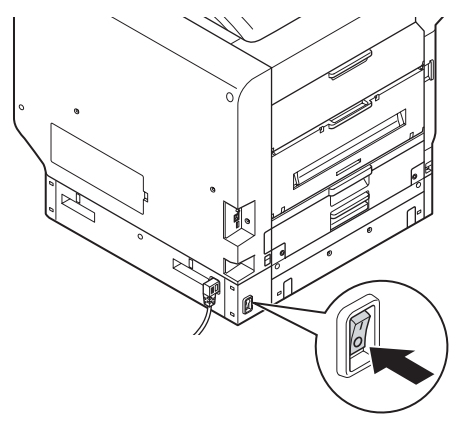

Nosta avaajaa (①), ja avaa oikean puolen kansi.

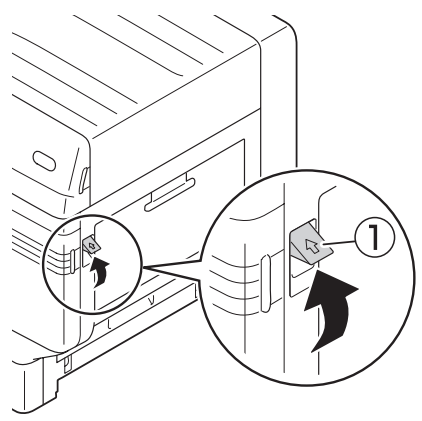

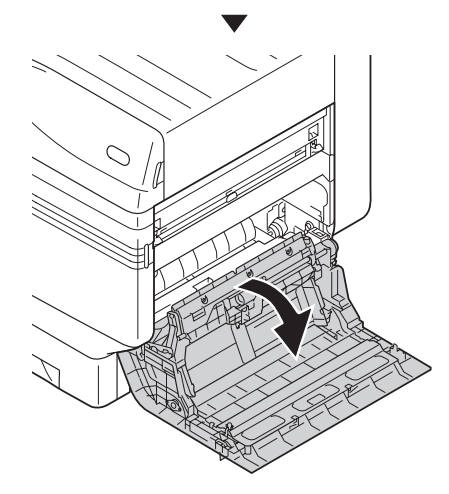

5 Laajentaessa syötön telojen tarttujia (1) ulkosuuntaisesti, poista ne akselista.

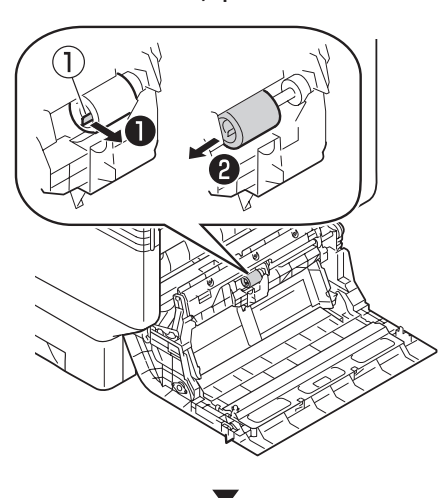

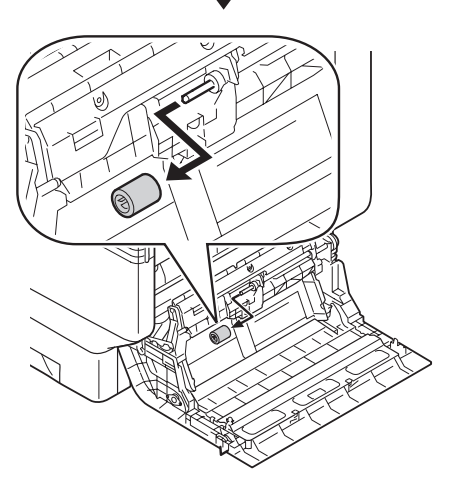

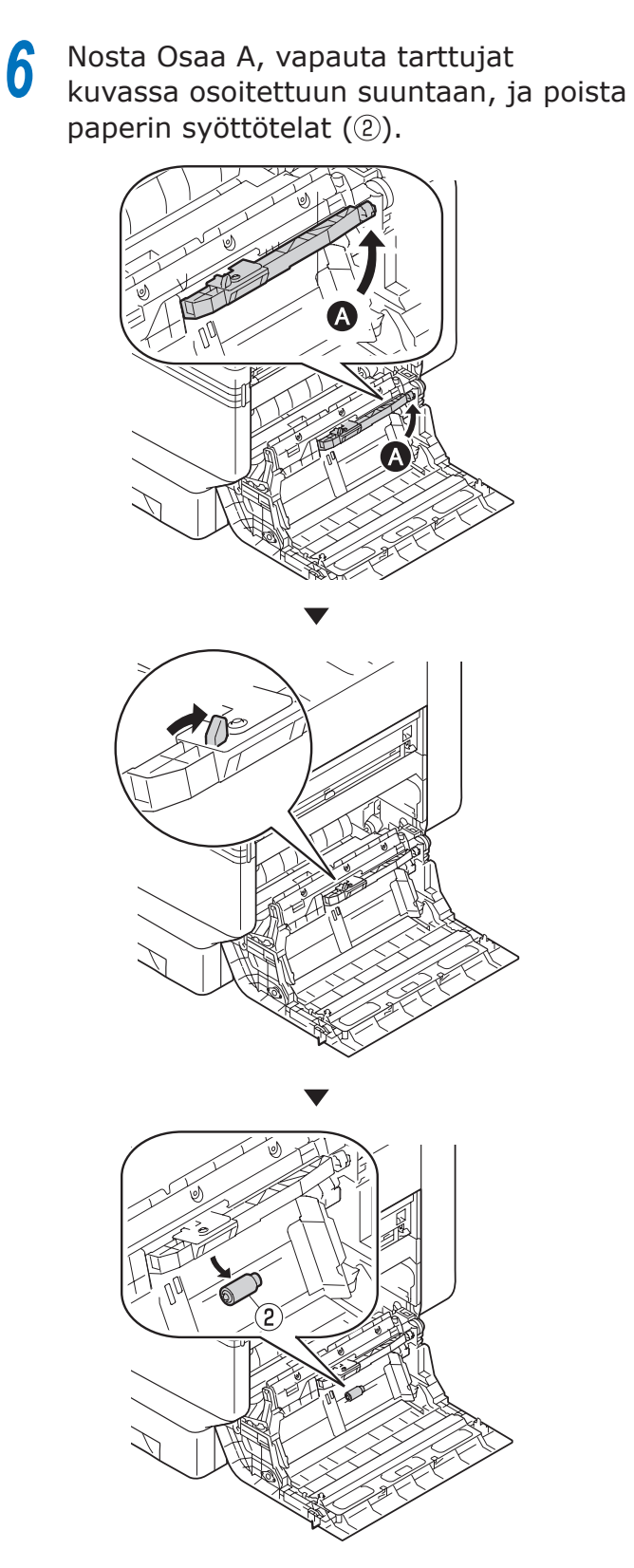

Nipista tarttuja (kaksi kohtaa) ja poista erotin (④). Avaa Osa B, ja poista erotintelat (③).

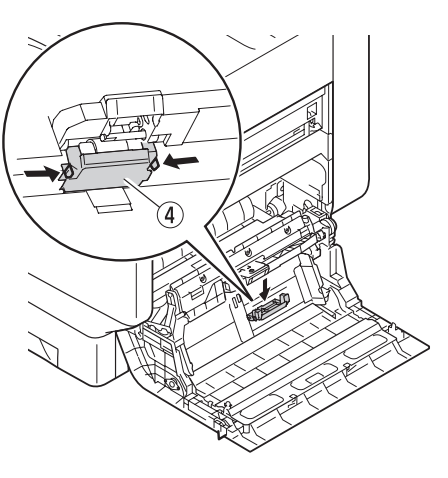

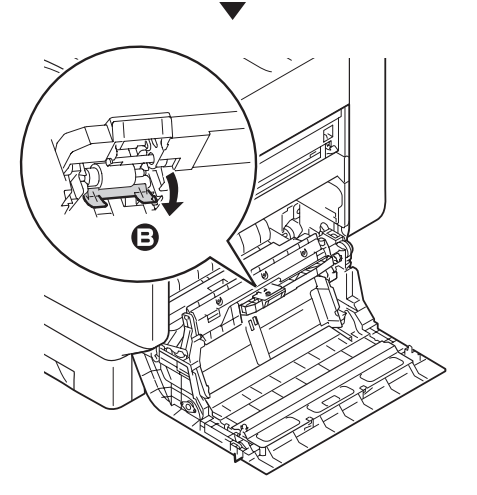

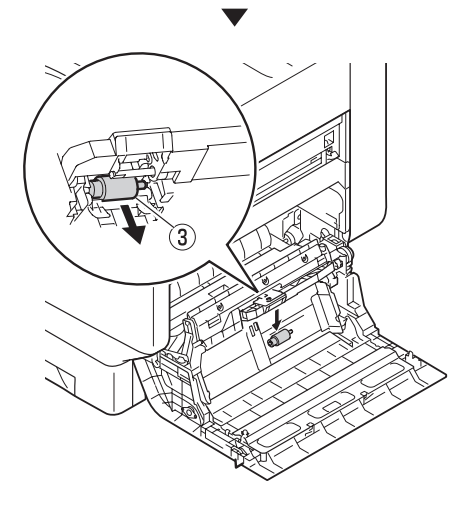

8 Aseta paikalleen tukevasti uusi erotintela (③) lovea pitkin, ja kiinnitä erotin(④).

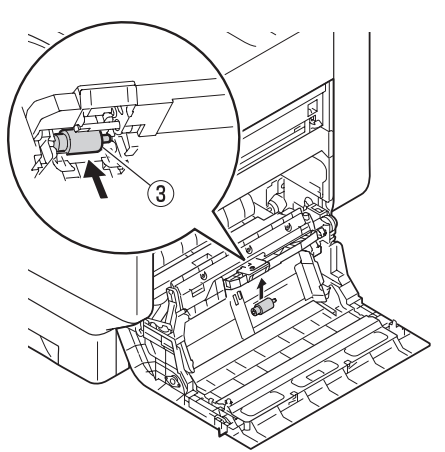

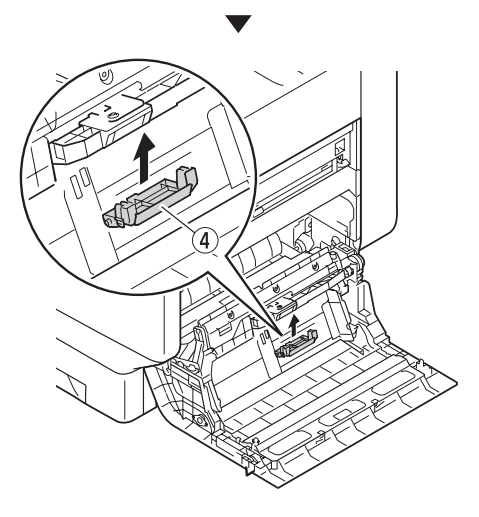

9 Aseta uudet paperin syöttötelat (2), ja aseta tukevasti paikalleen sisäpuolelle lovea pitkin.

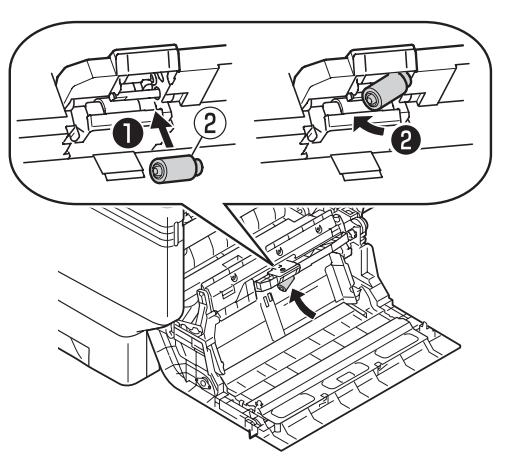

**10** Aseta paikalleen uudet syöttötelat (①) akseliin, ja aseta paikalleen tukevasti samanaikaisesti kääntäen niitä.

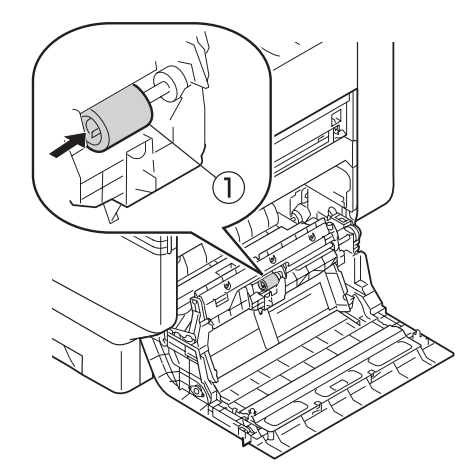

- Tarkista että paperin syöttöteloja ei puutu.
- 12 Sulje oikean puolen kansi.

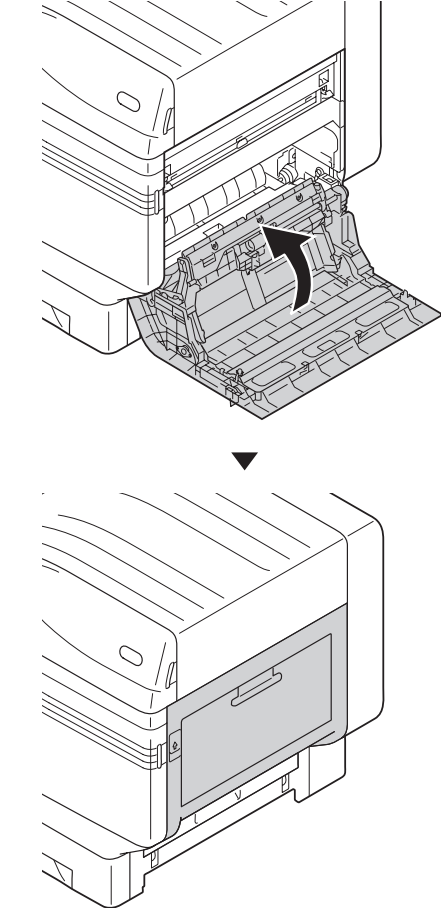

**13** Kytke virrantoimitus päälle, paina virtapainiketta ja käynnistä tulostin.

# 14 Ole hyvä ja tue käytettyjen paperin syöttötelojen kierrätystä.

#### // Muistutus

 Hävitettäessä käytettyjä paperin syöttöteloja väistämättömissä olosuhteissa, laita se muovipussiin, ja varmista hävitys paikallisen hallintoelimen antamien ohjeiden mukaisesti.

# Laitteen huolto

Tämä osa kuvaa puhdistusmenetelmän laitteen kyseessä olevan osan suhteen.

## Tulostimen pintojen puhdistus

Valmisteltavat nimikkeet: Vettä tai neutraalia pesuainetta, pehmeä ja puhdas puuvillaliina 2 kpl

#### ! Huomaa

- Älä käytä Bensiiniä tai ohentajaa näiden saattaessa vahingoittaa muoviosia ja päällystettä.
- Käytä vain vettä tai neutraalia puhdistusainetta.
- Laitteta ei tarvitse öljytä. Älä öljyä sitä.

Paina ja pidä alhaalla virtakytkintä n. 1s ajan kytkeäksesi virran toimituksen pois päältä.

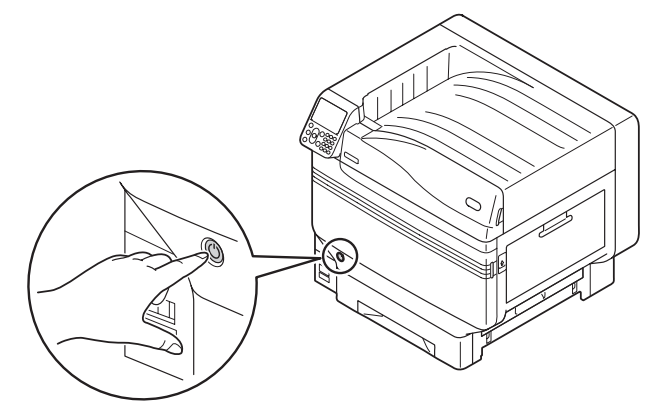

2 Tarkista että käyttöpaneeli on täysin poiskytketty, ja kytke sitten virta pois päältä.

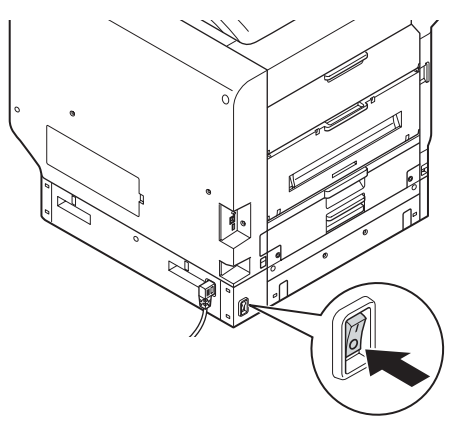

3 Ota vettä tai neutraalia pesuainetta puuvillaliinalle, ja pyyhi täysin puristetulla liinalla.

Lisäksi, pyyhi pois toisella kuivalla puuvillaliinalla.

# LED-tulostuspäiden puhdistaminen

Puhdista LED-tulostuspäät kun tulosteessa on raitoja tai valkoisia laskoksia, tai kirjainten sumeutuessa.

Puhdista LED-tulostuspäät kun on pystysuoraa valkoista linjaa ulostulevassa paperissa tai kun kuvat katoavat pystysuuntaisesti, tai kun kirjainten reunat sumeutuvat. Kun LEDtulostuspää on epäpuhdas, se saattaa aiheutta paperitukoksen.

#### ! Huomaa

- Älä käytä metyylialkoholia tai ohenninta. Ne voivat vahingoittaa LED-päitä.
- Älä jätä rumpua suoraan auringonvaloon tai erittäin kirkkaaseen valoon (yli 1 500 luxiin). Älä pidä tätä yli 5 edes huonevalaistuksessa.

Valmisteltavat nimikkeet: Pehmeä talouspaperi

Paina ja pidä alhaalla virtakytkintä n. 1s ajan kytkeäksesi virran toimituksen pois päältä.

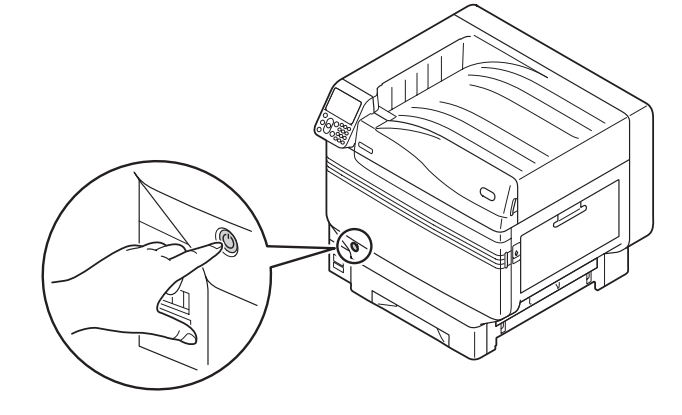

Tarkista että käyttöpaneeli on täysin poiskytketty, ja kytke sitten virta pois päältä.

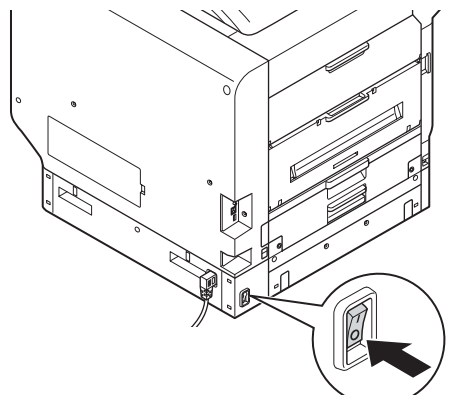

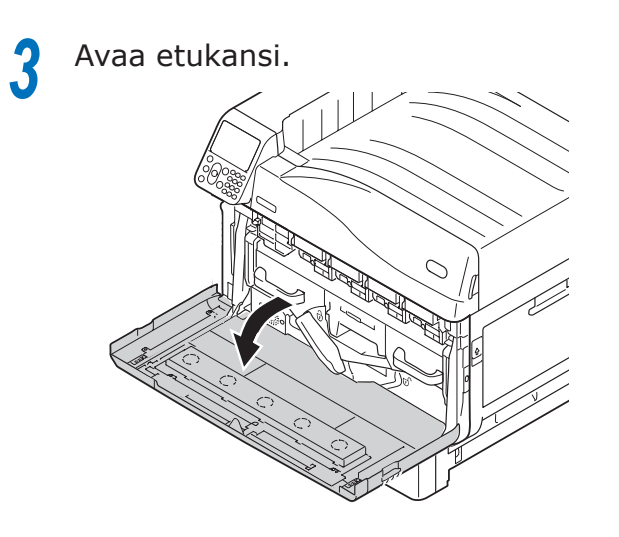

Nosta kahvaa hellävaroen (sininen) ylöspäin, ja poista valoreseptori alemmalta puolelta varmistaen että kätesi ei koske kuvarumpuun sen alemmalla puolella (vihreä kartiomainen osa).

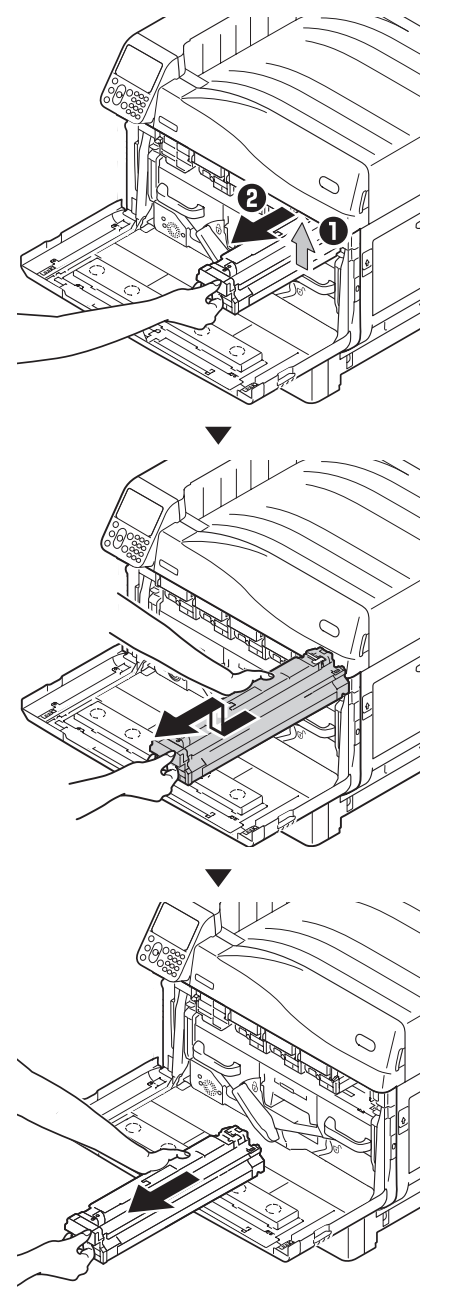

#### ! Huomaa

• Varmista ettet kosketa tai vahingoita rumpua.

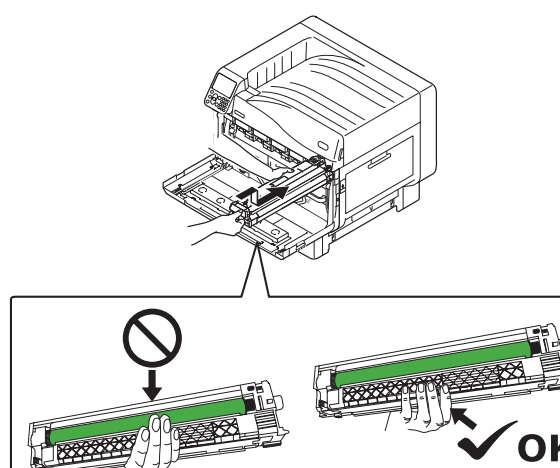

2

5

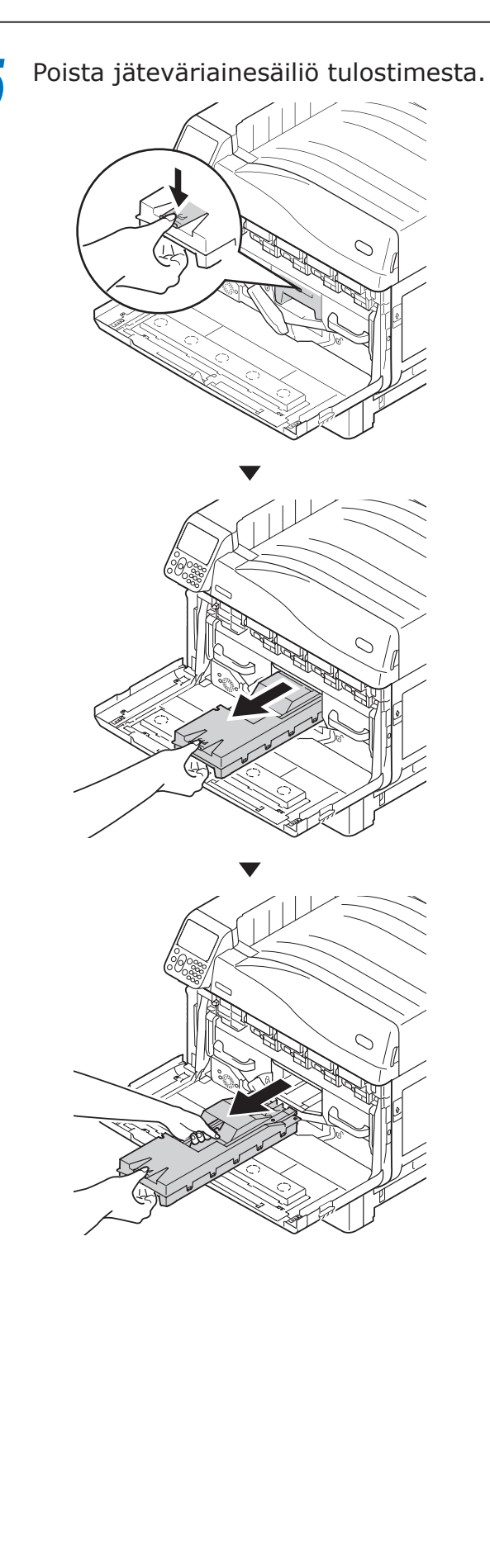

Työnnä keskellä oleva kytkin (sininen) 6 oikealle.

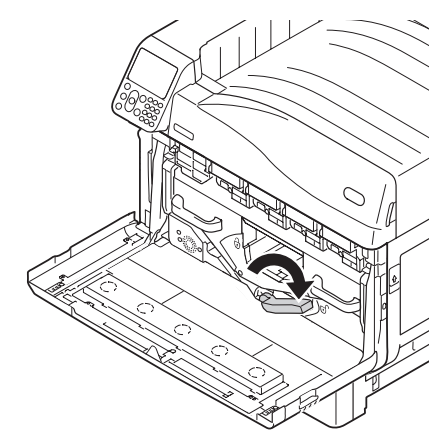

Pyöritä siirtohihnan vasen-oikea-lukituskytkimen nuppia (sininen) vasemmalle ja paina lukituskytkintä itseäsi kohden.

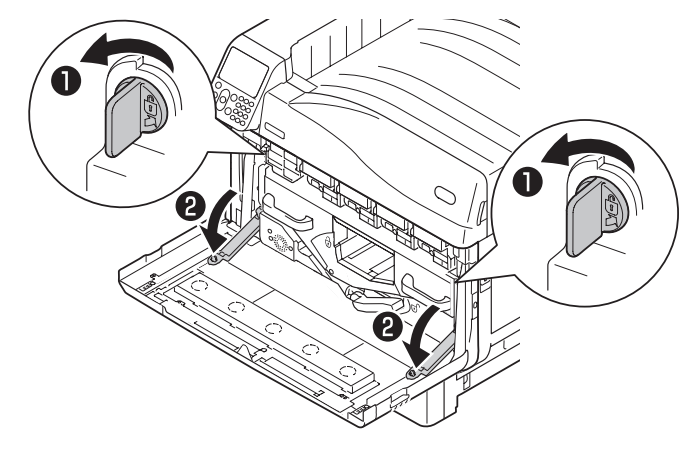

2

Pitele kädensijaa ja vedä siirtohihna ulos, pitele vasen-oikea-tarraosaa (sininen) ja poista siirtohihna.

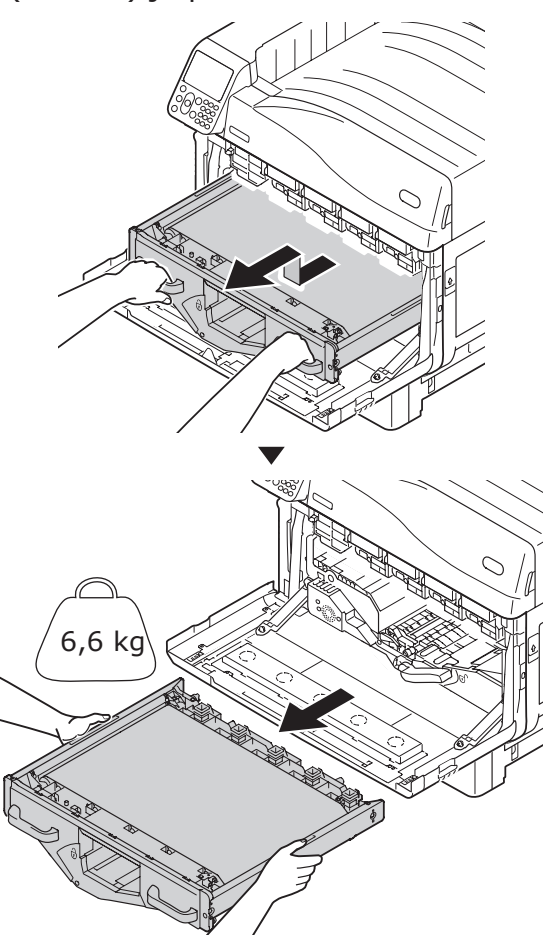

! Huomaa

• Älä koske hihnan pintaan tai vahingoita hihnaa.

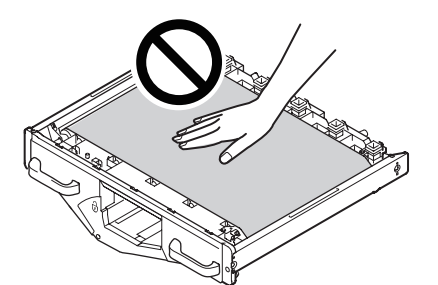

 Hihnayksikön poistaminen altistaa kaikki kuvarumpuyksiköt valolle. Jotta voidaan välttää kuvarumpujen optista rappeutumista, älä jätä niitä yli 5 ajaksi sellaisenaan hihnayksikön tultua poistettua.
 Kun jätetään yli 5 minuutiksi, sulje etukansi, tai

kun jatetaan yii 5 minuutiksi, suije etukansi, tai irrota kaikki kuvarummut ja varastoi ne turvalliseen paikkaan jossa ne eivät tule suoraan altistetuksi auringonvalolle tai muulle valosäteilylle.

 Varmista että jäteväriaine ei läiky hihnayksikköä irrotettaessa.  Älä koskaan aseta poistamiasi hihnayksiköitä pystysuuntaisesti.

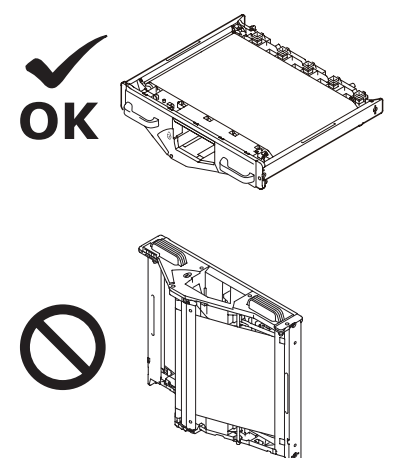

9 Pyyhi LED-tulostuspään pinta hellävaroen pehmeällä talouspaperilla.

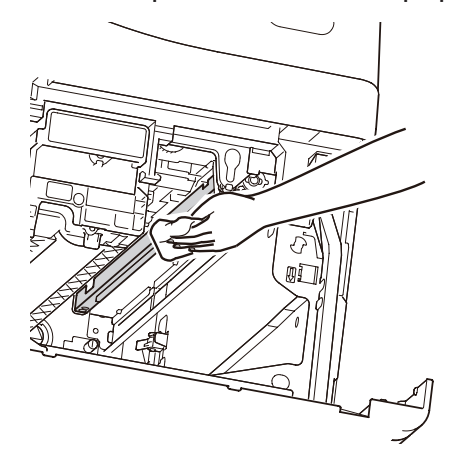

#### ( Huomaa

 Aineet kuten metyylialkoholi ja ohennin vahingoittavat LED-tulostuspäätä, joten älä käytä niitä.

# **10** Aseta siirtohihna tulostimeen ja työnnä se paikoilleen.

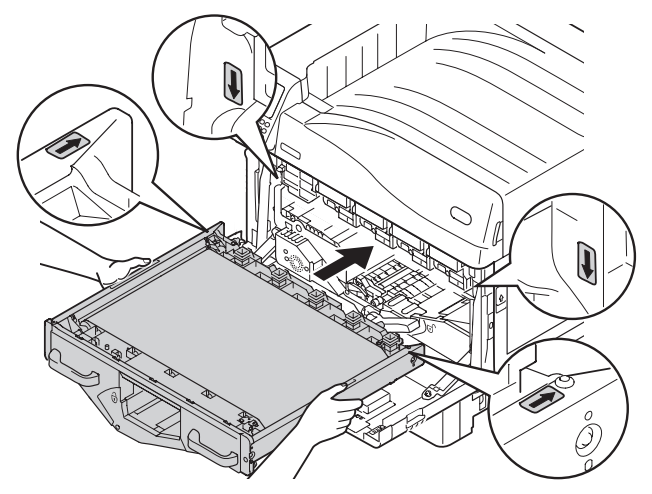

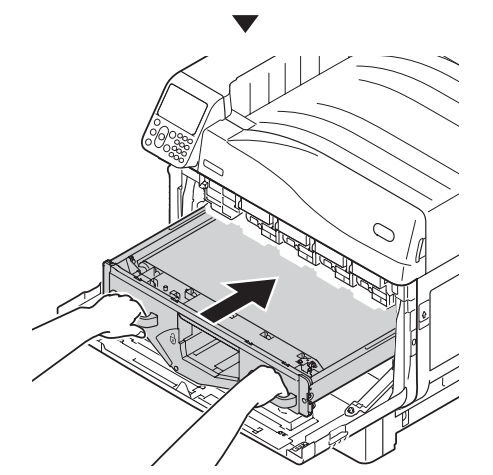

11 Vedä ylös siirtohihnan vasen-oikealukituskytkin, pyöritä lukituskytkimen nuppia (sininen) oikealle ja lukitse se.

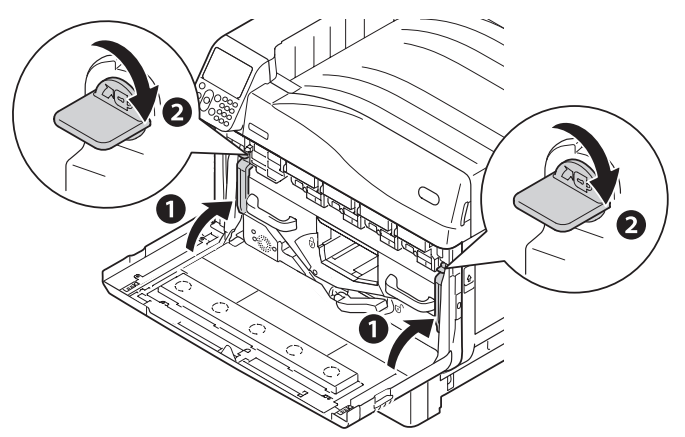

**12** Palauta keskellä oleva kytkin (sininen) vasemmalle.

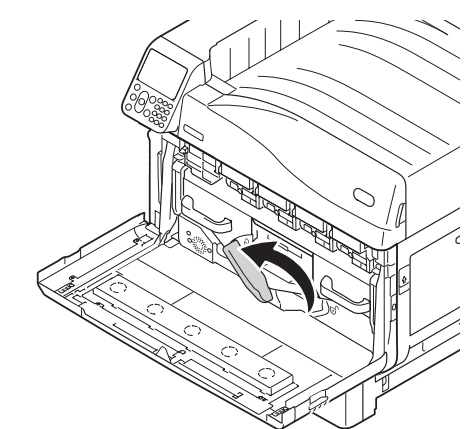

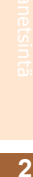

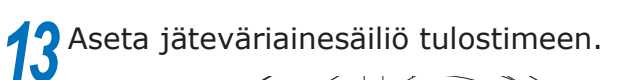

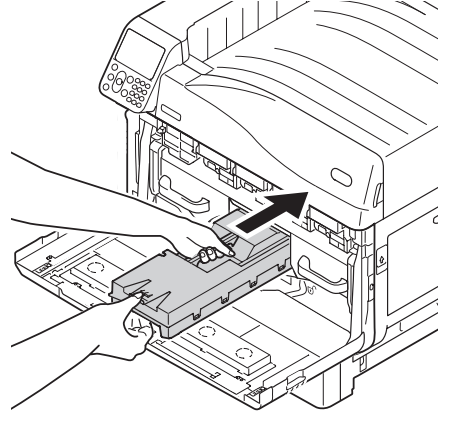

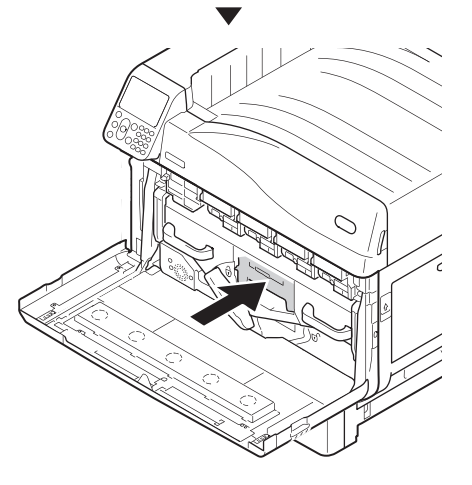

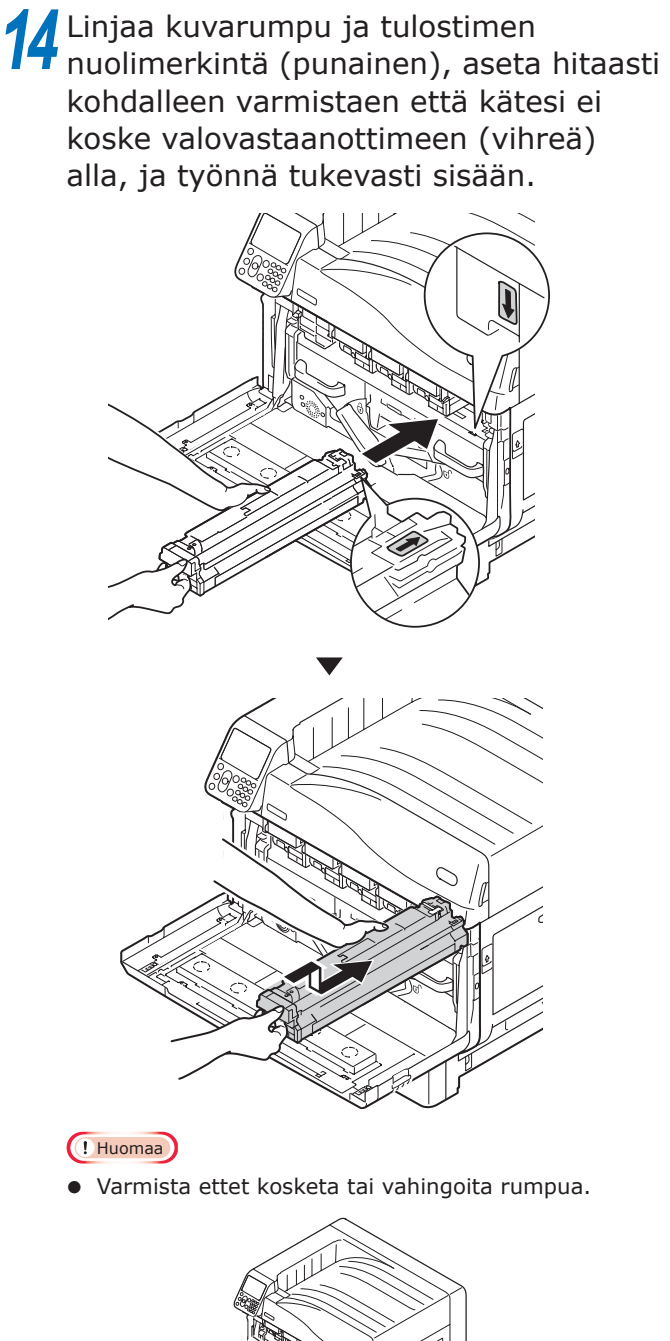

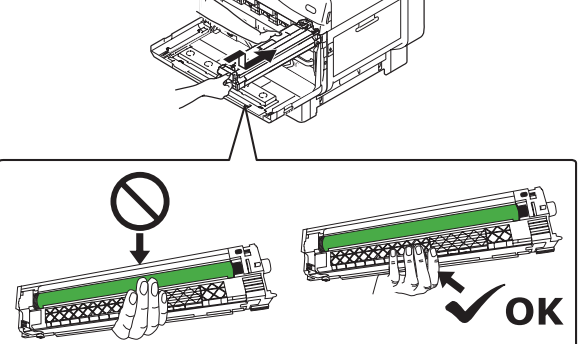

**15** Vastaavasti, asenna kaikki kuvarummut.

**16** Sulje etukansi.

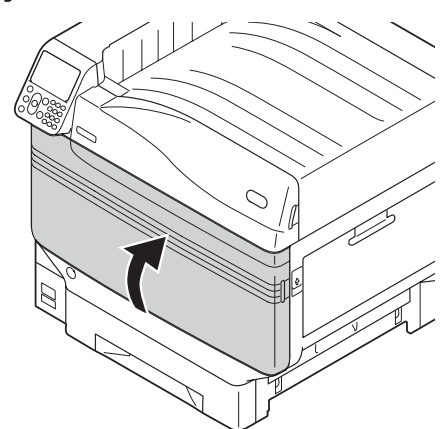

# Syöttötelojen puhdistaminen

Kun paperitukoksia ilmenee toistuvasti, puhdista paperin syöttörullat.

Valmisteltavat nimikkeet: Pehmeä puuvillaliina vedellä kostutettuna

## Paperin syöttötelojen puhdistus lokerikoilla 1 - 5

Esim.) Puhdistettaessa paperin syöttöteloja Lokerikossa 1

Poista rannekello, rannekoru jne.

Paina ja pidä alhaalla virtakytkintä n. 1s ajan kytkeäksesi virran toimituksen pois päältä.

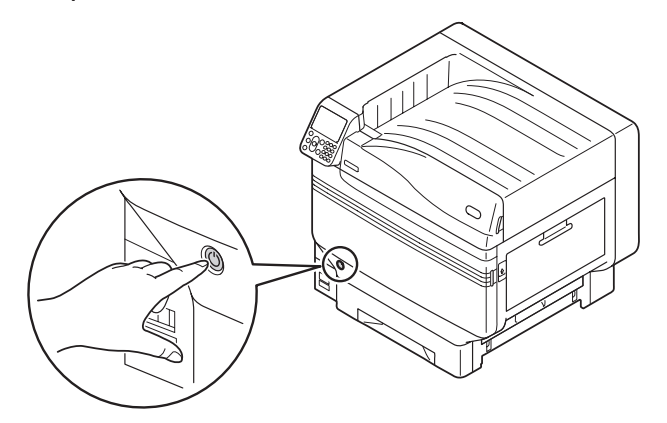

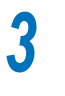

Tarkista että käyttöpaneeli on täysin poiskytketty, ja kytke sitten virta pois päältä.

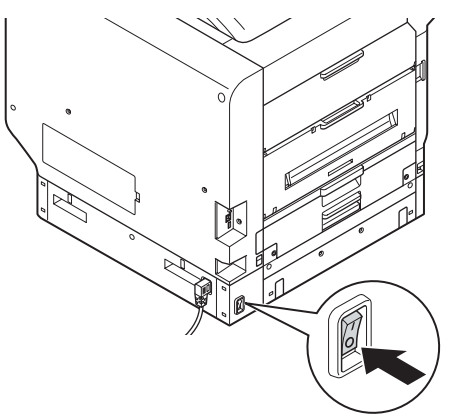

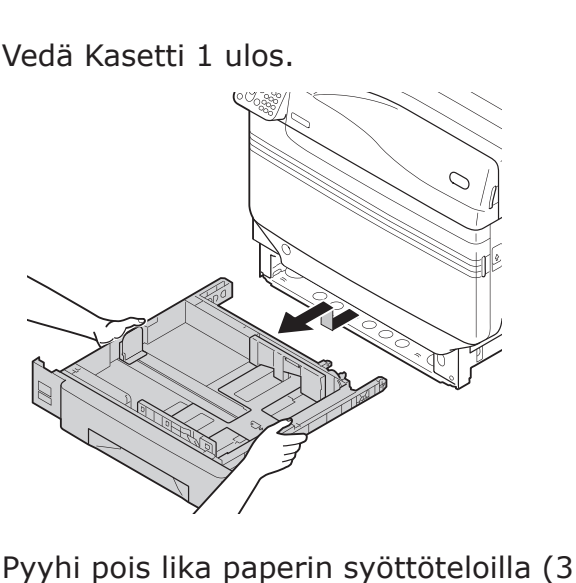

kohtaa) kostealla ja pehmeällä liinalla.

#### 0//Muistutus

5

6

 Pyyhkimisen ollessa hankalaa, avaa kasetin sivuluukku, ja puhdista se kasetin sivuluukun puolelta.

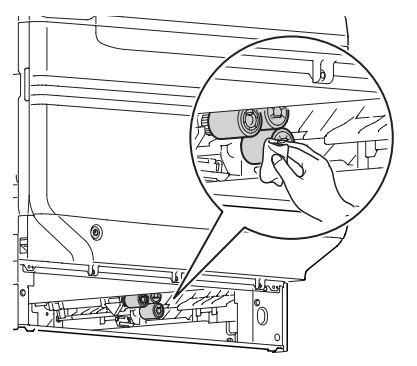

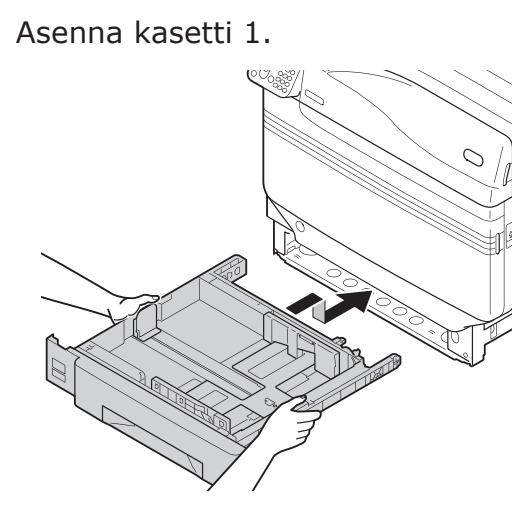

Kytke virrantoimitus päälle, paina virtapainiketta ja käynnistä tulostin.

## Monitoimilokerikon paperin syöttötelojen puhdistus

Paina ja pidä alhaalla virtakytkintä n. 1s ajan kytkeäksesi virran toimituksen pois päältä.

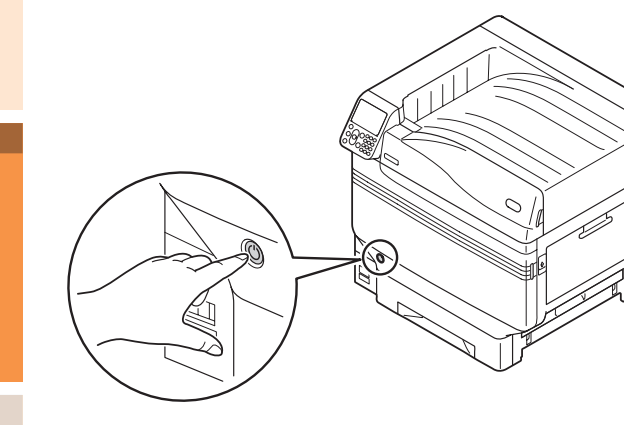

Tarkista että käyttöpaneeli on täysin poiskytketty, ja kytke sitten virta pois päältä.

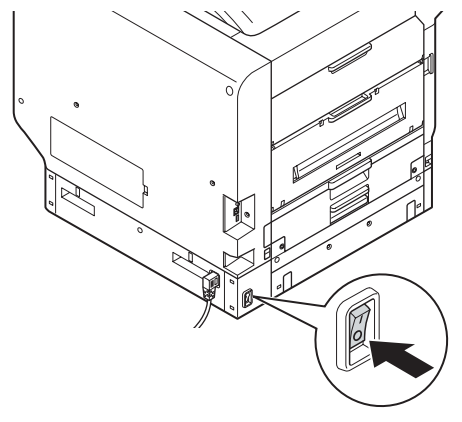

**3** Nosta avaajaa (1), ja avaa oikean puolen kansi.

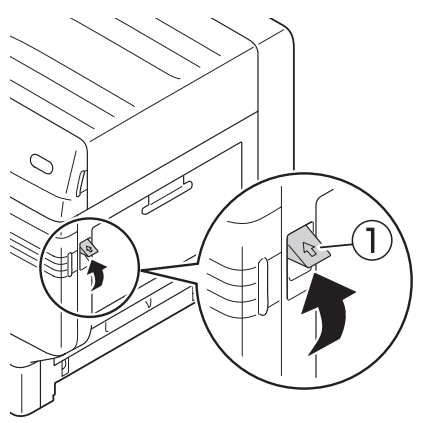

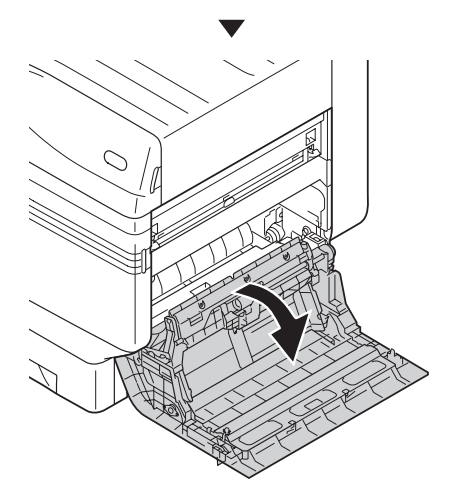

8 9 Pyyhi pois lika paperin syöttöteloilla (1) 5 kostealla ja pehmeällä liinalla. 6 Nostaa Osaa A.

Laajentaessa syötön telojen tarttujia (1)

ulkosuuntaisesti, poista ne akselista.

Δ

7 Pyyhi pois lika paperin syöttöteloilla (2 kohtaa) ja erottimella kostealla ja pehmeällä liinalla.

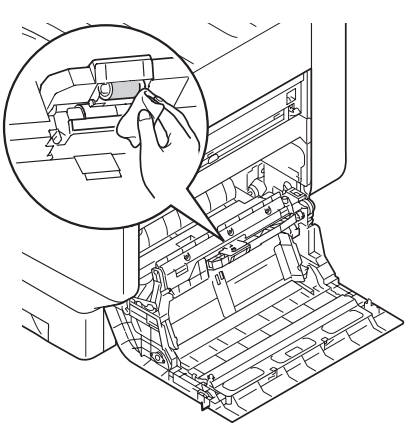

- Aseta paikalleen syöttötelat (①) akseliin, ja aseta paikalleen tukevasti samanaikaisesti kääntäen niitä.
- Sulje oikean puolen kansi.

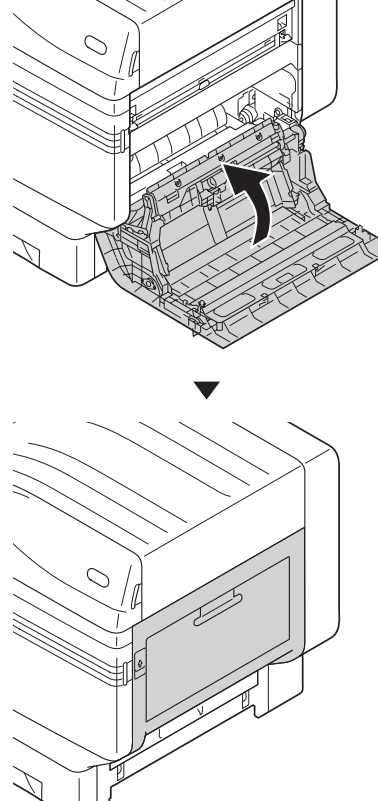

**10** Kytke virrantoimitus päälle, paina virtapainiketta ja käynnistä tulostin.

## Siirtorullayksikön puhdistus ja paperin siirtopolku

Jos etu- tai takareuna tulostuspaperista tulee usein likaiseksi, puhdista siirtorullayksikkö ja paperin siirtopolku.

Säännöllinen puhdistus ehkäisee likaa ja tahroja.

#### ! Huomaa

- Varo koskemasta siirtorullayksikön sieneen tai vahingoittamasta siirtorullayksikköä.
- Älä käytä vettä tai sen kaltaisia liuottimia kuten neutraali pesuaine ja metyylialkoholi. Se voi vahingoittaa siirtorullaa.

Ole hyvä ja valmistele pehmeä paperipyyhe.

Kytkeäksesi virran päälle paina ja pidä virtakytkintä pohjassa noin sekunnin ajan.

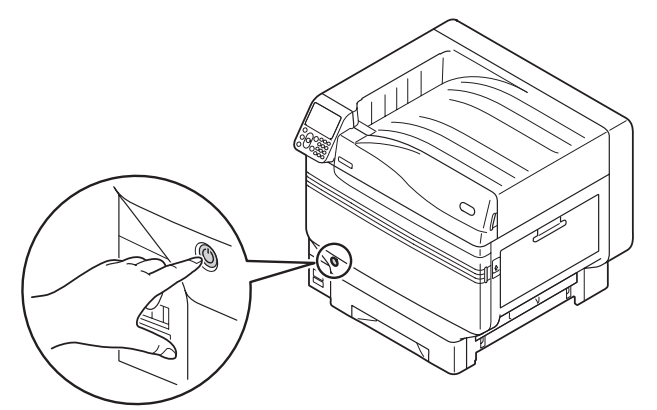

2

Tarkista että ohjauspaneeli on kytketty pois päältä täysin, ja kytke sitten päävirta pois päältä.

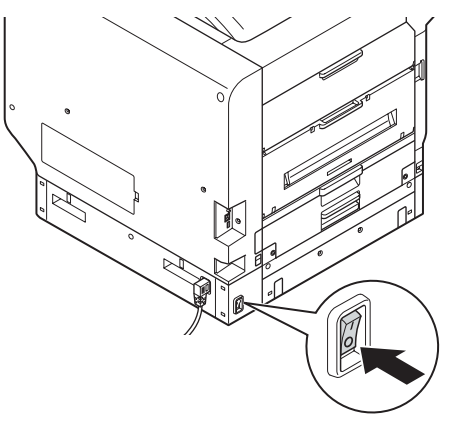

- 96 -

3 Nosta poistoyksikön avaajaa (①), ja vedä poistoyksikkö pois.

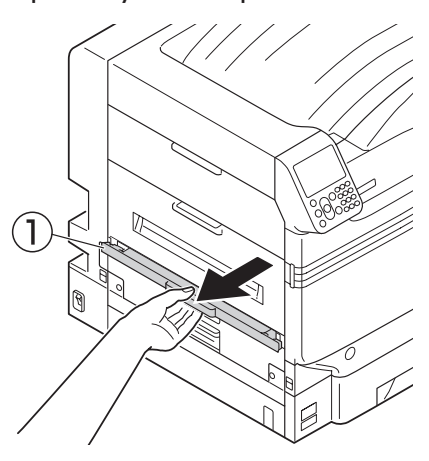

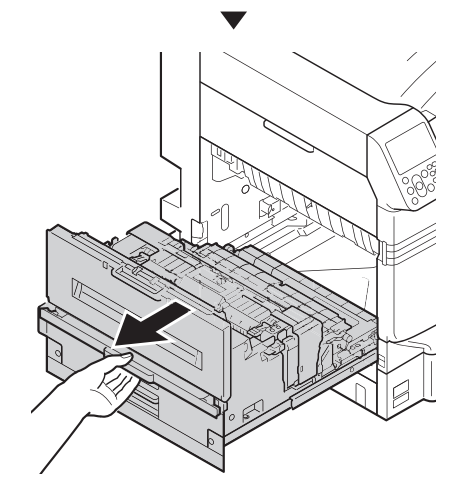

4 Nosta lämpöyksikön lukitusvipua (sininen).

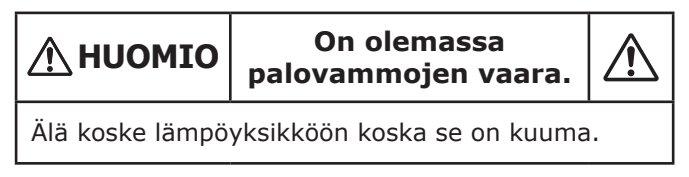

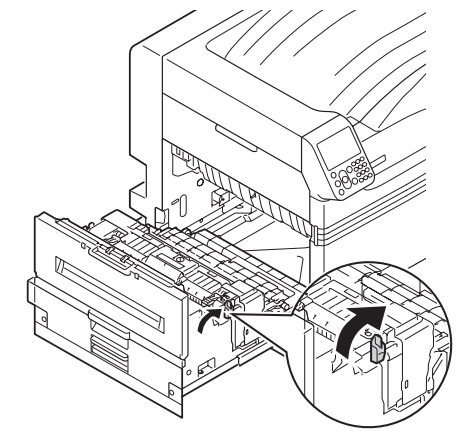

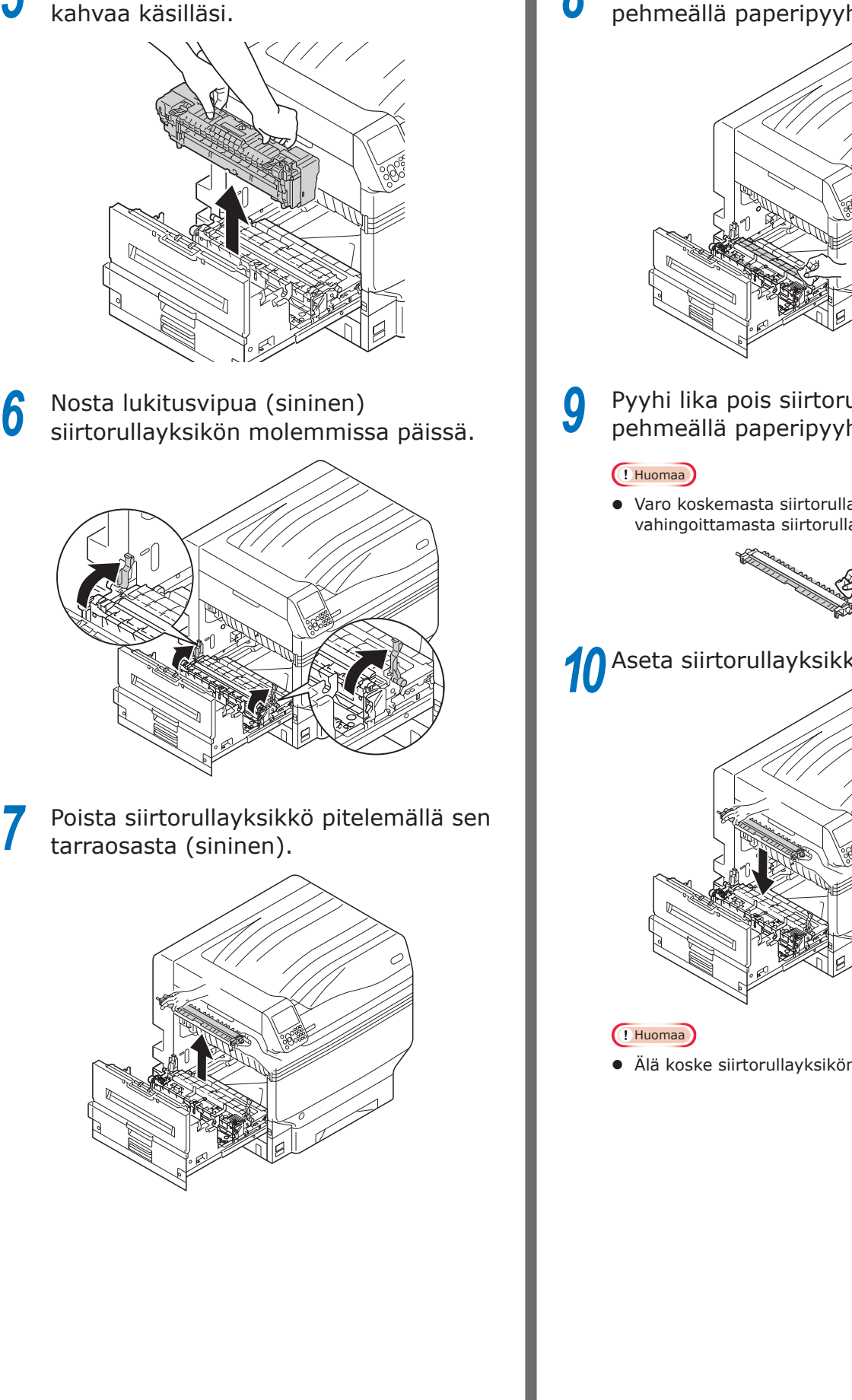

Poista lämpöyksikkö pitämällä sen

5

Pyyhi lika pois paperin siirtopolulta 8 pehmeällä paperipyyhkeellä.

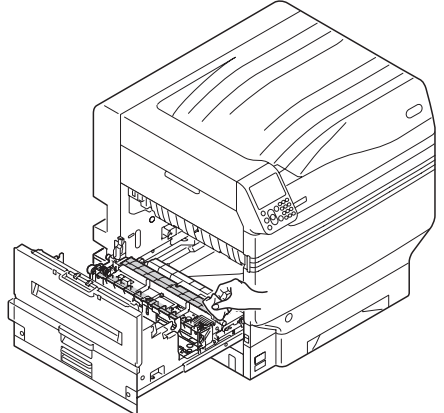

- Pyyhi lika pois siirtorullayksiköstä pehmeällä paperipyyhkeellä.
- Varo koskemasta siirtorullayksikön sieneen tai vahingoittamasta siirtorullayksikköä.

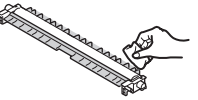

# **10** Aseta siirtorullayksikkö poistoyksikköön.

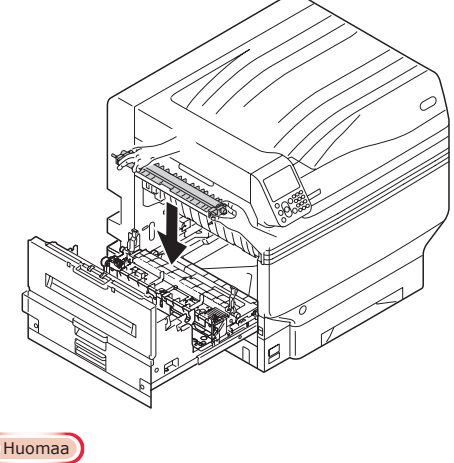

• Älä koske siirtorullayksikön sieneen.

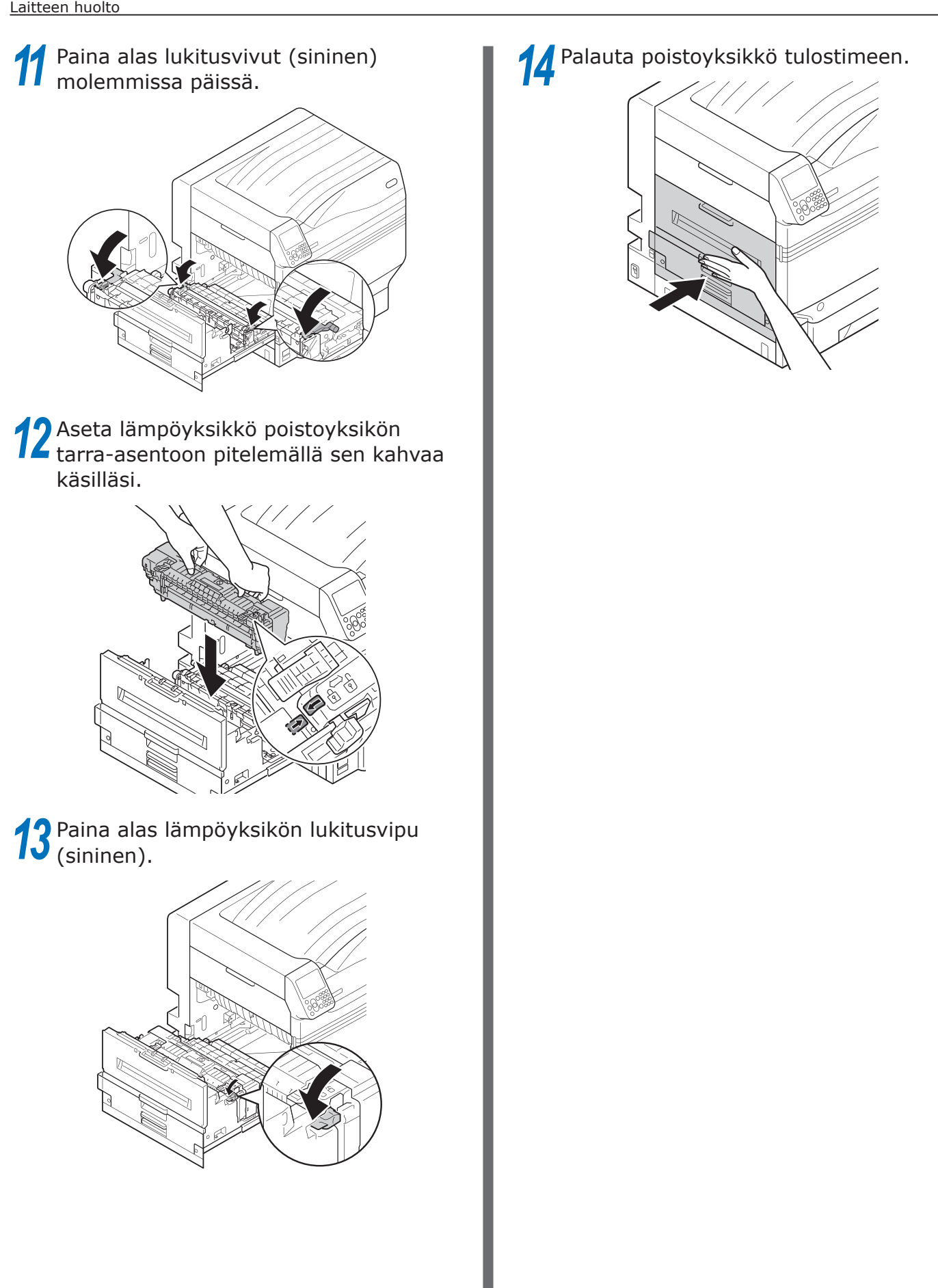

# Paininrullan puhdistus

Jos ulkopuolisia tekijöitä on löydettävissä paininrullassa, poista lika pehmeällä liinalla tai paperipyyhkeellä.

Kiinnittynyt vieras materiaali voidaan helposti poistaa mikäli puhdistus tapahtuu tulostuksen jälkeen.

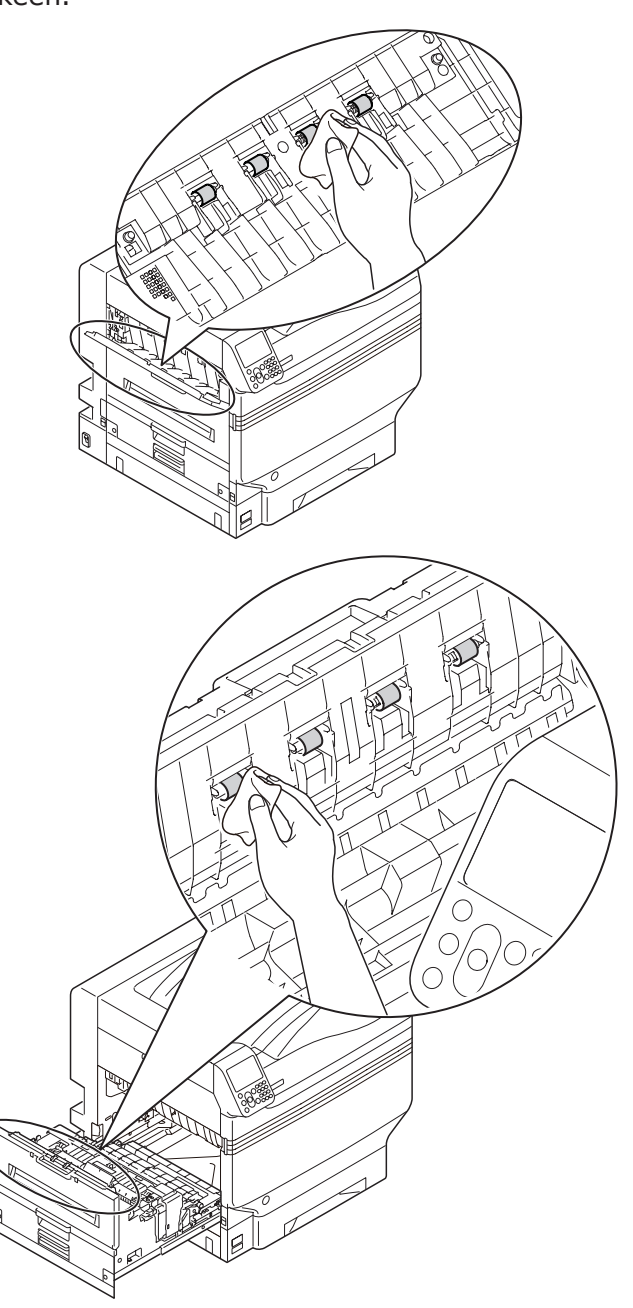

# Laitteen kuljetus ja siirto

Tämä osa kuvaa laitteen kuljetuksen ja siirron.

# Laitetta siirtäessä

Λ Ηυομιο

On olemassa /!\ vammautumisen vaara.

Tulostin painaa n. 98 kg\* malleilla C911/C931/ ES9411/ES9431/Pro9431, ja n. 111 Kg\* mallilla C941/C942/ES9541/ES9542/Pro9541/Pro9542. Tästä johtuen, varmista käyttäväsi ainakin 4:ä henkilöä nostaessasi sitä.

\*: Käsittää tarvikkeet kuten kuvarummun ja väriainepatruunan jne.

2

Paina ja pidä alhaalla virtakytkintä n. 1s. ajan. Tarkista että käyttöpaneeli on täysin kytketty pois päältä tämän jälkeen, ja kytke virta pois vetämällä päävirtakytkin OFF (O) -puolelle.

Poista kaikki johdot.

- Virtajohto ja maadoitusjohto
- LAN-johto/USB-johto
- Poista paperi kasetista.

Nosta laitetta 4:n henkilön voimin, ja siirrä se kohteeseensa.

## Laitteen kuljetus

#### On olemassa 🕂 Ηυομιο vammautumisen vaara.

Tulostin painaa n. 98 kg\* malleilla C911/C931/ ES9411/ES9431/Pro9431, ja n. 111 Kg\* mallilla C941/C942/ES9541/ES9542/Pro9541/Pro9542. Tästä johtuen, varmista käyttäväsi ainakin 4:ä henkilöä nostaessasi sitä.

\*: Käsittää tarvikkeet kuten kuvarummun ja väriainepatruunan jne.

#### ( Huomaa

- Koska kuvarummut (vihreät osat) voivat helposti vahingoittua, käsittele riittävällä varovaisuudella.
- Älä jätä rumpua suoraan auringonvaloon tai erittäin kirkkaaseen valoon (yli 1 500 luxiin). Älä pidä tätä yli 5 edes huonevalaistuksessa.
- Paina ja pidä alhaalla virtakytkintä n. 1s. ajan. Tarkista että käyttöpaneeli on täysin kytketty pois päältä tämän jälkeen, ja kytke virta pois vetämällä päävirtakytkin OFF (O) -puolelle.

#### 2 Poista kaikki johdot.

- Virtajohto ja maadoitusjohto
- LAN-johto/USB-johto

Poista paperi kasetista.

Poista kaikki väriainepatruunat.

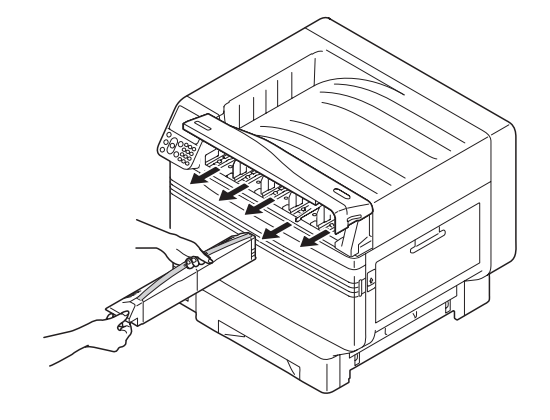

5 Tarkista väriainepatruunoiden havainnointivivut (neljä tasoa malleilla C911/C931/ES9411/ES9431/Pro9431, ja viisi tasoa mallilla C941/ES9541/ Pro9541).

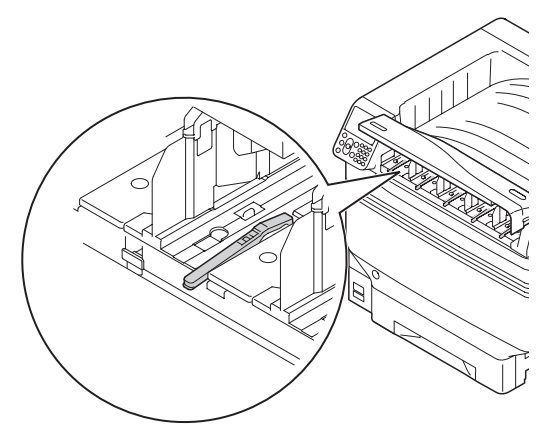

6 Nosta väriainepatruunoiden havainnointivipuja.

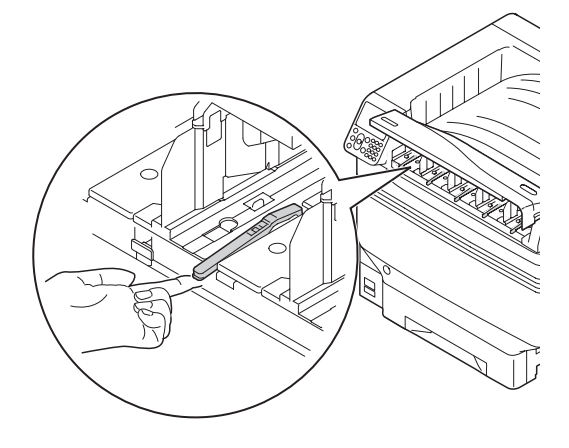

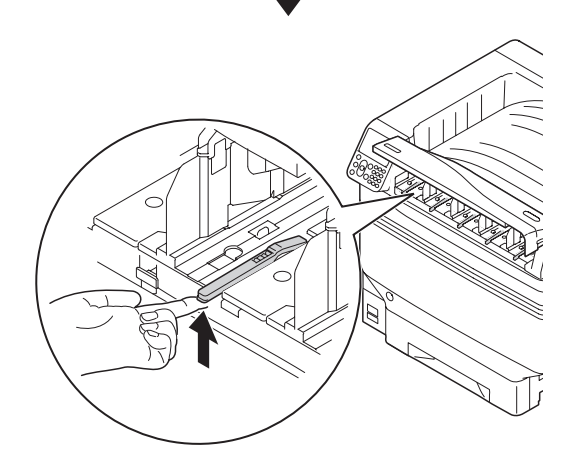

7 Käytä teippiä pitääksesi väriainepatruunan vivun nostetussa asennossa.

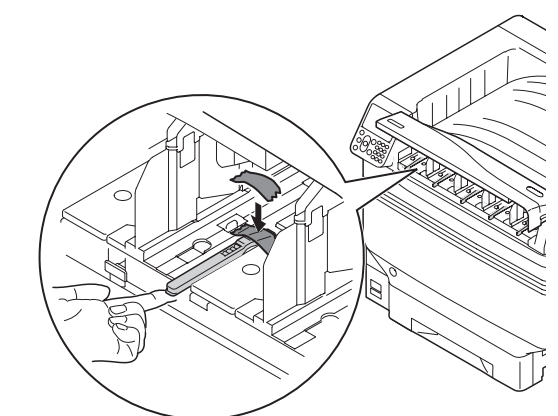

- 8 Toista askeleet 5 ja 6 kaikille väriainepatruunoiden havainnointivivuille.
- **9** Sulje värikasetin vaihtokansi.

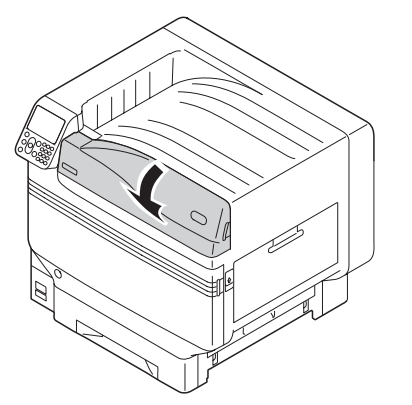

10 Nosta laitetta 4:n henkilön voimin, aseta se pakkauslaatikkoon, ja kiinnitä tulostin.

Kuljeta se.

#### ! Huomaa

• Kun tulostin on uudelleen asennettu, poista teipit jotka ovat olleet asetettuina havainnointivivuille.

# Hakemisto

2-puolinen kopiointiyksikkö

| (alempi puoli) |  | 30 |
|----------------|--|----|
|----------------|--|----|

н

| Hihnayksikkö60, 62, 69                 |
|----------------------------------------|
| Huolto                                 |
| Laitteen etupuoli87                    |
| LED-tulostuspää87                      |
| Paininrulla99                          |
| Paperin siirtopolku96                  |
| Paperin syöttötela (kasetti)93         |
| Paperin syöttötela (Monitoimialusta)94 |
| Siirtorullayksikkö96                   |
| Huoltoikä60                            |
| Huoltoyksiköt60                        |
|                                        |

#### J

| Jäteväriainerasia | <br>60, | 62, | 77 |
|-------------------|---------|-----|----|
| Jacevarianierasia | <br>50, | υΖ, | // |

#### Κ

| Kuljetus ja siirto |              |
|--------------------|--------------|
| Kulutettavat       | 60           |
| Kuvarumpu          | . 60, 62, 66 |

#### L

| Laiteongelma    |                    |
|-----------------|--------------------|
| Lämpöyksikkö    | 20, 58, 60, 62, 75 |
| LED-tulostuspää |                    |

#### Μ

| Muita ongelmia      | 46 |
|---------------------|----|
| Laitteen käyttö     | 48 |
| Paperin syöttö      | 57 |
| Sumeutunut tulostus | 52 |
|                     |    |

## 0

Oikeanpuoleinen kansi ......24

#### Ρ

| Paper Transfer Path96                  |
|----------------------------------------|
| Paperin syöttötela 60, 62, 79, 93      |
| Paperitukokset                         |
| Tarrarulla 17, 22, 27, 32              |
| Paperitukos11                          |
| 2-puolinen tulostusyksikkö             |
| (alempi puoli)30                       |
| 2-puolinen kopiointiyksikkö            |
| Kasetin sivukansi24                    |
| Lämpöyksikkö20                         |
| Oikeanpuoleinen kansi 14, 34           |
| Ulostulon yksikkö15                    |
| Pinch Roller99                         |
| Poistoyksikkö15                        |
| Puhdistus87                            |
| Laitteen etupuoli87                    |
| LED-tulostuspää87                      |
| Paininrulla96, 99                      |
| Paperin syöttötela (kasetti)93         |
| Paperin syöttötela (Monitoimialusta)94 |
| Siirtorullayksikkö96                   |
|                                        |

#### S

| Siirron | rullain | 59  |
|---------|---------|-----|
| 5111011 |         | , , |

#### Т

| Tarkistus            | 11 |
|----------------------|----|
| Kun näytöllä         | 11 |
| Transfer Roller Unit | 96 |

#### U

| USB- | -yhteys               | .46  |
|------|-----------------------|------|
|      | Oikeanpuoleinen kansi | . 57 |
|      | Paperin syöttö        | . 50 |
|      | Perussyy              | . 52 |
|      | Sähkökatkos           | .46  |
|      | Tulostin              |      |
|      | ajuri                 | .47  |
|      | Tulostuslaatu         | .46  |

#### V

| Vaihdon ajoitus62                      |
|----------------------------------------|
| Vaihto60                               |
| Hihnayksikkö69                         |
| Jäteväriainesäiliö77                   |
| Kuvarumpu66                            |
| Lämpöyksikkö75                         |
| Paperin syöttötela (kasetti)           |
| Paperin syöttötela (Monitoimialusta)82 |
| Siirtotelayksikkö69                    |
| Väriainekasetti64                      |
| Väriainepatruuna60, 62, 64             |
| Vianmäärityksen toimintamenetelmä10    |
| Vianmääritys10                         |
| Viesti                                 |

# **Oki Electric Industry Co., Ltd.** 1-7-12 Toranomon, Minato-ku, Tokyo

105-8460, Japan